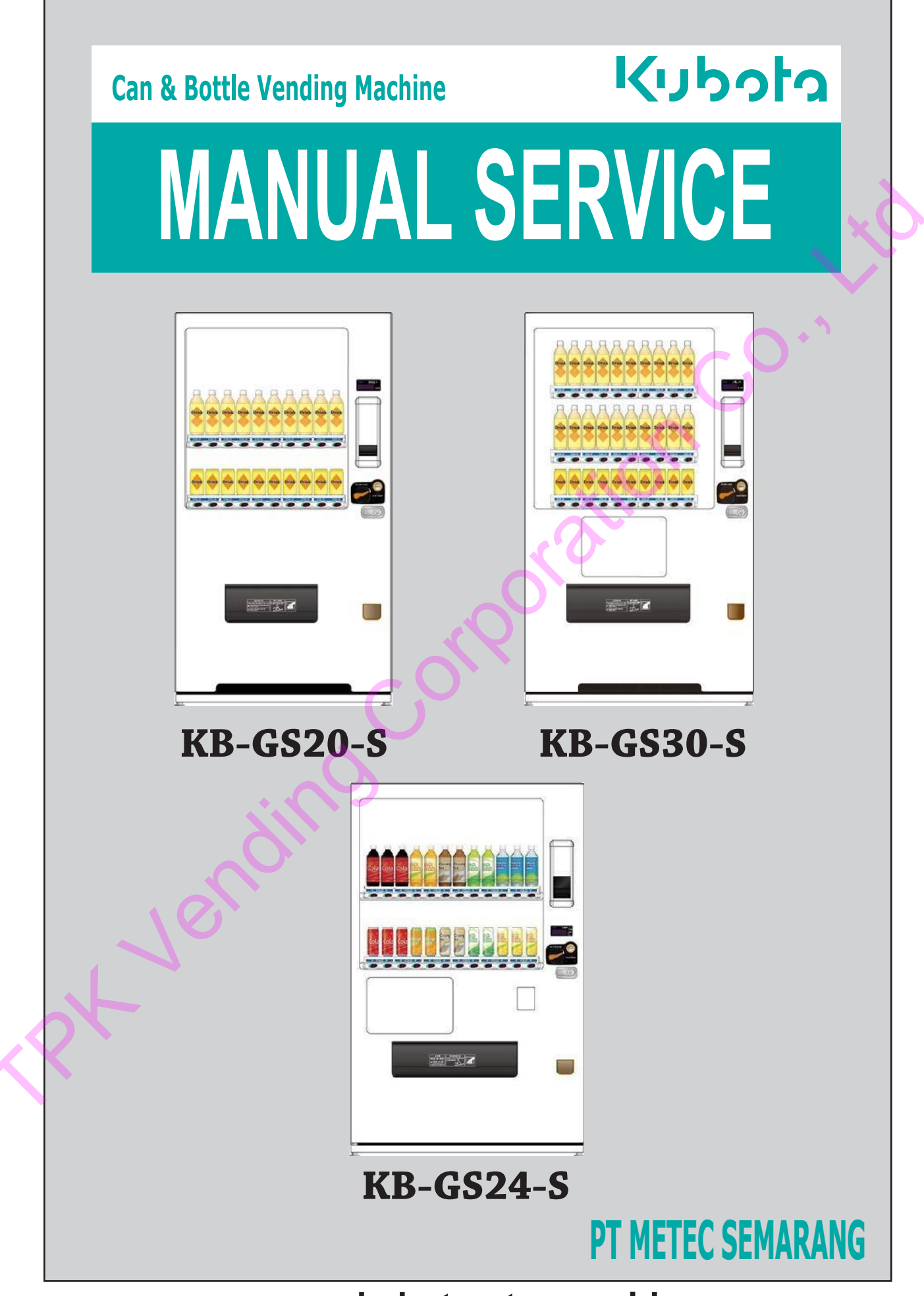

www.kubota-ptms.co.id

## INTRODUCTION

Thank you for buying Kubota Vending Machine. This manual describes the guide, work instruction, service, installation and list of parts. Read carefully and follow the instruction so as to understand the features and functions of installation and use of Vending Machine.

This Vending Machine is used to sell can- and PET bottle-packed drinks by using Malaysian paper money and the coins.

All of selling system, pricing and machine features can be controlled using the control system. Identification of machine unit is adjusted to the model and serial number on the Plate Brand attached on the front lower part of the door. Keep the serial number, in case of any issues or questions of the Vending Machine, it must refer to the model and serial number of the Vending Machine.

After reading this Service Manual, keep it safely and refer to it if you do not understand something. In case of questions of installation, operation, assembly and replacement of parts, please contact local dealer or service agent.

Thank you.

## CONTENTS

| 1. | SAF  | ETY CHAPTER                                                        | 1  |
|----|------|--------------------------------------------------------------------|----|
| 2. | SPE  | CIFICATIONS                                                        | 3  |
|    | 2.1  | UNIT SPECIFICATIONS                                                | 3  |
|    | 2.2  | WIRING DIAGRAM                                                     | 12 |
| 3. | INST | TALLATION                                                          | 2  |
|    | 3.1  | SPACE INSTALLATION                                                 | 2  |
|    | 3.2  | INSTALLATION SPECIFICATIONS                                        | 24 |
|    | 3.3  | ABOUT TRANSPORTATION                                               | 2  |
|    | 3.4  | INSTALLATION GROUNDING                                             | 2  |
| 4. | LOA  | DING PRODUCT                                                       | 28 |
|    | 4.1  | TYPE SPECIFICATION AND LOADING CAPACITY                            | 28 |
|    | 4.2  | HOW TO SET UP THE STOCKER                                          | 3  |
| 5. | CON  | ITROLLER                                                           | 32 |
|    | 5.1  | KEYBOARD DESCRIPTIONS AND FUNCTION                                 | 32 |
|    | 5.2  | SPECIFIED KEY FUNCTION LIST                                        | 33 |
|    | 5.3  | MODE KEY FUNCTION LIST                                             | 34 |
|    | 5.4  | SPESIFIED KEY OPERATIONS                                           | 3  |
|    |      | Single Test Vend                                                   | 35 |
|    |      | Coin Test vend (Option)                                            | 35 |
|    |      | Consecutive Test Vend (Select column using selection button)       | 35 |
|    |      | Consecutive Test Vend (Select column using remote keyboard)        | 35 |
|    |      | Rapid Consecutive Test Vend (Select column using selection button) | 35 |
|    |      | Rapid Consecutive Test Vend (Select column using keyboard)         | 36 |
|    |      | Sequential Test Vend                                               | 36 |
|    |      | View/Clear Total Vend Count and Count per Column                   | 36 |
|    | -    | View/Clear Group Vend Count                                        | 36 |
|    |      | View Lifetime Vend Count                                           | 36 |
|    |      | Set/View Suspend Vending Hours/Column                              | 36 |
|    |      | ■ Set/View Suspend Vending Mode                                    | 37 |
|    |      | Set/View Alternate Sales                                           | 37 |
|    |      | ■ Set/View Space to Sales                                          | 37 |
|    |      | Set/View Pricing Product                                           | 37 |
|    |      | ■ View/Clear Occuring Error Code                                   | 37 |

|     | 5.5  | MODE KEY OPERATIONS                            | 38 |
|-----|------|------------------------------------------------|----|
|     |      | Group Count Setting (1 – 02)                   | 38 |
|     |      | ■ Free Column Setting (1 – 15)                 | 38 |
|     |      | School Timer Hours Setting (2 – 01)            | 39 |
|     |      | Select School Timer Operation Patern (2-02)    | 39 |
|     |      | Lighting Saving Hours (2 – 03)                 | 40 |
|     |      | Refrigerator Unit Power Saving Hours (2 – 04)  | 40 |
|     |      | ■ Set Clock (2 – 05)                           | 40 |
|     |      | Set Month and Date (2 – 06)                    | 40 |
|     |      | ■ Set Year (2 – 07)                            | 41 |
|     |      | ■ Lighting Management Mode Setting (3 – 01)    | 41 |
|     |      | Daylight Sensor Sensitivity Setting (3 – 02)   | 41 |
|     |      | Set Counter per Group (3 – 03)                 | 41 |
|     |      | Selection Button Illumination Pattern (3 – 30) | 42 |
|     |      | Selection Button Illumination Hours (3 – 31)   | 42 |
|     | 5.6  | RAM CLEAR • ADJUST MACHINE CODE                | 43 |
|     | 5.7  | LIST OF ERROR CODE                             | 44 |
| 6.  | ERR  | OR CODES AND CORECTIVE ACTIONS                 | 45 |
| 7.  | HOW  | V TO REMOVE UNIT                               | 48 |
|     | 7.1  | TO REMOVE RACK UNIT                            | 48 |
|     | 7.2  | TO REMOVE VEND MECH                            | 51 |
|     | 7.3  | TO REMOVE REFRIGERATION UNIT                   | 52 |
|     | 7.4  | TO REMOVE POWER RELAY UNIT                     | 56 |
| 8.  | ERR  | OR DIAGNOSE                                    | 57 |
|     | 8.1  | SALES CONDITION STAND BY CONFIRMATION          | 57 |
|     | 8.2  | DIAGNOSE COOLER FUNCTION                       | 59 |
|     | 8.3  | DIAGNOSA HEATER FUNCTION                       | 59 |
|     | 8.4  | DIAGNOSE POINT                                 | 60 |
| 9.  | CLE  | ANING AND MAINTENANCE                          | 61 |
| 10. | PAR  | TS LIST AND FIGURES                            | 62 |
|     | 10.1 | CASE PARTS                                     | 62 |
|     | 10.2 | CASE · RACK PARTS                              | 64 |
|     | 10.3 | INNER DOOR · MONEY INSERT                      | 70 |
|     | 10.4 | DOOR • DELIVERY PORT PARTS                     | 74 |
|     | 10.5 | DISPLAY PANEL PARTS                            | 76 |
| •   | 10.6 | REFRIGERATION UNIT PARTS                       | 78 |
|     | 10.7 | WIRING PARTS                                   | 80 |
|     | 10.8 | LABEL • ACCESSORIES PARTS                      | 83 |
| 11. | INFC | DRMATION                                       | 89 |
| 12. | REV  | ISION                                          | 90 |

**1 SAFETY CHAPTER** 

## Meaning of displays and symbols

Meaning of displays and symbols used in this manual are as follows:

# 🔥 WARNING

Incorrect handling may cause serious injury or death to user.

# 

Incorrect handling may cause injury to user, or cause physical damage.

% Physical damage means any damage to facilities near the machine.

### • Examples of symbols

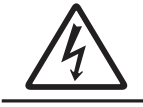

Indicating caution (danger, warning). An icon inside or word behind the symbol shows caution. Left mark indicates caution of electric shock.

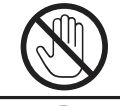

Indicating restriction. An icon inside or word behind the symbol shows restriction. Left mark indicates no touching restriction.

Indicating constraints. An icon inside or word behind the symbol shows constraint. Left mark indicates unplug the power.

# Safety Tips

Important contents on safety. Please read before using and follow the instructions.

# 

A specialist contractor or installer should do installation and re-installation.

• Poor installation may cause fall accident, electricity shock, fires.

## 

• Always plug into grounded three pole socket.

• Do not connect ground to gas pipes, water pipes, lightning rods, phone wires.

Grounding resistance must be less than 4Ω.

• Incomplete grounding may cause electricity shock.

# **SAFETY CHAPTER**

Important contents on safety. Read it carefully before using.

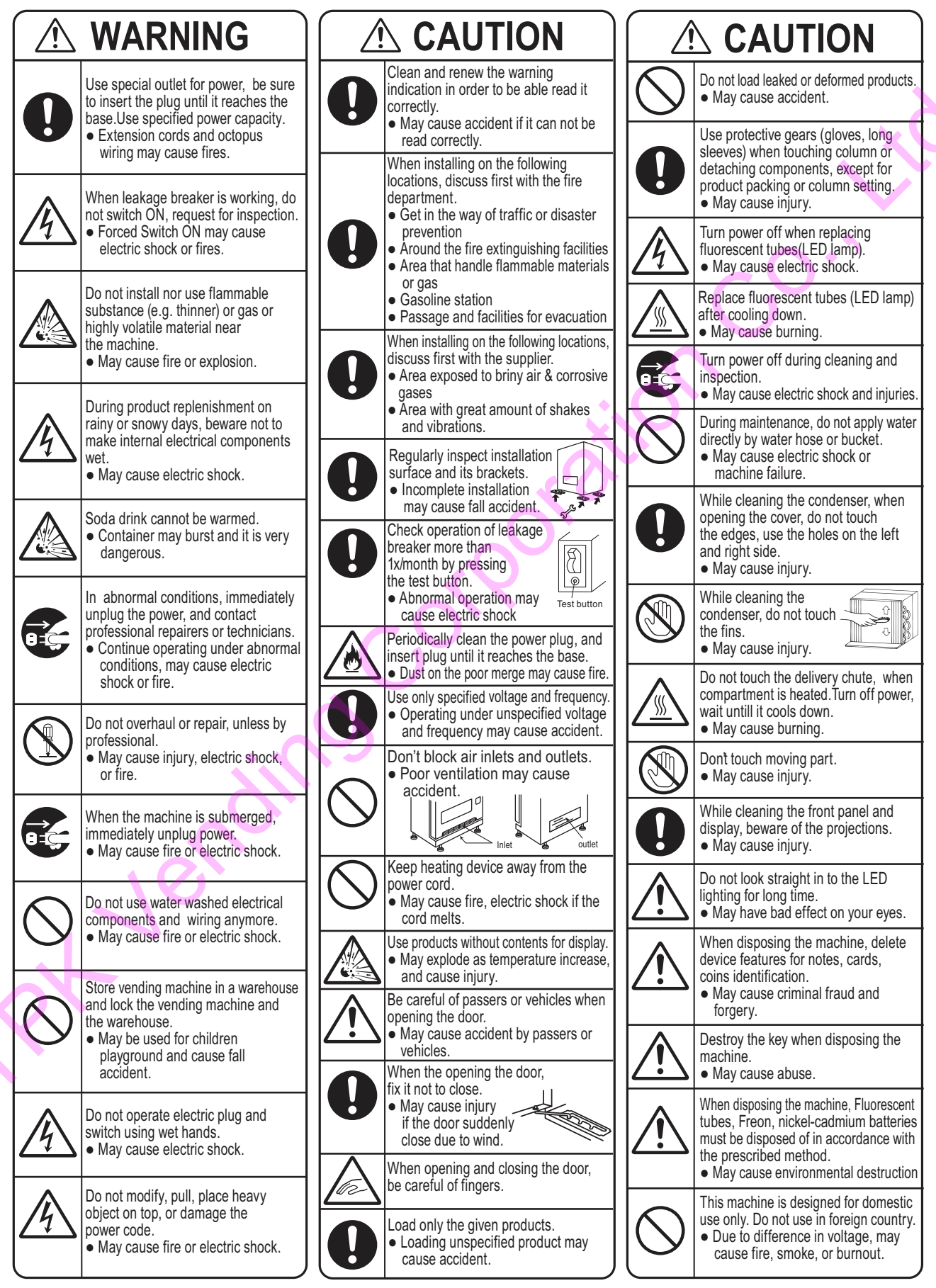

## **2-1 UNIT SPECIFICATIONS**

|                   |                                 | KB-GS20-S                          | KB-GS30-S                          | KB-GS24-S                          |  |  |  |  |
|-------------------|---------------------------------|------------------------------------|------------------------------------|------------------------------------|--|--|--|--|
| E D<br>x i        | Height (mm)                     | 1846                               | 1846                               | 1846                               |  |  |  |  |
| te<br>en          | Width (mm)                      | 999                                | 1160                               | 1160                               |  |  |  |  |
| rt<br>ni          | Depth (mm)                      | 712 (45+667)                       | 794 (45+749)                       | 839 (90+749)                       |  |  |  |  |
| a o<br>  n<br>  s | Required rear clearance (mm)    | 50                                 | 50                                 | 50                                 |  |  |  |  |
| En                | npty Weight (Kg)                | 235 kg                             | 290 kg                             | 285 kg                             |  |  |  |  |
| Se                | election                        | 20 Selection (20 Selection Button) | 30 Selection (30 Selection Button) | 24 Selection (24 Selection Button) |  |  |  |  |
| Ve                | ending Mechanic                 | 5 rows serpentine rack             | 6 rows serpentine rack             | 6 rows serpentine rack             |  |  |  |  |
|                   |                                 | (Selenoid Operated)                | (Selenoid Operated)                | (Selenoid Operated)                |  |  |  |  |
|                   | Coin mech                       | Factory default not equipped       | Factory default not equipped       | Factory default not equipped       |  |  |  |  |
|                   | e-money                         | -                                  | -                                  | -                                  |  |  |  |  |
|                   | Bill validator                  | Factory default not equipped       | Factory default not equipped       | Factory default not equipped       |  |  |  |  |
|                   | Power                           | Single phase AC230V 50Hz           | Single phase AC230V 50Hz           | Single phase AC230V 50Hz           |  |  |  |  |
|                   | Cooling Unit AC-3C1101E         |                                    | AC-3C1102E                         | AC-3C1102E                         |  |  |  |  |
| Re                | Refrigerator/volume R134a/220 g |                                    | R134a/220 g                        | R134a/220 g                        |  |  |  |  |
|                   | Lamp LED x 4 pcs                |                                    | LED x 4 pcs                        | LED x 3 pcs                        |  |  |  |  |

KB-GS20-S

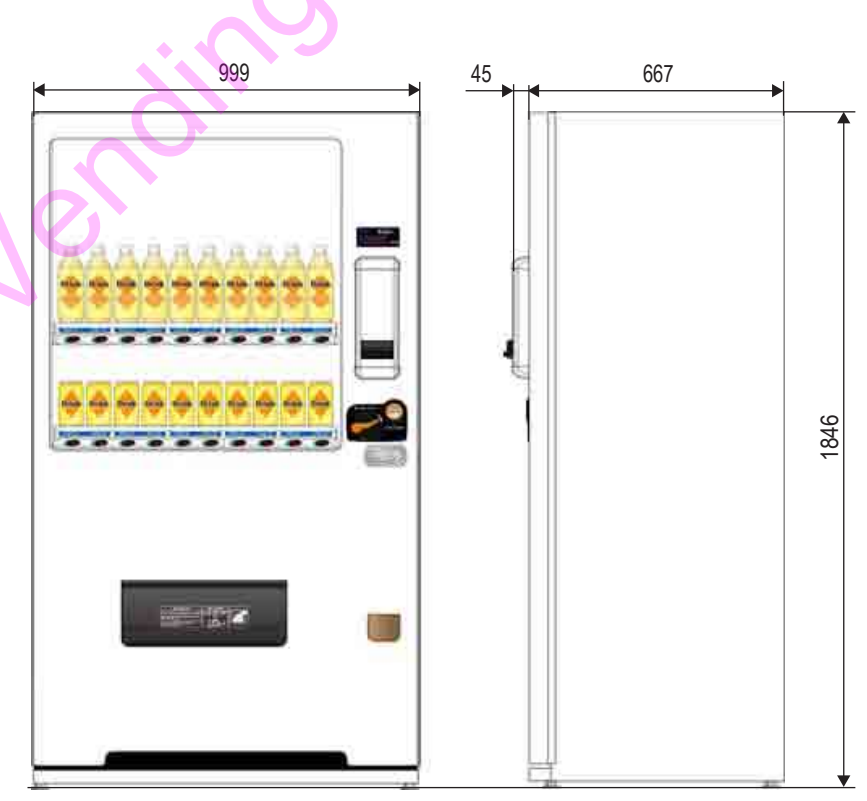

## **2-1 UNIT SPECIFICATIONS**

## KB-GS30-S

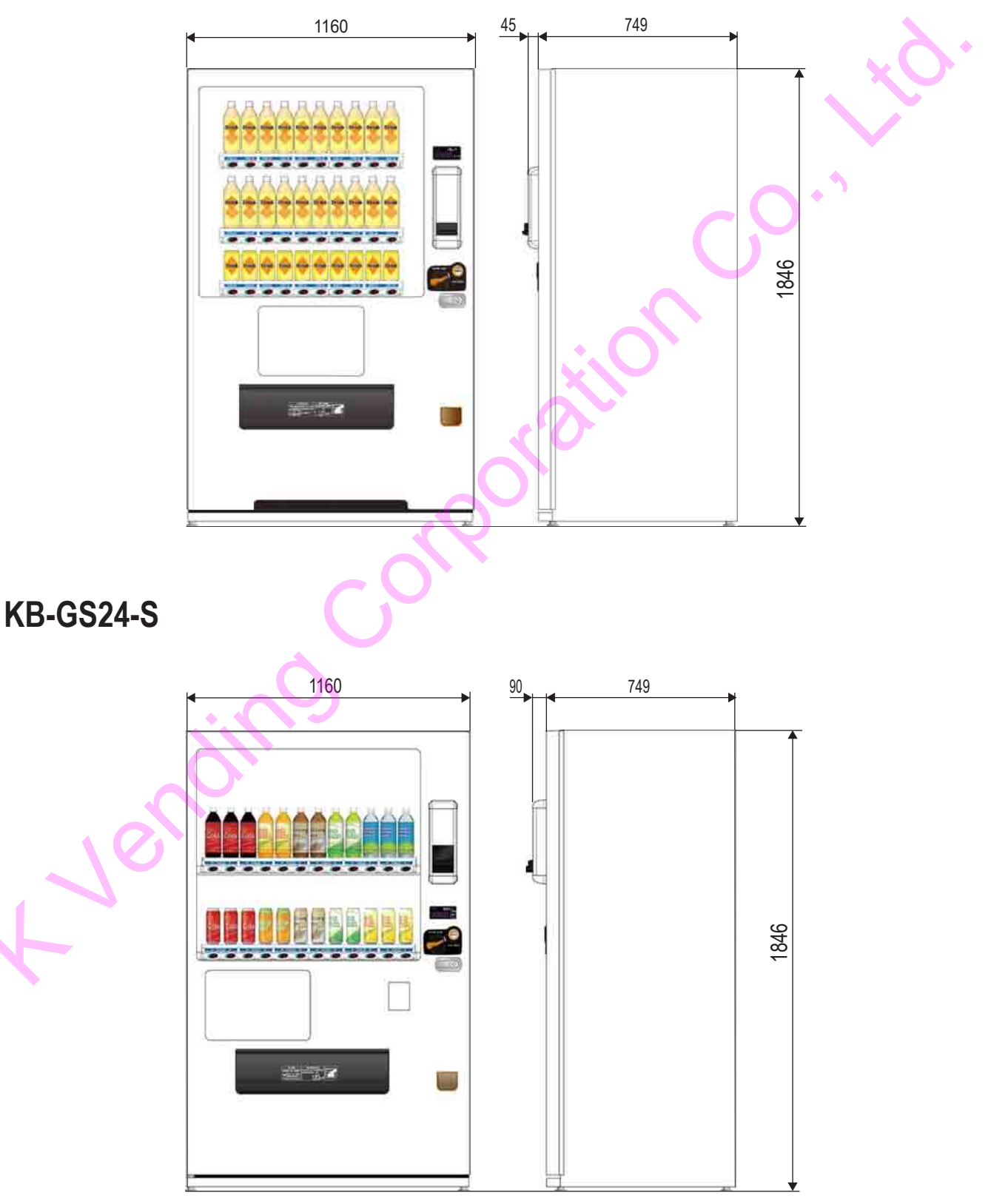

## **2-1 UNIT SPECIFICATIONS**

## KB-GS20-S

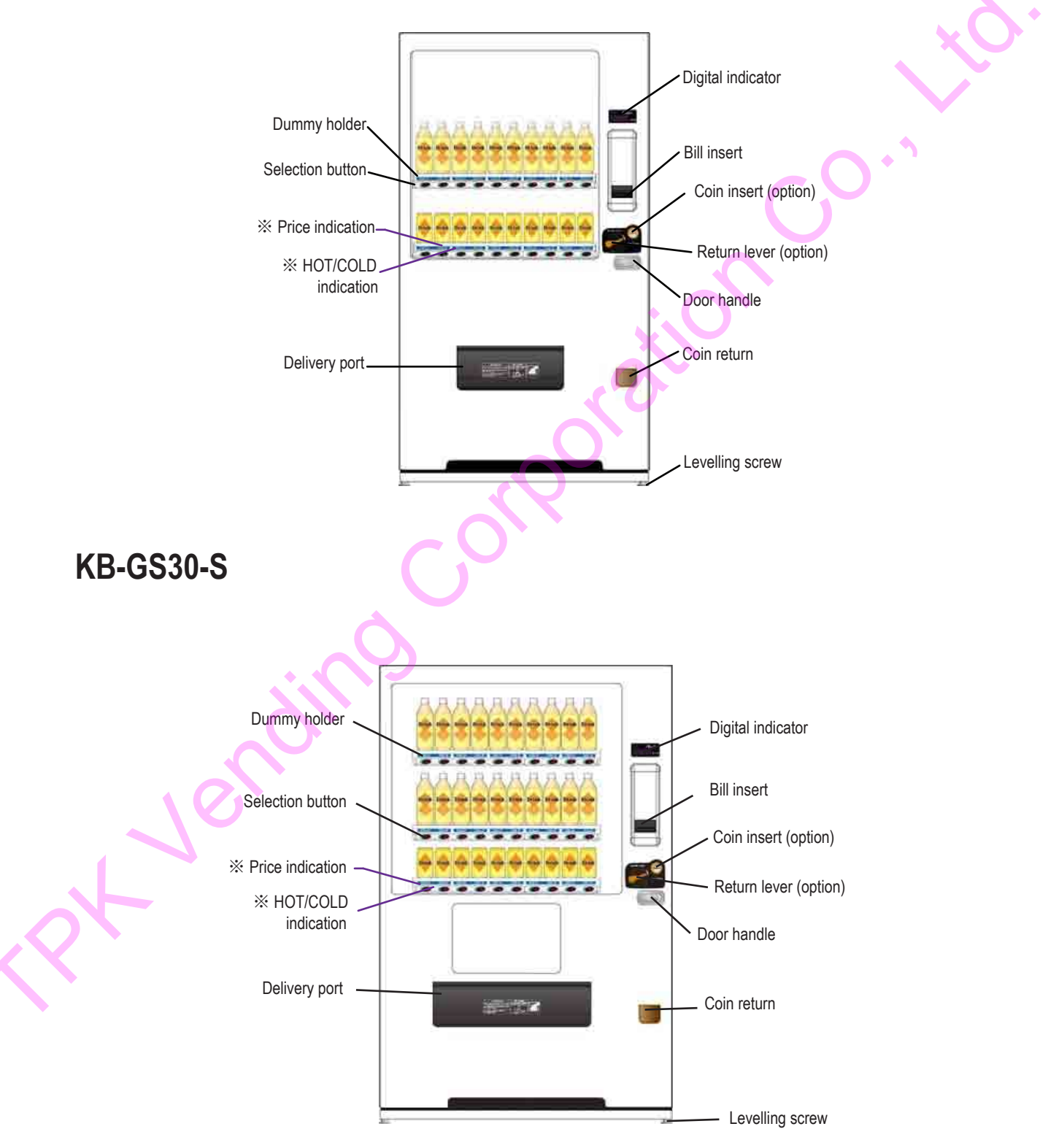

## **2-1 UNIT SPECIFICATIONS**

## KB-GS24-S

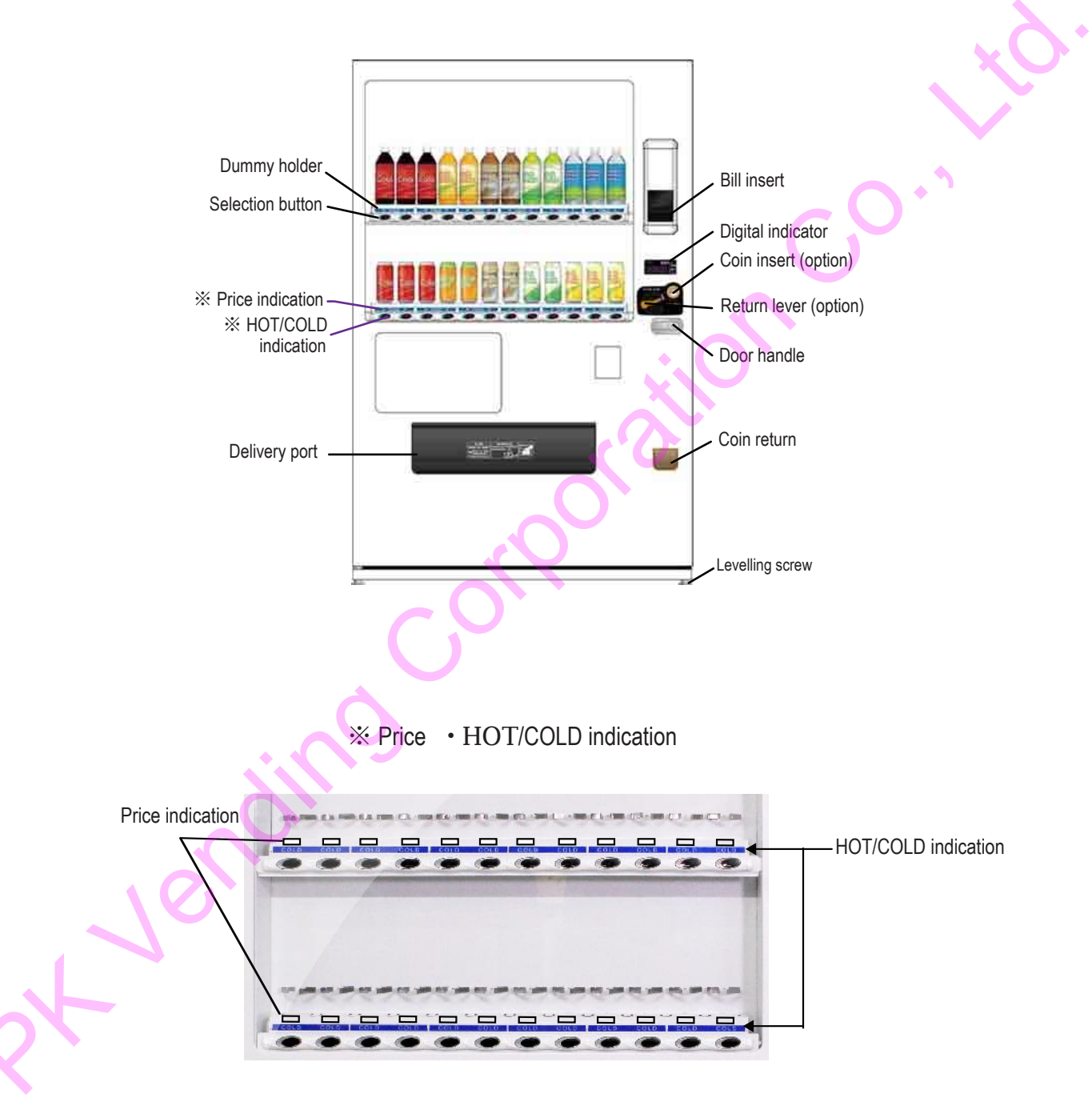

## **2-1 UNIT SPECIFICATIONS**

## KB-GS20-S

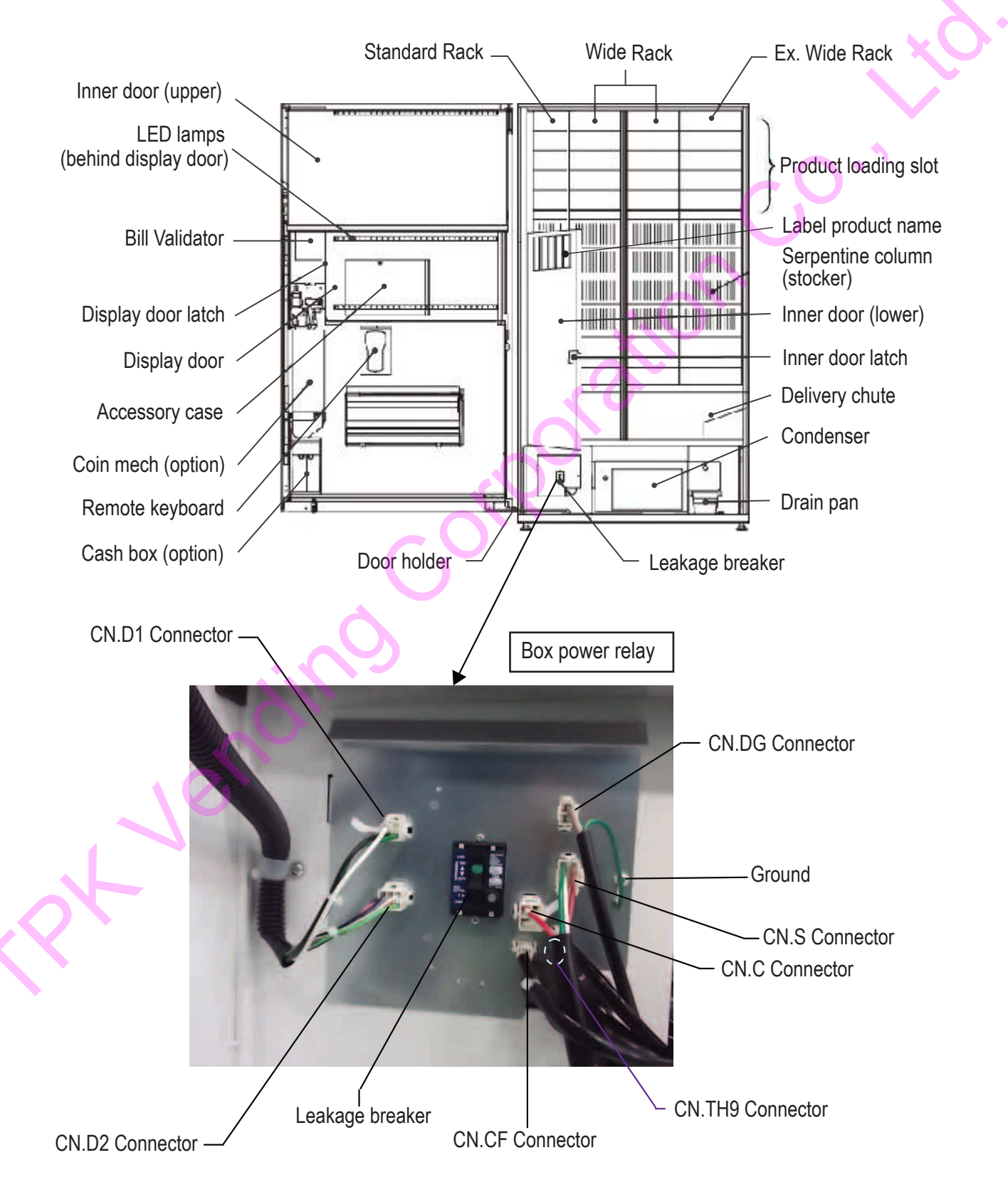

## **2-1 UNIT SPECIFICATIONS**

## KB-GS30-S

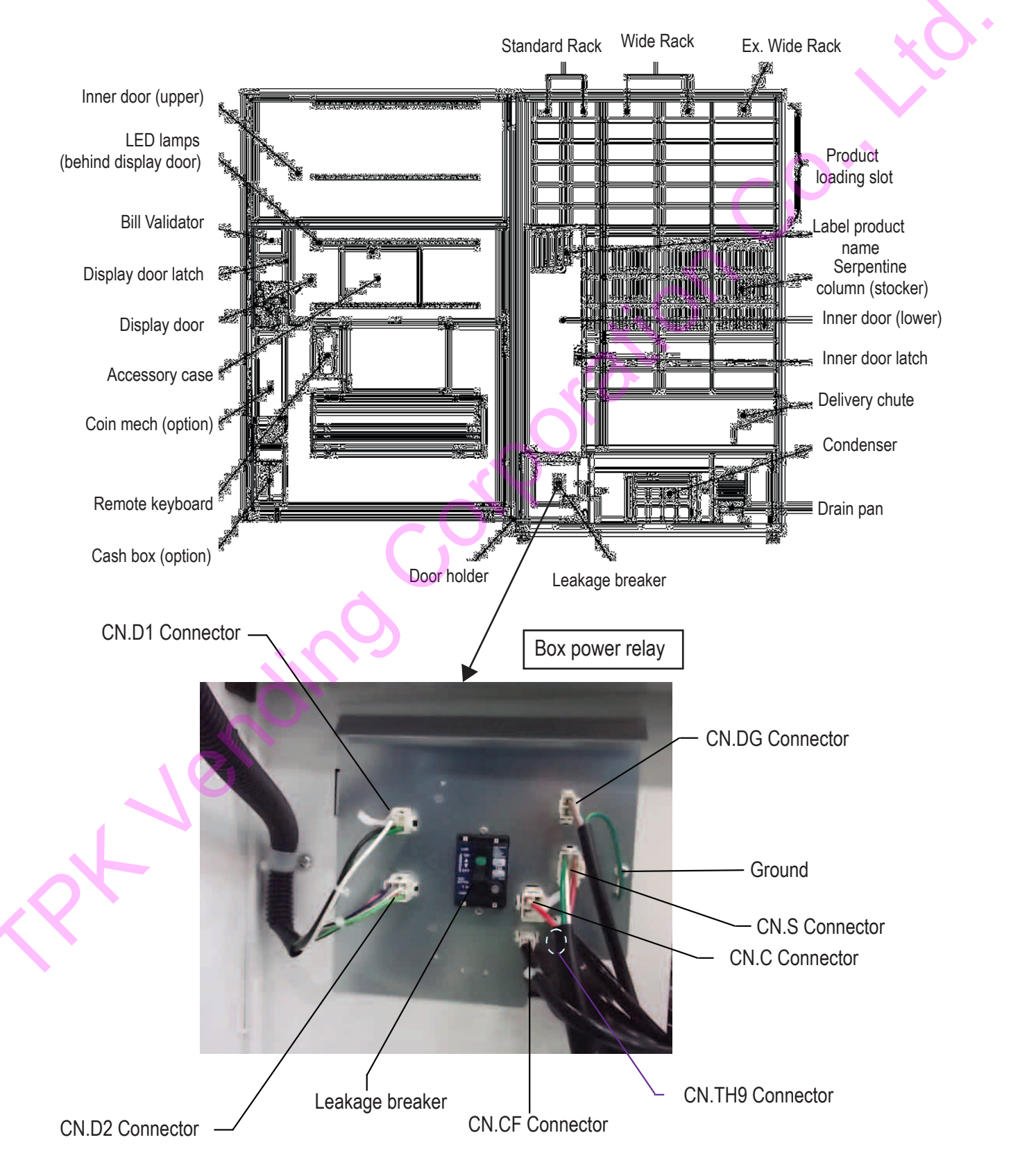

## **2-1 UNIT SPECIFICATIONS**

## KB-GS24-S

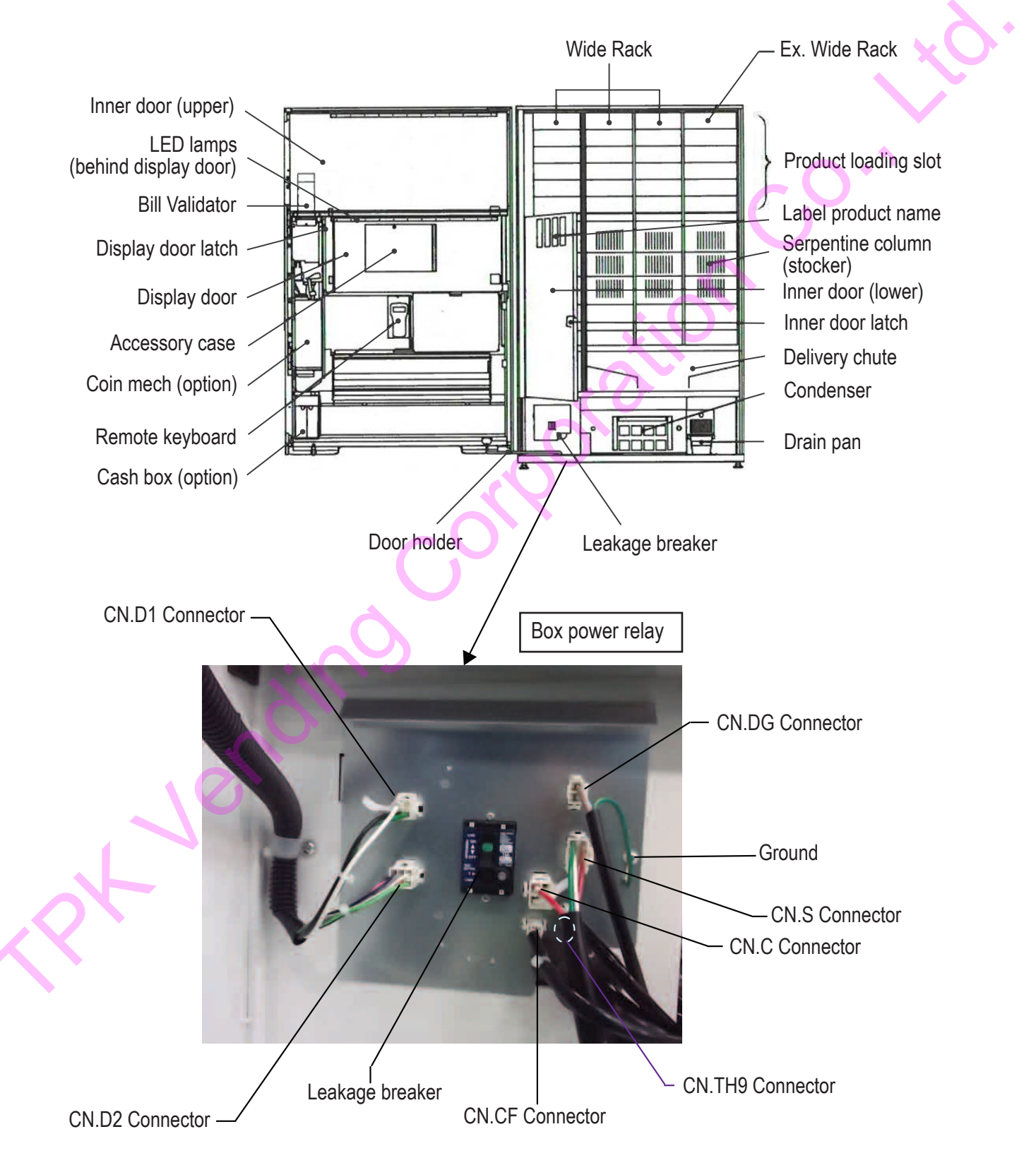

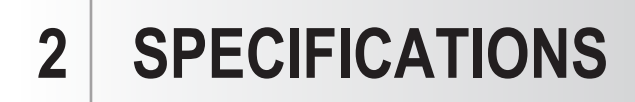

## 2-1 UNIT SPECIFICATIONS KB-GS20-S / KB-GS30-S

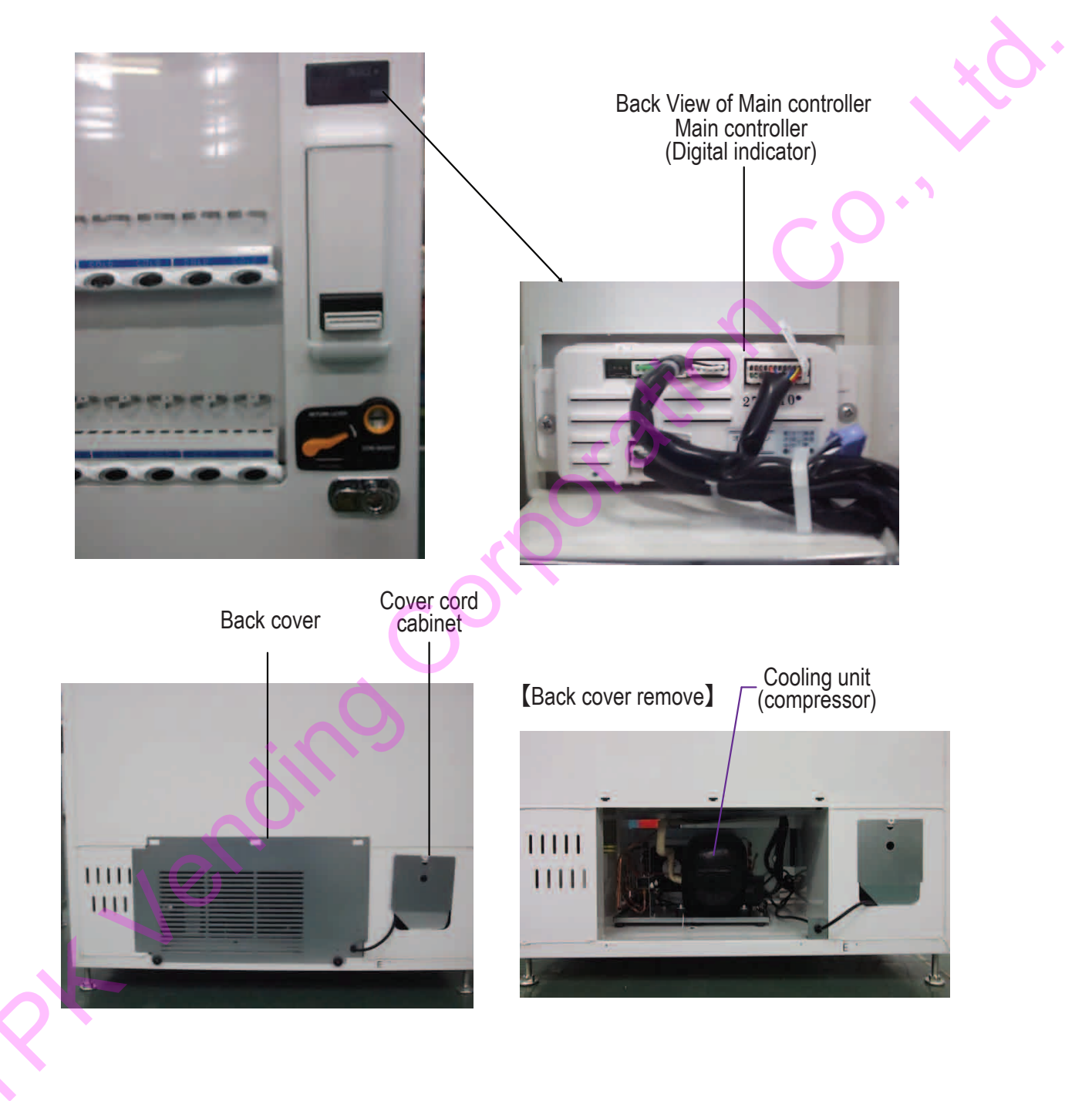

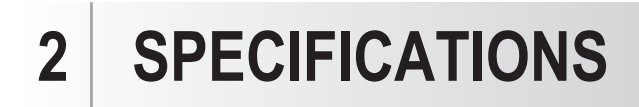

## **2-1 UNIT SPECIFICATIONS**

## KB-GS24-S

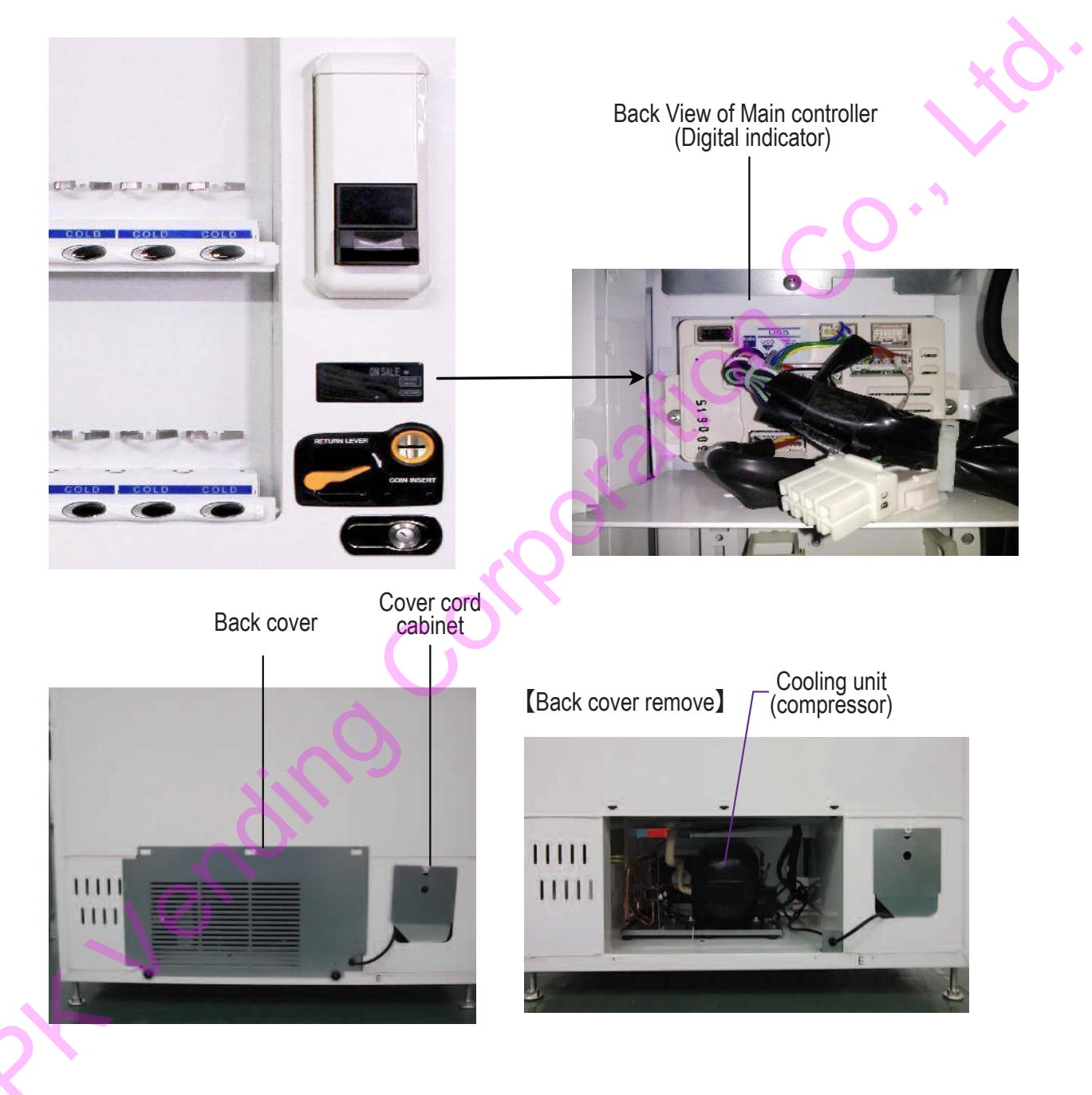

## 2-2 WIRING DIAGRAM

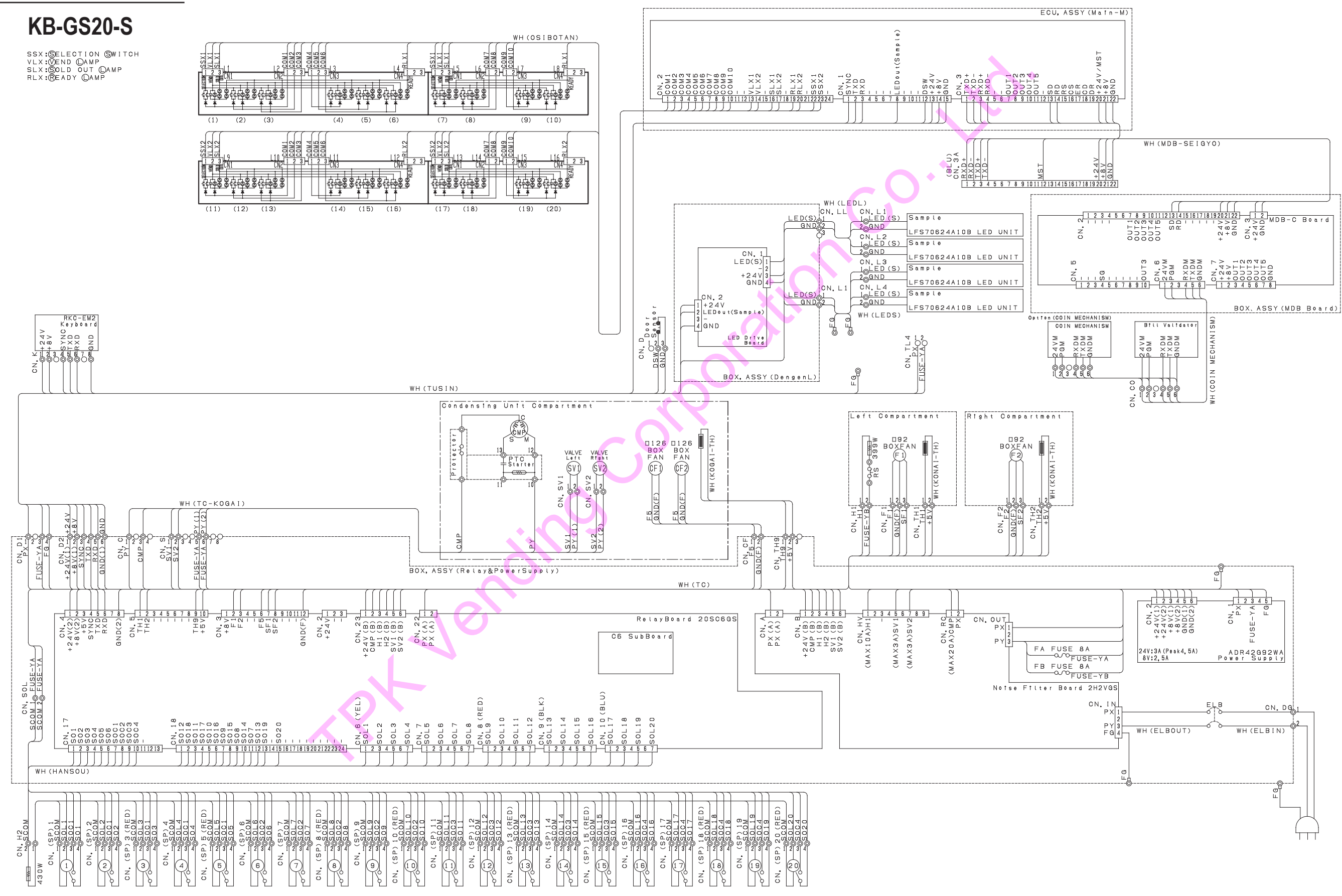

## 2-2 WIRING DIAGRAM

## KB-GS30-S

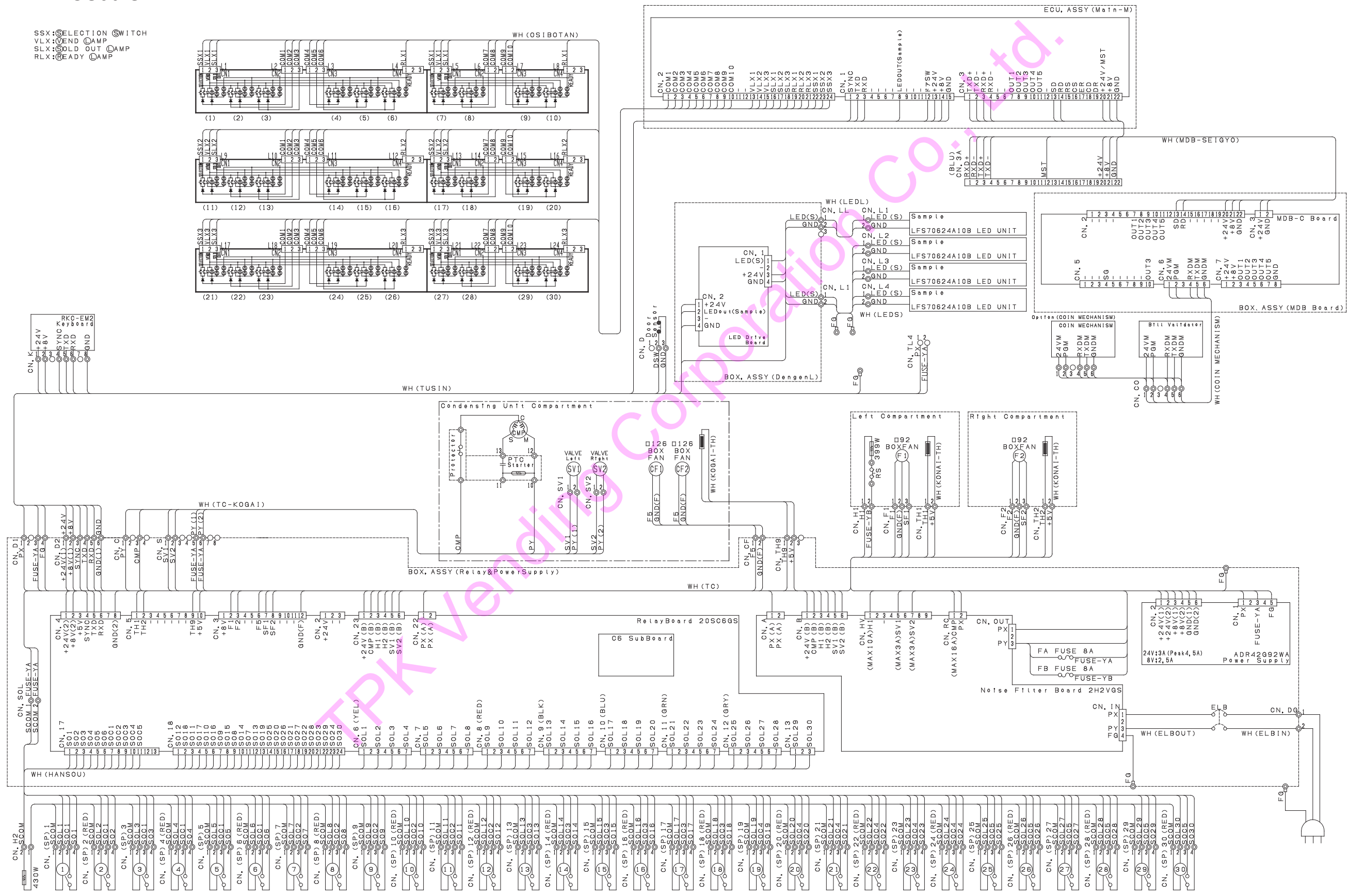

## 2-2 WIRING DIAGRAM

### **KB-GS24-S**

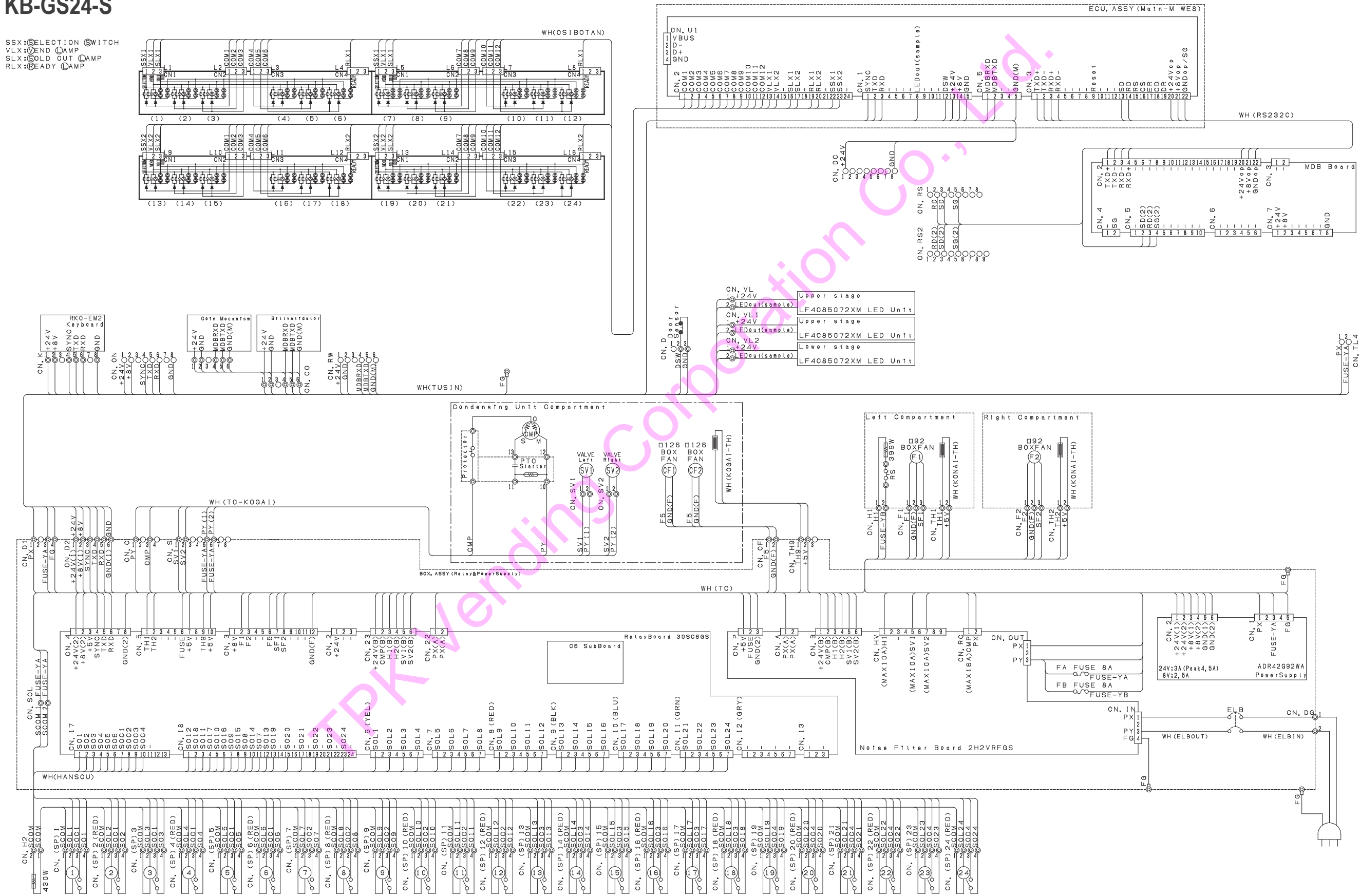

## **3-1 SPACE INSTALLATIONS**

### **KB-GS20-S**

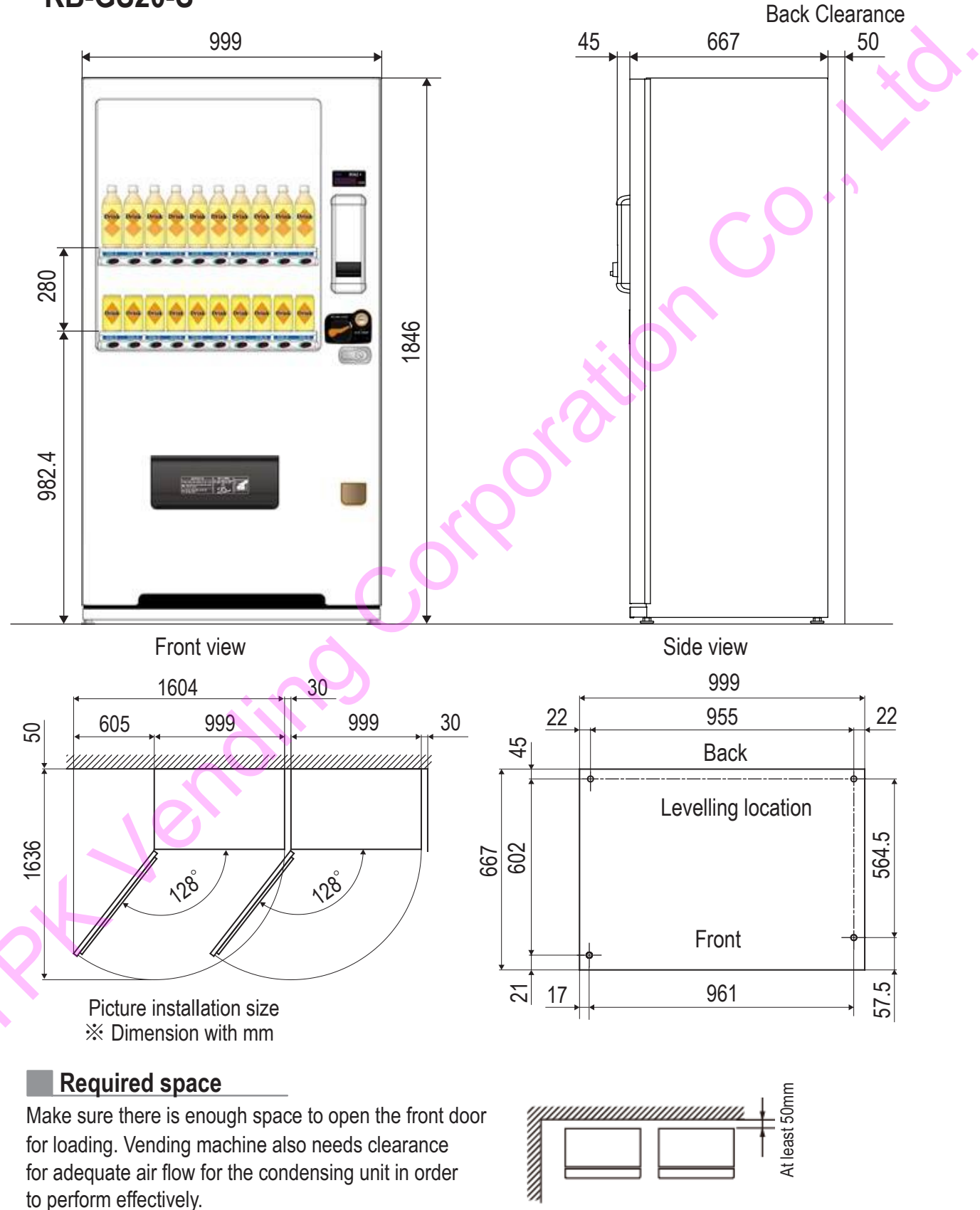

## **3-1 SPACE INSTALLATIONS**

## KB-GS30-S

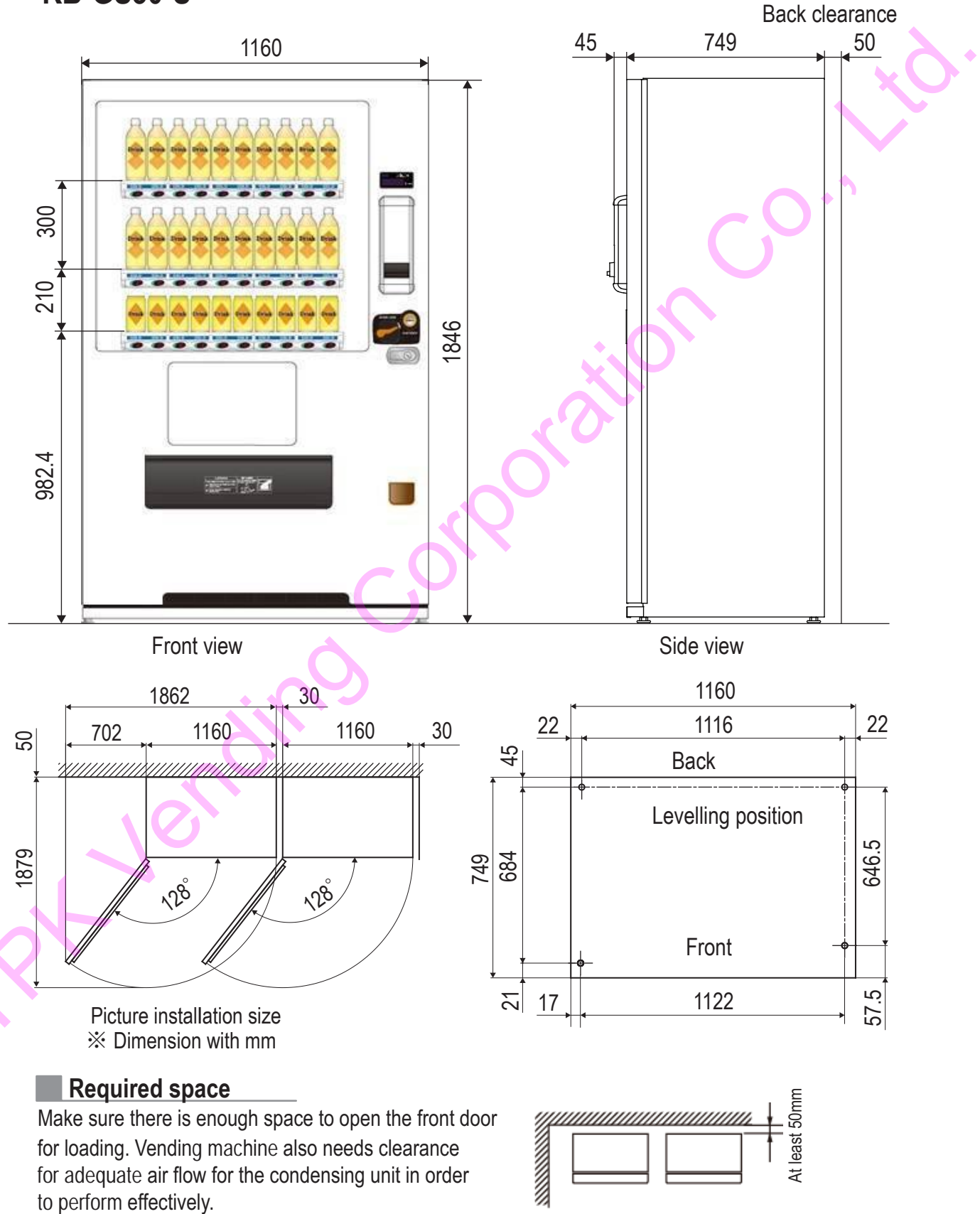

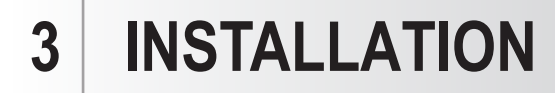

## **3-1 SPACE INSTALLATIONS**

### **KB-GS24-S**

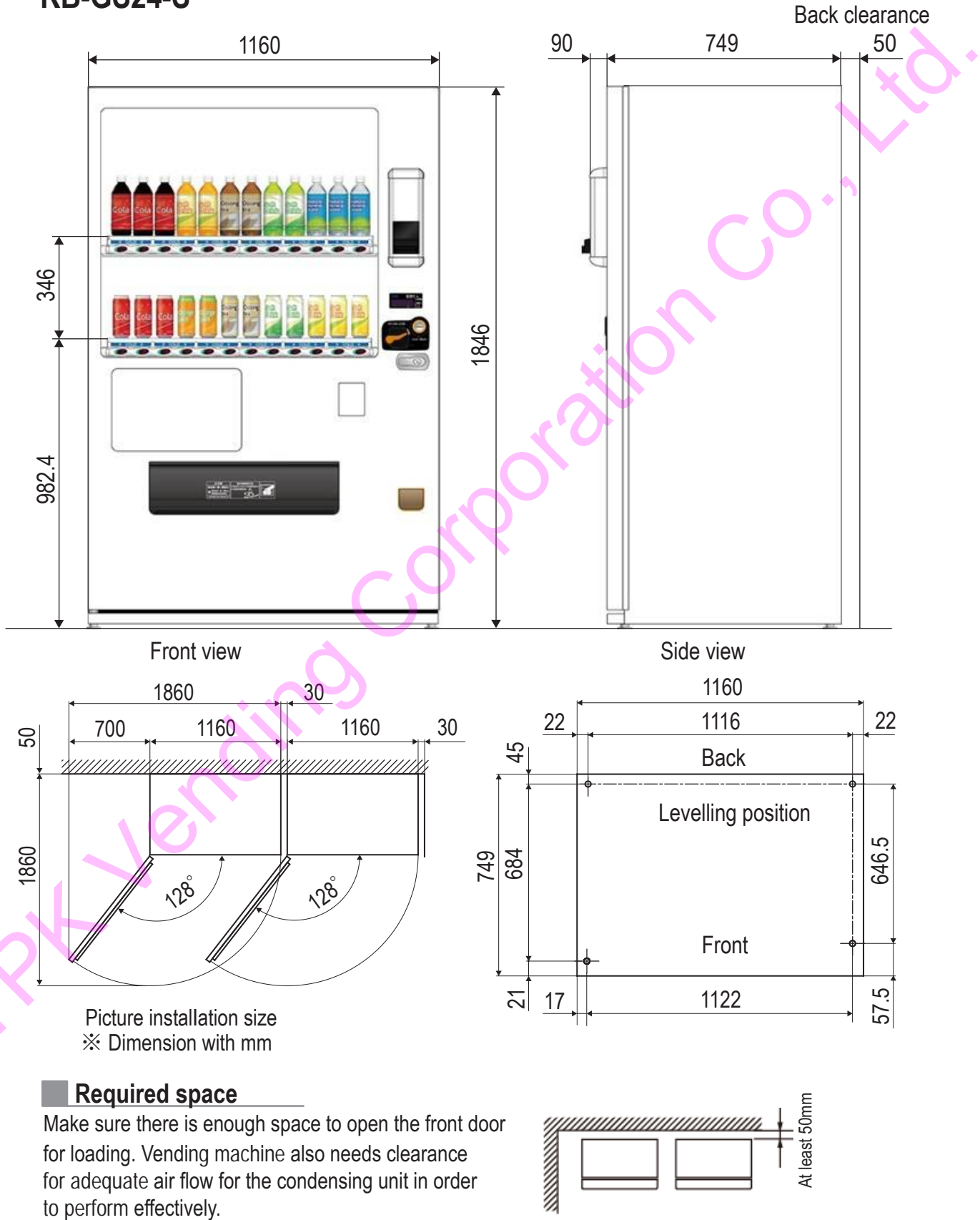

## **3-2 INSTALLATION SPECIFICATIONS**

### Terms of Installation

|                                            | Lloit  | KB-G     | S20-S    | KB-G     | S30-S     | KB-GS    | 624-S     |
|--------------------------------------------|--------|----------|----------|----------|-----------|----------|-----------|
|                                            | Unit   | Empty    | Full     | Empty    | Full      | Empty    | Full      |
| G : Weight                                 | kg     | 235      | 405      | 290      | 525       | 285      |           |
| h : Height of the center of gravity        | mm     | 932      | 1080     | 952      | 1104      | 952      | 1104      |
| CD : Distance from the center of gravity   | mm     | 278      | 300      | 311      | 339       | 311      | 339       |
| to center of the front legs                |        |          | 000      | 011      | 000       |          |           |
| CW : Distance from the center of gravity   | mm     | 101      | 500      | 560      | 572       | 560      | 572       |
| to center of the left side leg             | 111111 | 434      | 500      | 509      | 575       | 509      | 515       |
| DPD : Distance between front and rear legs | mm     | 6        | 02       | 6        | 84        | 6        | 84        |
| DPW : Distance between left and right legs | mm     | 9        | 61       | . • 1    | 122       | 1        | 122       |
| h' : Height of the center                  | mm     | 9        | 25       | 9        | 25        | 9        | 25        |
| H x W x D : Exterior dimension             | mm     | 1846 x 9 | 99 x 712 | 1846 x 1 | 160 x 794 | 1846 x 1 | 160 x 794 |
| H1 : Height including projections          | mm     | 18       | 946      | 18       | 346       | 18       | 346       |

\* Below specifications are of fully loaded condition as in chart above

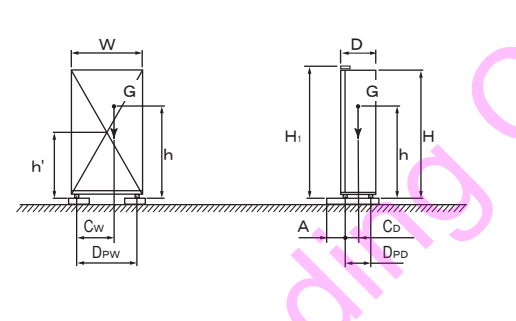

- "A", "h"."h" is based on when maximum weight H=1896mm. Weight when fully loaded is that of when loaded with product of maximum mass. When leveling screws are lowered or utilization of anchoring plate (counter mass) will improve the center of gravity height, therefore requires recalculation
- If in case when improving the "A" length by placing a counter weight inside the vending machine, beware of tipping forward when the door is open.

|                                                                           | KB-G                                | S20-S                            | KB-0       | GS30-S      | KB-GS      | S24-S       |
|---------------------------------------------------------------------------|-------------------------------------|----------------------------------|------------|-------------|------------|-------------|
|                                                                           | Length "A"                          | Type Anchor                      | Length "A" | Type Anchor | Length "A" | Type Anchor |
| Ground floor A1=0.5h-C                                                    | 240                                 | 900                              | 213        | 1050        | 213        | 1050        |
| Floor 1 and above A2=0.86h-C                                              | 629                                 | 1300                             | 610        | 1300        | 610        | 1300        |
| Upper floor from roof AU=2h-C                                             | 1861                                |                                  | 1868       |             | 1868       |             |
| • C is distance when it is reversed<br>Other calculation of A distance se | forward, backwa<br>parately or conf | ard and sidewar<br>act the maker | d.         |             |            |             |
| Please refer to preference of terr symbols of anchor plate model          | ns of installatior                  | n manual for                     |            |             |            |             |

## **3-2 INSTALLATION SPECIFICATIONS**

### Terms of Installation

| KB-GS20                                   |                                                                                                    |
|-------------------------------------------|----------------------------------------------------------------------------------------------------|
| Poor logs (measure for tipping forward)   |                                                                                                    |
|                                           | <ul> <li>fixing clamp : type E two pieces (pulling strength → single piece : 1267 [N], two pieces 63</li> <li>M10 anchor : two pieces → minimum rim clearance 40mm</li> <li>M12 anchor : two pieces → minimum rim clearance 50mm</li> <li>(pulling strength → single piece : 2534 [N], two pieces : 1267 [N])</li> </ul>                |
| Front legs (measure for tipping backward) | <ul> <li>fixing clamp : type E two pieces (pulling strength → single piece : 2554 [N], two pieces : 1255 [N], two pieces 62:</li> <li>M10 anchor : two pieces → minimum rim clearance 40mm</li> <li>M12 anchor : two pieces → minimum rim clearance 50mm (pulling strength → single piece : 2511 [N], two pieces : 1255 [N])</li> </ul> |
| KB-GS30                                   |                                                                                                    |
| Rear legs (measure for tipping forward)   | <ul> <li>fixing clamp : type E two pieces (pulling strength → single piece : 1279 [N], two pieces 640</li> <li>M10 anchor : two pieces → minimum rim clearance 40mm</li> <li>M12 anchor : two pieces → minimum rim clearance 50mm (pulling strength → single piece : 2558 [N], two pieces : 1279 [N])</li> </ul>                        |
| Front legs (measure for tipping backward) | <ul> <li>fixing clamp : type E two pieces (pulling strength → single piece : 1246 [N], two pieces 623</li> <li>M10 anchor : two pieces → minimum rim clearance 40mm</li> <li>M12 anchor : two pieces → minimum rim clearance 50mm<br/>(pulling strength → single piece : 2492 [N], two pieces : 1246 [N])</li> </ul>                    |
| KB-GS24-S                                 | $\sim 0^{\circ}$                                                                                                    |
| For back feet (holding from falling forw  | <ul> <li>fixing clamp : type E 2 pcs (pulling strenght→1 pcs:1279[N], 2 pcs: 640]</li> <li>M10 anchor : 2 pcs →minimum edge distance: min 40mm</li> <li>M12 anchor : 2 pcs →minimum edge distance: min 50mm (pulling strength →1pcs:2558[N], 2 pcs: 1279[N])</li> </ul>                                                                 |
| For front feet (holding from falling back | <ul> <li>fixing clamp : type E 2 pcs (puling strenght→1pcs:1246[N], 2 pcs: 623[N</li> <li>M10 anchor : 2 pcs →minimum edge distance: min 40mm</li> <li>M12 anchor : 2 pcs →minimum edge distance: min 50mm<br/>(pulling strenght →1pcs:2492[N], 2 pcs: 1246[N])</li> </ul>                                                              |

## **3-2 INSTALLATION SPECIFICATIONS**

### Location

Please be aware of following:

- Any part of the machine shall not stick out on the public road.
- Please consult the dealer if locating the vending machine in following locations.
- High exposure to salt breeze or corrosive gas.
- Great amount of shakes and vibrations.
- Please consult the local fire department if locating the vending machine in following locations.

Any part of the

machine shall not stick out

least 50mm

Public

road

A" length

- Near a fire protective device.
- Places which use flammable substances or gas.
- Petrol station.
- Evacuation routes or equipment.

#### **Required space**

Make sure there is enough space to open the front door for loading. Vending machine also needs clearance for adequate air flow for the condensing unit in order to perform effectively.

#### Indoor locations

Please use anchoring plate in locations where anchoring is not possible. Refer to the Installment requirements for anchoring plate models and "A" length. If it is impossible to secure enough "A" length, please apply additional fixation.

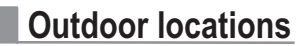

Vending machine must be secured on all four corners by an anchor or cramps to avoid tipping over.

#### Installing the vending machine

Leveling adjustment

Turn the leveling screw to adjust the tilt of the vending machine to within 1 degrees for both lateral and horizontal direction. Also, the "L" height must be within 86 mm for safety.

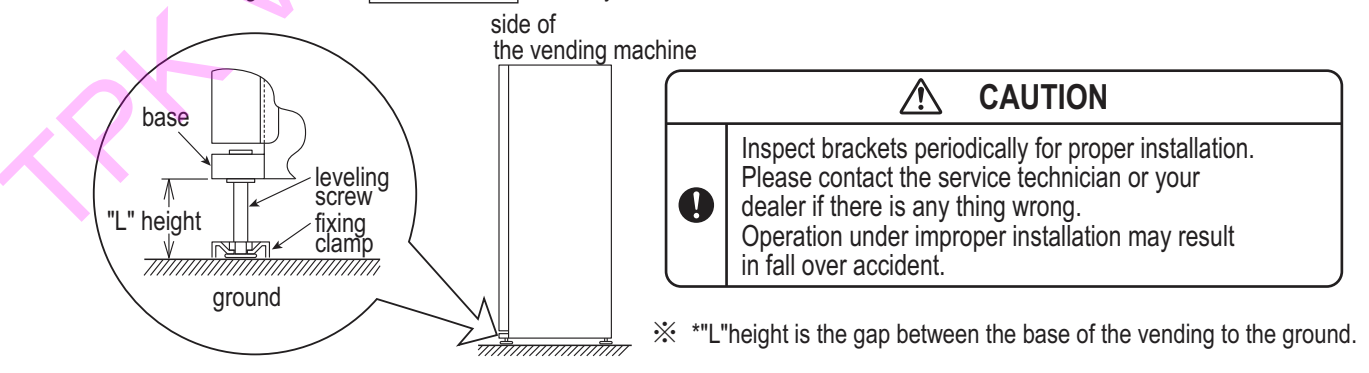

## **3-3 ABOUT TRANSPORTATION**

### **ATTENTION WHEN STOCKING AND SHIPPING**

For stable machine, please follow provisions below:

- Do not laid horizontally.
- Beware of fall and unstable (adjust the iclination within15°).
- Do not shaken.
- Caution wet, as rain.

### ABOUT HANDLING WITH FORKLIFT

When transporting a vending machine by forklift or handlift, follow the instruction below to avoid falling accident.

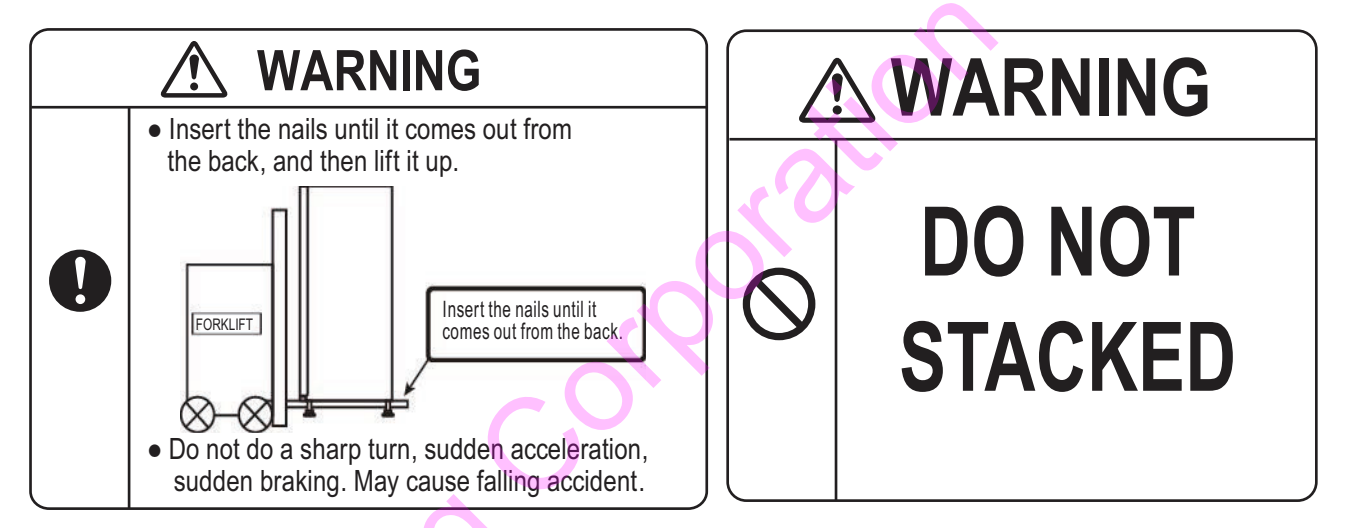

## **3-4 INSTALLATION GROUNDING**

Grounding is necessary to prevent electric shock in case of electric leakage. Always ground the vending machine properly. The vending machine use voltage 230V and frequency of 50 Hz.

## 4-1 TYPE SPECIFICATION AND LOADING CAPACITY

## KB-GS20-S

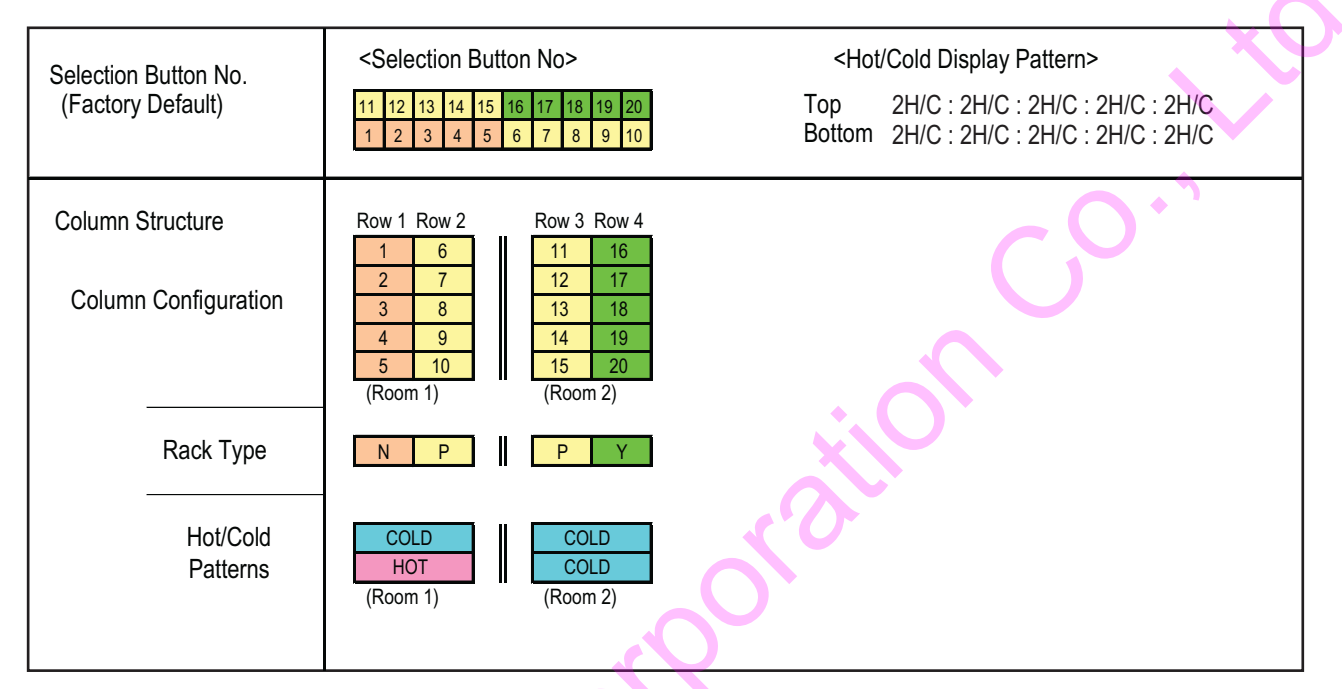

### [Capacity by Column]

| Type of    | Diameter | Volume |    |    |    |    |    |    |    | Со | lum | in n | umł | ber |    |    |    |    |    |    |    |    | Total |
|------------|----------|--------|----|----|----|----|----|----|----|----|-----|------|-----|-----|----|----|----|----|----|----|----|----|-------|
| product    | mm       | ml     | 1  | 2  | 3  | 4  | 5  | 6  | 7  | 8  | 9   | 10   | 11  | 12  | 13 | 14 | 15 | 16 | 17 | 18 | 19 | 20 | TUtal |
| Slim Can   | 53       | 190    | 25 | 23 | 20 | 18 | 15 | 25 | 23 | 20 | 18  | 15   | 25  | 23  | 20 | 18 | 15 | Ι  | Ι  | Ι  | -  | —  | 303   |
| Shiri Cari | 55       | 250    | 25 | 23 | 20 | 18 | 15 | 25 | 23 | 20 | 18  | 15   | 25  | 23  | 20 | 18 | 15 |    | Ι  | Ι  | —  | —  | 303   |
|            |          | 280    | 19 | 18 | 16 | 14 | 12 | 19 | 18 | 16 | 14  | 12   | 19  | 18  | 16 | 14 | 12 |    | -  | -  | —  | —  | 237   |
| Wide Can   | 66       | 350    | 19 | 18 | 16 | 14 | 12 | 19 | 18 | 16 | 14  | 12   | 19  | 18  | 16 | 14 | 12 | 19 | 18 | 16 | 14 | 12 | 316   |
|            |          | 500    | —  | —  | —  | -  | -  | 19 | 18 | 16 | 14  | 12   | 19  | 18  | 16 | 14 | 12 | 19 | 18 | 16 | 14 | 12 | 237   |
|            | 60       | 280    | 20 | 18 | 16 | 14 | 12 | 20 | 18 | 16 | 14  | 12   | 20  | 18  | 16 | 14 | 12 |    | —  | —  | —  | —  | 240   |
| PET Bottle | 09       | 500    | -  | —  | _  | —  | —  | 18 | 17 | 15 | 13  | 11   | 18  | 17  | 15 | 13 | 11 | 18 | 17 | 15 | 13 | 11 | 222   |
|            | 69.1~73  | 600    | —  | —  | -  |    | —  | -  | —  | —  | —   | —    | —   |     | -  |    | -  | 17 | 16 | 14 | 12 | 10 | 69    |

#### Notes:

- 1. Above "Capacity by Column" table is based on Japanese standard packaging.
- Capacity may vary depending on the stockpile condition inside the rack.
- 2. Depending on the packaging size and hardness, some merchandise may not be suitable for sale.
- 3. 600mIPET Bottle is max H259.2mm, φ73mm.

## 4-1 TYPE SPECIFICATION AND LOADING CAPACITY

## KB-GS30-S

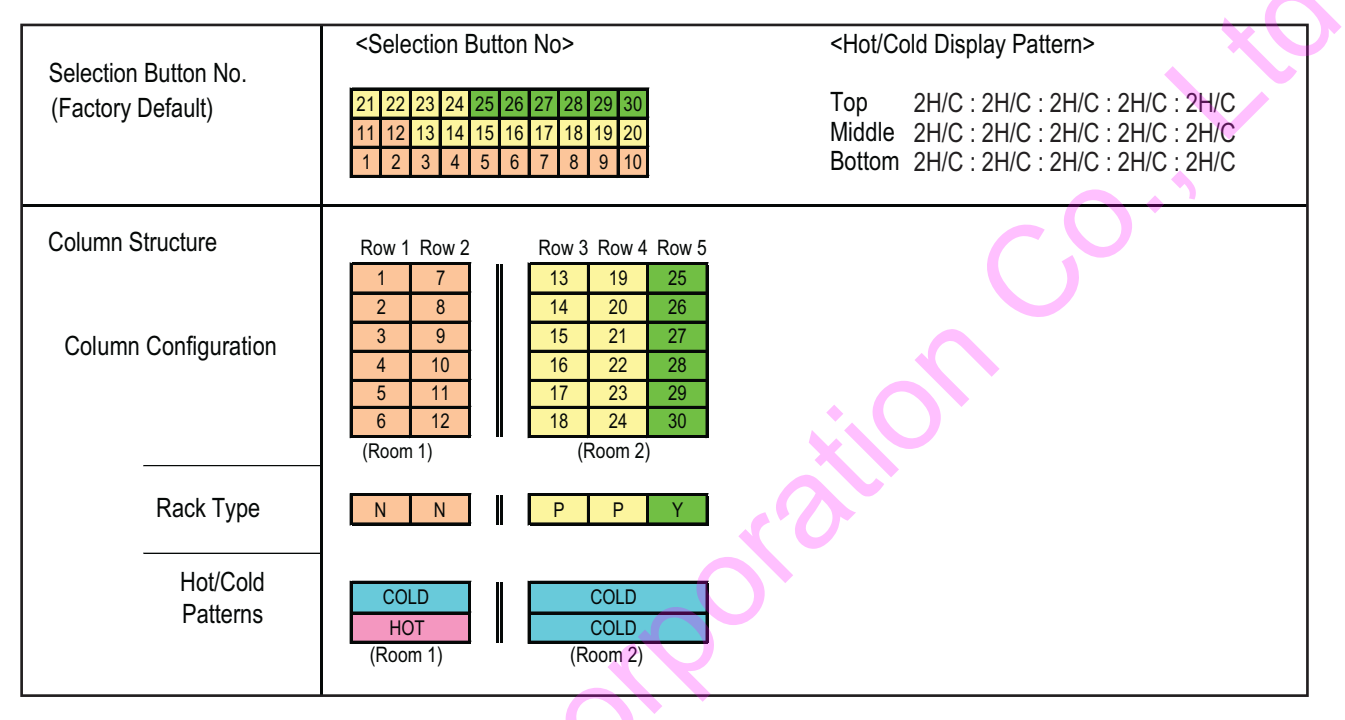

### [Capacity by Column]

| Type of    | Diameter | Volume |    |    |    |    |    |    |    |    |    |    |    |    | (  | Colu | mn I | num | ber |    |    |    |    |    |    |    |    |    |    |    |    |    | Total |
|------------|----------|--------|----|----|----|----|----|----|----|----|----|----|----|----|----|------|------|-----|-----|----|----|----|----|----|----|----|----|----|----|----|----|----|-------|
| product    | mm       | ml     | 1  | 2  | 3  | 4  | 5  | 6  | 7  | 8  | 9  | 10 | 11 | 12 | 13 | 14   | 15   | 16  | 17  | 18 | 19 | 20 | 21 | 22 | 23 | 24 | 25 | 26 | 27 | 28 | 29 | 30 | TULAI |
| Slim Con   | 53       | 190 🔷  | 27 | 24 | 22 | 19 | 17 | 14 | 27 | 24 | 22 | 19 | 17 | 14 | 27 | 24   | 22   | 19  | 17  | 14 | 27 | 24 | 22 | 19 | 17 | 14 | Ι  | —  | Ι  | _  | _  | —  | 492   |
| Siin Can   | 55       | 250    | 27 | 24 | 22 | 19 | 17 | 14 | 27 | 24 | 22 | 19 | 17 | 14 | 27 | 24   | 22   | 19  | 17  | 14 | 27 | 24 | 22 | 19 | 17 | 14 | —  | —  |    | —  | —  | —  | 492   |
|            |          | 280    | 21 | 18 | 17 | 15 | 13 | 11 | 21 | 18 | 17 | 15 | 13 | 11 | 21 | 18   | 17   | 15  | 13  | 11 | 21 | 18 | 17 | 15 | 13 | 11 | —  | —  | -  | _  | —  | —  | 380   |
| Wide Can   | 66       | 350    | 21 | 18 | 17 | 15 | 13 | 11 | 21 | 18 | 17 | 15 | 13 | 11 | 21 | 18   | 17   | 15  | 13  | 11 | 21 | 18 | 17 | 15 | 13 | 11 | 21 | 18 | 17 | 15 | 13 | 11 | 475   |
|            |          | 500    | —  | —  | —  | —  | —  | —  | —  | —  | —  | —  |    | —  | 21 | 18   | 17   | 15  | 13  | 11 | 21 | 18 | 17 | 15 | 13 | 11 | 21 | 18 | 17 | 15 | 13 | 11 | 285   |
|            | 60       | 280    | 21 | 19 | 17 | 15 | 13 | 11 | 21 | 19 | 17 | 15 | 13 | 11 | 21 | 19   | 17   | 15  | 13  | 11 | 21 | 19 | 17 | 15 | 13 | 11 |    | —  | Ι  | —  | —  | —  | 384   |
| PET Bottle | 09       | 500    | -  | -  | -  | —  | Ι  | Ι  | —  | -  | —  | Ι  | -  | —  | 20 | 17   | 16   | 14  | 12  | 10 | 20 | 17 | 16 | 14 | 12 | 10 | 20 | 17 | 16 | 14 | 12 | 10 | 267   |
|            | 69.1~73  | 600    | —  | —  | —  | —  | -  | Ι  | _  | —  | —  | Ι  | _  | —  | —  | —    | —    | Ι   | _   | _  | —  | Ι  | _  | -  | _  | —  | 18 | 16 | 15 | 13 | 11 | 9  | 82    |

#### Notes:

- 1. Above "Capacity by Column" table is based on Japanese standard packaging.
- Capacity may vary depending on the stockpile condition inside the rack.
- 2. Depending on the packaging size and hardness, some merchandise may not be suitable for sale.
- 3. 600mlPET Bottle is max H259.2mm, φ73mm.

## 4-1 TYPE SPECIFICATION AND LOADING CAPACITY

## KB-GS24-S

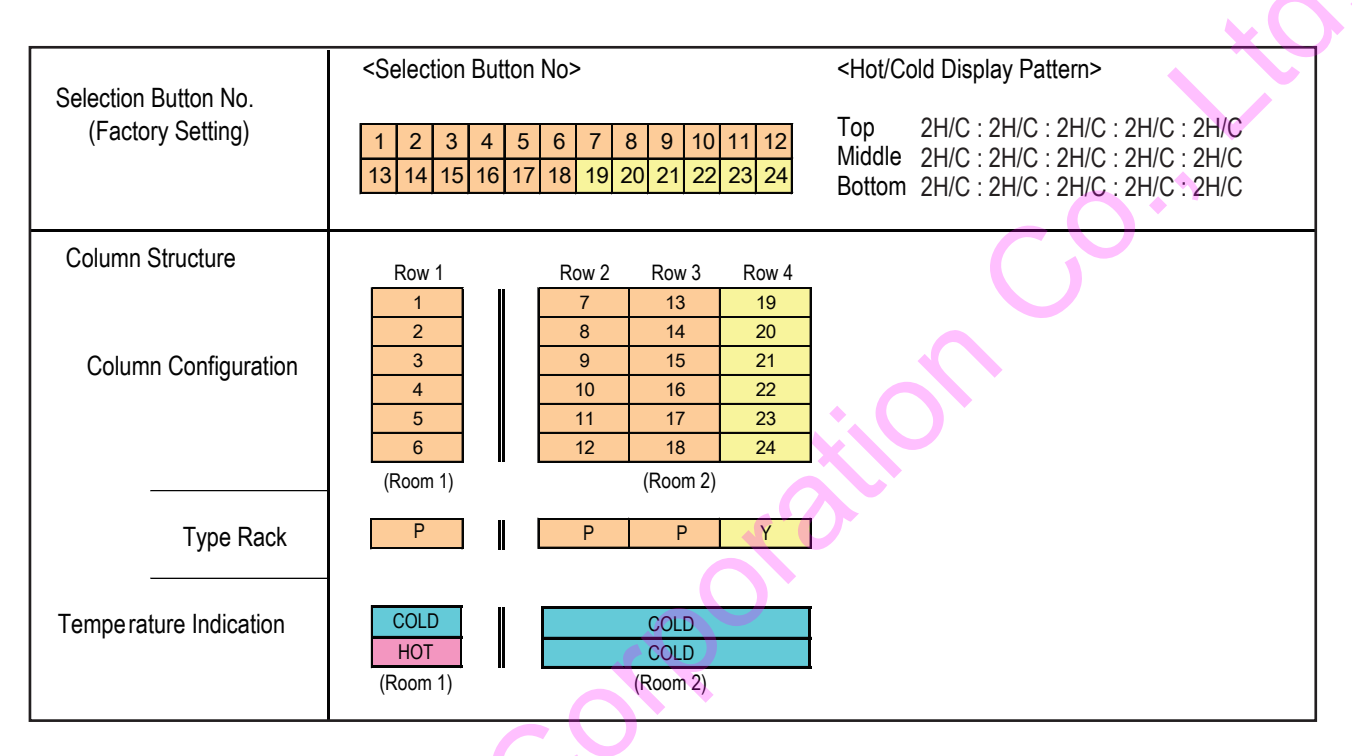

### [Types and Number of Column Load Capacity]

| Type of    | Diameter  | Volume |    |    |    |    |    |    |    |    |    |    | Colu | umn | num | nber |    |    |    |    |    |    |    |    |    |    | Total |
|------------|-----------|--------|----|----|----|----|----|----|----|----|----|----|------|-----|-----|------|----|----|----|----|----|----|----|----|----|----|-------|
| product    | mm        | m L    | 1  | 2  | 3  | 4  | 5  | 6  | 7  | 8  | 9  | 10 | 11   | 12  | 13  | 14   | 15 | 16 | 17 | 18 | 19 | 20 | 21 | 22 | 23 | 24 | TOLAI |
| Slim Con   | 52        | 190    | 27 | 24 | 22 | 19 | 17 | 14 | 27 | 24 | 22 | 19 | 17   | 14  | 27  | 24   | 22 | 19 | 17 | 14 | -  | -  | -  | -  | -  | -  | 369   |
| Shini Can  | 55        | 250    | 27 | 24 | 22 | 19 | 17 | 14 | 27 | 24 | 22 | 19 | 17   | 14  | 27  | 24   | 22 | 19 | 17 | 14 | -  | -  | -  | -  | -  | -  | 369   |
| Sleek Can  | 58        | 325    | 24 | 20 | 19 | 17 | 15 | 12 | 24 | 20 | 19 | 17 | 15   | 12  | 24  | 20   | 19 | 17 | 15 | 12 | 24 | 20 | 19 | 17 | 15 | 12 | 428   |
|            |           | 280    | 21 | 18 | 17 | 15 | 13 | 11 | 21 | 18 | 17 | 15 | 13   | 11  | 21  | 18   | 17 | 15 | 13 | 11 | -  | 1  | -  | -  | -  | -  | 285   |
| Wide Can   | 66        | 350    | 21 | 18 | 17 | 15 | 13 | 11 | 21 | 18 | 17 | 15 | 13   | 11  | 21  | 18   | 17 | 15 | 13 | 11 | 21 | 18 | 17 | 15 | 13 | 11 | 380   |
|            |           | 500    | 21 | 18 | 17 | 15 | 13 | 11 | 21 | 18 | 17 | 15 | 13   | 11  | 21  | 18   | 17 | 15 | 13 | 11 | 21 | 18 | 17 | 15 | 13 | 11 | 380   |
|            | 60        | 280    | 21 | 19 | 17 | 15 | 13 | 11 | 21 | 19 | 17 | 15 | 13   | 11  | 21  | 19   | 17 | 15 | 13 | 11 | -  | -  | -  | -  | -  | -  | 288   |
| PET Bottle | 09        | 500    | 20 | 17 | 16 | 14 | 12 | 10 | 20 | 17 | 16 | 14 | 12   | 10  | 20  | 17   | 16 | 14 | 12 | 10 | 20 | 17 | 16 | 14 | 12 | 10 | 356   |
|            | 69.1 ~ 73 | 600    | -  | -  | -  | -  | -  | -  | -  | -  | -  | -  | -    | -   | -   | -    | -  | -  | -  | -  | 18 | 16 | 15 | 13 | 11 | 9  | 82    |

Note :

- 1. The table "Types and Number of Column Load Capacity" above is based on Japanese packing standard. Capacity is subject to change, depending on reserve condition within rack.
- 2. Depending on packaging size and hardness, other than types of products above, there are some products inappropriate to sell.
- 3. Maximum height of 600 ml PET bottle is 259.2 mm and diameter 73 mm.

## **4-2 HOW TO SET UP THE STOCKER**

- 1. Verify the product for sales suitability. Please refer to the sales suitability labeling for verification.
- 2. Adjust the loading slot.

[Adjust the height.] Second row only. (Except Ex.Wide racks) Adjust the loading plate by repositioning deeper when loading small products.(under  $\phi$ 50mm)

Other products do not require adjustment.

[Adjust the width.]

- 1 Place the product on the right corner of the slot.
- 2 Adjust the left loading guide to suit the length of the product.
- ③ If there still is a gap, move the right loading guide to left.

Adjustment is unnecessary for stockers without loading guide. If there is no loading guide on the right, procedure ③ is unnecessary.

[How to move the loading guide.] Front and second rows 1 Lift the guide to release the tabs. 2 Adjust to product length. Make sure to mate both tabs in the correct slot.

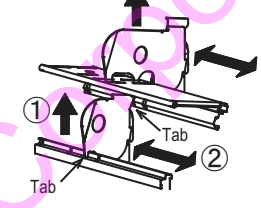

Loading plate

#### other rows

- 1 Lift the inner side of the
- guide to release the tabs.
- 2 Adjust to product length.
- 3. Adjust the ejection guide. Only front and second rows are adjustable. (Except Ex.Wide racks) Adjust the ejection guide to lower position when loading small products (under of 50mm)

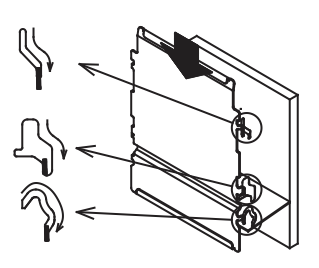

- Other products do not require adjustment.
- 4. Install the product one by one, horizontally. Product with a cap must be installed with the cap facing left.
- 5. Make sure that the first product installed has settled horizontally at the bottom of the stocker.

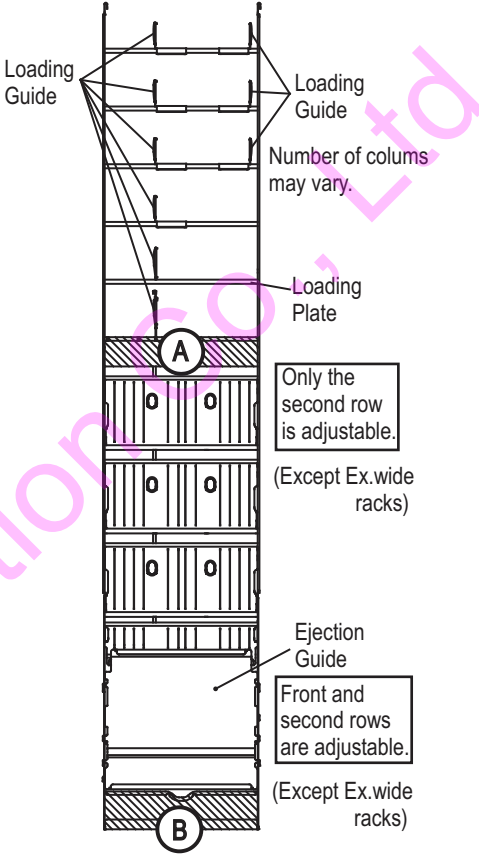

Fig.1 Stocker overview

Guide

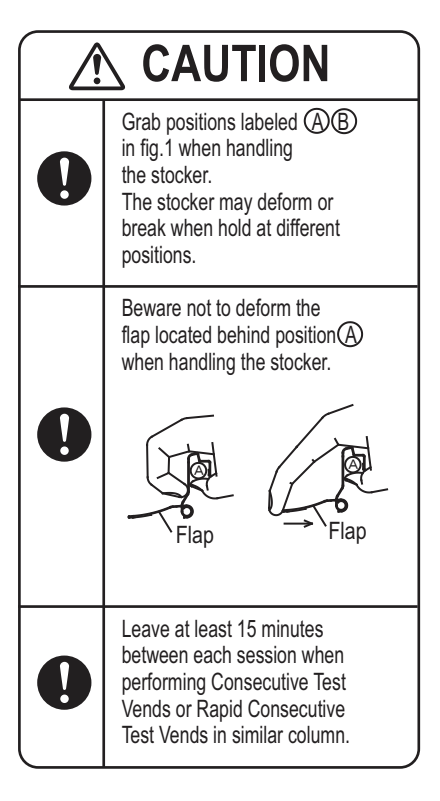

## **5-1 KEYBOARD DESCRIPTIONS AND FUNCTION**

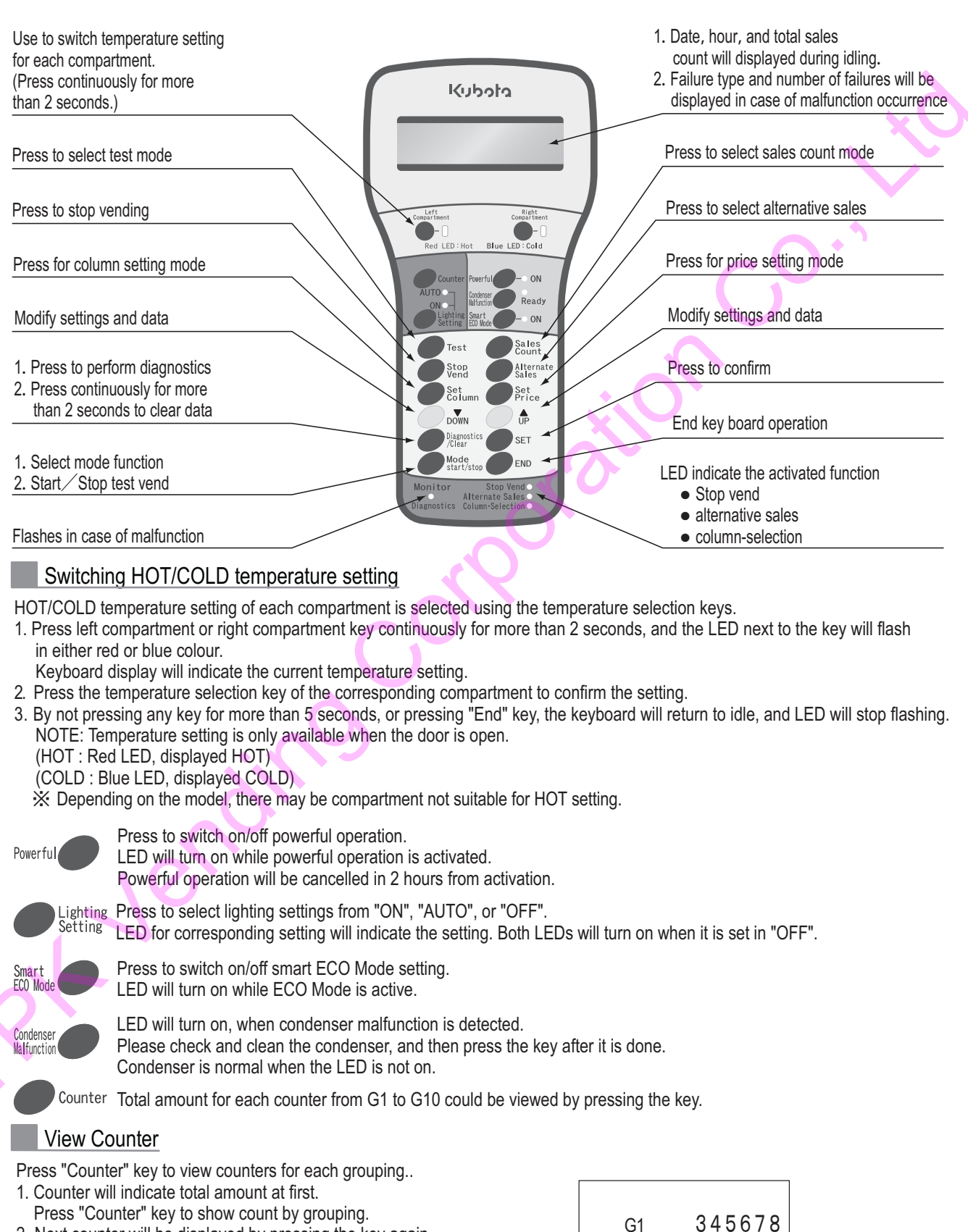

- 2. Next counter will be displayed by pressing the key again.
- 3. Indicated counter will return to that of total after the final counter.

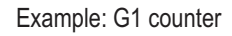

## **5-2 SPECIFIED KEY FUNCTION LIST**

| Key                        | Operation             | Indicator | Function                                                                                          | Note                            |
|----------------------------|-----------------------|-----------|---------------------------------------------------------------------------------------------------|---------------------------------|
|                            | press once            | г 5 Г Т   | Single Test Vend<br>Coin Test Vend (option)                                                       | ×C                              |
| Test                       | press twice           | rsra      | Consecutive Test Vend (Selection button)<br>Consecutive Test Vend (Keyboard operated)             | columns selectable              |
|                            | press 3 times         | гѕгз      | Rapid Consecutive Test Vend (Selection button)<br>Rapid Consecutive Test Vend (Keyboard operated) | columns selectable              |
|                            | press 4 times         | ГЅГЧ      | Sequential Test Vend                                                                              |                                 |
|                            | press once            |           | View/Clear Total Vend Count and Vend<br>Count per Column                                          | 0 – 999999                      |
|                            | press twice           |           | View/Clear Total Sales and Sales per Column                                                       | 0 – 99999900                    |
|                            | press 3 times         |           | View/Clear Group Vend Count                                                                       | 0 – 999999                      |
|                            | press 4 times         |           | View/Clear Group Sales Value                                                                      | 0 – 99999900                    |
|                            | press 5 times         |           | View/Clear Vend Count per Pricing                                                                 | 0 – 999999                      |
|                            | press 6 times         |           | View/Clear Sales Value per Pricing                                                                | 0 – 99999900                    |
| Sales                      | press 7 times         |           | View/Clear Count of Test Vends                                                                    | 0 – 999999                      |
| Count                      | press 12 times        |           | View Lifetime Vend Count                                                                          | 0 – 999999                      |
|                            | press 13 times        |           | View Lifetime Vend Count for Purchase by Cash                                                     | 0 – 999999                      |
|                            | press 14 times        |           | View Lifetime Vend Count for<br>Purchase by Other Payments                                        | 0 – 999999                      |
|                            | press 15 times        |           | View Lifetime Sales Value                                                                         | 0 – 99999900                    |
|                            | press 16 times        |           | View Lifetime Sales by Cash                                                                       | 0 – 99999900                    |
|                            | press 17 times        |           | View Lifetime Sales by Other Payments                                                             | 0 – 99999900                    |
| Stop                       | press once            | Н         | Set/View Suspend Vending Hours/Column                                                             | 0 - 24hours<br>(desired column) |
| Volid                      | press twice           |           | Set/View Set Suspend Vending Mode                                                                 | 0-1                             |
| Alter-<br>nate<br>Sales    | press once            | Gr        | Set/View Set Alternate Sales                                                                      | desired columns<br>(30 Groups)  |
| Set                        | press once, then      | E L       | Set/View Space to Sales                                                                           | desired column                  |
| Column                     | press (Check / Clear) | E L       | Preset Factory Setting                                                                            |                                 |
| Set                        | press once            |           | Set/View Product Pricing                                                                          | 0 – 999.9<br>(by 100)           |
| Price                      | press twice           |           | Set/View Product Pricing by Cards                                                                 | 0 – 999.9<br>(by 100)           |
| Diagno<br>-stičs<br>/Clear | press once            |           | View/Clear Occurring Error Code                                                                   | refer to<br>Error Code List     |

### Basics of the Specified Key Operations

"Specified Keys" include : (Test), (Sales Count), (Stop Vend), (Alternate Sales), (Set Column), (Set Price), (Diagnostics / Clear) keys
Specified Keys may have single or multiple functions.
In multi function keys, functions are selected by number of times the key is pressed.
When Specified Key is pressed again while operating one function, it will move on to next function. It will return to the first function when the key is pressed while in the last function.
Before moving on to next Specified Key operation, complete current operation by pressing (END) key..

5

# CONTROLLER

## 5-3 MODE KEY FUNCTION LIST

|           | 1 12 1          | E (                                                         |                                                                                                    |
|-----------|-----------------|-------------------------------------------------------------|----------------------------------------------------------------------------------------------------|
| Operation | Indicator       | Function                                                    | Data                                                                                                    |
|           | 1-01            | Batch Mode (Space to Sales Pattern) Setting                 | 1-3 = available patterns<br>99 = Factory setup                                                                                               |
|           | 1 - 0 2         | Group Count Setting                                         | 1 - 15 groups                                                                                                    |
|           | 1-03            | Multiple Purchase Setting                                   | 0 - 9 (0 = infinite)                                                                                                    |
|           | 1-04            | Set Maximum Loading Capacity                                | 0 - 99                                                                                                    |
|           | 1-09            | Automatic Change Release Time                               | 0-30 secs (0 = infinite)                                                                                                    |
|           | 1-10            | All Columns Free-vend                                       | 0 = No, 1 = Yes                                                                                                    |
|           | -               | View / Clear Error History                                  |                                                                                                    |
|           | 1 - 12          | Enter Refill Quantity                                       | 0 – 99                                                                                                    |
|           | 1-13            | Set Consume-by Date                                         | 0 - 98 days<br>99 = simultaneous                                                                                                    |
| MQDE      | 1 - 14          | Check for Columns with Expired Consume-by Date              |                                                                                                    |
| Start     | 1-15            | Free Column Setting                                         |                                                                                                    |
|           | 1 - 18          | Suspend Session While Loading (or Door Open) (SSL)          | 0 = No, 1 = Yes                                                                                                    |
| V         | 1-26            | Vend Restriction on Columns with Expired<br>Consume-by Date | 0 = No, 1 = Yes                                                                                                    |
| UP        | 1-51            | Show Reason of "Sold-out"                                   | 0 = hide,1 = show                                                                                                    |
| DOWN      | 2 - 0 1         | School Timer Hours Setting                                  | 7 hours for each pattern<br>A, B, and C                                                                                                    |
|           | 2 - 0 2         | Select School Timer Operation Pattern                       | 0, A, B, C                                                                                                    |
| V         | 2 - 0 3         | Lighting Saving Hours                                       | Hours between 0-24                                                                                                    |
|           | 2-04            | Refrigeration Unit Power Saving Hours                       | Hours between 0-24                                                                                                    |
| SEI       | 2-05            | Set Clock                                                   | 00:00 - 23:59                                                                                                    |
|           | 2-06            | Set Month and Date                                          | 1/1 – 12/31                                                                                                    |
| V V       | 2-07            | Set Year                                                    | Four digits                                                                                                    |
|           | 2 - 10          | Bill Validator Blocking Hours                               | Hours between 0-24                                                                                                    |
| UP        | 2 - 14          | Fake "No Change" Lamp During Night Time                     | Hours between 0-24                                                                                                    |
| DOWN      | 2 - 13          | Light Saving by Days                                        | 1 = Sunday, 2 = Monday,<br>3 = Tuesday, 4 = Wednesday,<br>5 = Thursday, 6 = Friday,<br>7 = Saturday, - = none                                |
| 1         | 3-0 (           | Lighting Management Mode Setting                            | 0 = Turning off priority<br>1 = Lighting priority<br>2 = Only the timer control<br>3 = Only the sensor control<br>4 = Timer control priority |
|           | 3-02            | Daylight Sensor Sensitivity Setting                         | 1 = Latest $2 = Late$ $3 = Intermediate$ $4 = Early$ $5 = Earliest$                                                                          |
|           | 3-03            | Set Counter per Groups                                      | Desired counter                                                                                                    |
|           | <u> 3 - 0 4</u> | Set Compartment Temperature Level                           | 0 - 10                                                                                                    |
|           | 3-05            | Lighting Failure Check                                      | 0 = No, 1 = Yes                                                                                                    |
|           | 3-11            | Mute Digital Display Beeper                                 | 0 = on, 1 = off,<br>2 = on (low volume)                                                                                                    |
|           | 3 - 30          | Selection Button Illumination Pattern                       | 0-6                                                                                                    |
|           | 3 - 3 /         | Selection Button Illumination Hours                         | Hours between 0-24                                                                                                    |

### 5-4 SPECIFIED KEY OPERATIONS

#### Single Test Vend

| Proce<br>-dure | Key                | Indication                    | Operation                                                      |
|----------------|--------------------|-------------------------------|----------------------------------------------------------------|
| 1              | Test               | Single Test<br>Test 1         | Press Test Key.                                                |
| 2              | $\mathbf{O}$       | Single Test<br>Test 1         | Press selection button, selected<br>product will be vended.    |
| 3              |                    | Single Test<br>Column 8       | Press UP or DOWN Key to select<br>column number.               |
| 4              | Mode<br>start/stop | Single Test<br>Column 8       | Press Mode Key, a product from selected column will be vended. |
| 5              | END                | 31/10/201212":"34<br>T 567890 | Press END Key to return to normal operation.                   |

• Procedures 3 and 4 are unnecessary when test vending by selection buttons.

Test vending by selection button will become unavailable when procedure 3 is performed.
 Test vending may be suspended for about 7-10 minutes to avoid overheating the solenoid.

• The sign (" ") means flickering.

#### Coin Test Vend (Option)

| Proce<br>-dure | Key          | Indication                    | Operation                                    |
|----------------|--------------|-------------------------------|----------------------------------------------|
| 1              | Test         | Single Test<br>Test 1         | Press Test Key.                              |
| 2              | Insert Coin  | Single Test<br>Test 1         | Insert coin.                                 |
| 3              | $\mathbf{O}$ | Single Test<br>Test 1         | Product could be test vended.                |
| 4              | END          | 31/10/201212":"34<br>T 567890 | Press END Key to return to normal operation. |

Coin test vend will not be included in the count.

• The sign (" ") means flickering.

### Consecutive Test Vend

(Select column using selection button)

| Proce<br>-dure | Key                                                        | Indication                                                                          | Operation                                                                                                    |
|----------------|------------------------------------------------------------|-------------------------------------------------------------------------------------|----------------------------------------------------------------------------------------------------|
| 1              | Test<br>Press × 2                                          | Consecutive Test<br>Test 2                                                          | Press Test Key twice.                                                                                                    |
| 2              | (No. 7 selection<br>button)<br>(No.12 selection<br>button) | Consecutive Test<br>Test 2                                                          | Press selection button to select<br>test column.<br>Multiple columns could<br>be selected.<br>Press selection button<br>again to cancel selection.                                                                                |
| 3              | Mode<br>start/stop                                         | Consecutive Test<br>Column 7                                                        | Press Mode Key to begin testing.                                                                                                    |
| 4              | Mode<br>start/stop                                         | Consecutive Test<br>Column 7                                                        | Press Mode Key to cease testing.<br>Press Mode Key again to resume.                                                                                                    |
| 5              |                                                            | Consecutive Test<br>Column 7<br>J. Selected Column<br>Consecutive Test<br>Column 12 | Test session will be ended in 3<br>vend operations after sold out.<br>Return to procedure 2 to continue<br>testing other columns.<br>If multiple columns had been<br>selected during procedure 2,<br>proceed on from procedure 3. |
| 6              | END                                                        | 31/10/201212":"34<br>T 567890                                                       | Press END Key to return to normal operation.                                                                                                    |

Column selection by UP / DOWN Keys will become unavailable once column is selected by selection buttons.

Test vending may be suspended for 3 minutes to avoid overheating the solenoid.
 The sign (" ") means flickering.

# Consecutive Test Vend

(Select column using remote keyboard)

| Proce<br>-dure | Key                | Indication                    | Operation                                                                            |  |
|----------------|--------------------|-------------------------------|--------------------------------------------------------------------------------------|--|
| 1              | Test<br>Press× 2   | Consecutive Test<br>Test 2    | Press Test Key twice.                                                                |  |
| 2              |                    | Consecutive Test<br>Column 3  | Press UP or DOWN key to select<br>test column. Only one column<br>could be selected. |  |
| 3              | Mode<br>start/stop | Consecutive Test<br>Column 3  | Press Mode Key to begin testing.                                                     |  |
| 4              | Mode<br>start/stop | Consecutive Test<br>Column 3  | Press Mode Key to cease testing.<br>Press Mode Key again to resume.                  |  |
| 5              |                    | Consecutive Test<br>Column 3  | Test session will be ended in 3 vend operations after sold out.                      |  |
| 6              | END                | 31/10/201212":"34<br>T 567890 | Press END Key to return to normal operation.                                         |  |

 Column selection by UP / DOWN Keys will become unavailable once column is selected by selection buttons.

• Test vending may be suspended for 3 minutes to avoid overheating the solenoid.

The sign (" ") means flickering.

### Rapid Consecutive Test Vend

(Select column using selection button)

| Proce<br>-dure | Key                                                         | Indication                                                        |             | Operation                                                                                                    |
|----------------|-------------------------------------------------------------|-------------------------------------------------------------------|-------------|----------------------------------------------------------------------------------------------------|
| 1              | Test<br>Press × 3                                           | Rapid Test<br>Test                                                | 3           | Press Test Key three times.                                                                                                    |
| 2              | (No. 7 selection<br>button)<br>(No. 12 selection<br>button) | Rapid Test<br>Test                                                | 3           | Press selection button to select<br>test column.<br>Multiple columns could be<br>selected.<br>Press selection button again<br>to cancel selection.                                                                                |
| 3              | Mode<br>start/stop                                          | Rapid Test<br>Column                                              | 7           | Press Mode Key to begin testing.                                                                                                    |
| 4              | Mode<br>start/stop                                          | Rapid Test<br>Column                                              | 7           | Press Mode Key to cease testing.<br>Press Mode Key again to resume.                                                                                                    |
| 5              |                                                             | Rapid Test<br>Column<br>↓ Selected Column<br>Rapid Test<br>Column | 7           | Test session will be ended in 3<br>vend operations after sold out.<br>Return to procedure 2 to continue<br>testing other columns.<br>If multiple columns had been<br>selected during procedure 2,<br>proceed on from procedure 3. |
| 6              | END                                                         | 31/10/201212<br>T 5678                                            | ":"34<br>90 | Press END Key to return to normal operation.                                                                                                    |

 Column selection by UP / DOWN Keys will become unavailable once column is selected by selection buttons.

• Test vending may be suspended for 3 minutes to avoid overheating the solenoid.

• The sign (" ") means flickering.

### **5-4 SPECIFIED KEY OPERATIONS**

#### Rapid Consecutive Test Vend

(Select column using remote keyboard)

| Proce<br>-dure | Key                | li          | ndication            |   | Operation                                                                            |
|----------------|--------------------|-------------|----------------------|---|--------------------------------------------------------------------------------------|
| 1              | Test<br>Press × 3  | Rapid       | Test<br>Test         | 3 | Press Test Key three times.                                                          |
| 2              |                    | Rapid       | Test<br>Column       | 3 | Press UP or DOWN key to select<br>test column. Only one column<br>could be selected. |
| 3              | Mode<br>start/stop | Rapid       | Test<br>Column       | 3 | Press Mode Key to begin testing.                                                     |
| 4              | Mode<br>start/stop | Rapid       | Test<br>Column       | 3 | Press Mode Key to cease testing.<br>Press Mode Key again to resume.                  |
| 5              |                    | Rapid       | Test<br>Column       | 3 | Test session will be ended in 3 vend operations after sold out.                      |
| 6              | END                | 31/10/<br>T | 201212":"3<br>567890 | 4 | Press END Key to return to normal operation.                                         |

Column selection by UP / DOWN Keys will become unavailable once column is selected by selection buttons.

Test vending may be suspended for 3 minutes to avoid overheating the solenoid.

The sign (" ") means flickering.

#### Sequential Test Vend

| Proce<br>-dure | Key                | Indication                    | Operation                                                           |
|----------------|--------------------|-------------------------------|---------------------------------------------------------------------|
| 1              | Test<br>Press × 4  | Sequential Test<br>Test 4     | Press Test Key four times.                                          |
| 2              | Mode<br>start/stop | Sequential Test<br>Column 1   | Press Mode Key to begin testing.                                    |
| 3              | Mode<br>start/stop | Sequential Test<br>Column 3   | Press Mode Key to cease testing.<br>Press Mode Key again to resume. |
| 4              | END                | 31/10/201212":"34<br>T 567890 | Press END Key to return to normal operation.                        |

• The sign (" ") means flickering.

#### View/Clear Total Vend Count and Count per Column

| _ |                |                             |                                |                                                                                                    |
|---|----------------|-----------------------------|--------------------------------|----------------------------------------------------------------------------------------------------|
|   | Proce<br>-dure | Key                         | Indication                     | Operation                                                                                               |
|   | 1              | Sales<br>Count              | 01 Count<br>TC 345678          | Press Sales Count Key. Total<br>number of vends from product<br>purchase will be displayed.             |
|   | 2              | (No. 7 selection<br>button) | 01 Count-Column<br>CL 7 123456 | Press selection button to select<br>column. Vend Count for<br>the selected column<br>will be displayed. |
|   | 3              |                             | 01 Count-Column<br>CL 8 123456 | Press UP or DOWN Key to select column number.                                                           |
|   | 4              | Diagnostics<br>/Clear       | C L R<br>0                     | Press Diagnostics/Clear Key<br>to clear Total Vend Count and<br>Vend Count for all columns.             |
|   | 5              | END                         | 31/10/201212":"34<br>T 567890  | Press END Key to return to normal operation.                                                            |

· Skip procedure 4 if not clearing data.

• "End" will appear on the display after shown data for the final column.

By clearing total vend count, count for total sales value and sales value per column will be cleared at the same time.

• If total vends exceed 6 digits, only the lower 6 digits will be displayed.

The sign (" ") means flickering.

### View/Clear Group Vend Count

| Proce<br>-dure | Key                         | Indication                    | Operation                                                                                                    |
|----------------|-----------------------------|-------------------------------|----------------------------------------------------------------------------------------------------|
| 1              | Sales<br>Count<br>Press × 3 | 03 Count-Group<br>GC 1 123456 | Press Sales Count Key three<br>times. Count of vends from<br>product purchase for the selected<br>group will be displayed. |
| 2              |                             | 03 Count-Group<br>GC 2 123456 | Press UP or DOWN Key to select group number.                                                                               |
| 3              | Diagnostics<br>/Clear       | CLR<br>0                      | Long press Diagnostics/Clear<br>Key to clear Vend Count<br>for all groups.                                                 |
| 4              | END                         | 31/10/201212":"34<br>T 567890 | Press END Key to return to normal operation.                                                                               |

• Skip procedure 3 if not clearing data.

• "End" will appear on the display after shown data for the final group.

• By clearing Group Vend Count, Group Sales Value will also be cleared at the same time.

If total vends exceed 6 digits, only the lower 6 digits will be displayed.
 The sign ("") means flickering.

### View Lifetime Vend Count

| Proce<br>-dure | Key                          | Indication                    | Operation                                                                                                    |
|----------------|------------------------------|-------------------------------|----------------------------------------------------------------------------------------------------|
| 1              | Sales<br>Count<br>Press × 12 | 12 Count-Total<br>rC 901234   | Press Sales Count Key twelve<br>times. Lifetime count of vends<br>from product purchase<br>will be displayed. |
| 2              | END                          | 31/10/201212":"34<br>T 567890 | Press END Key to return to normal operation.                                                                  |

• If total count exceeds 6 digits, only the lower 6 digits will be displayed.

• The sign (" ") means flickering.

#### Set/View Suspend Vending Hours/Column

| Proce<br>-dure | Key          | Indication                    | Operation                                                                                                    |
|----------------|--------------|-------------------------------|----------------------------------------------------------------------------------------------------|
| 1              | Stop<br>Vend | Suspend Column<br>Hour 0      | Press Stop Vend Key.                                                                                                    |
| 2              |              | Suspend Column<br>Hour *1*    | Press UP or DOWN Keys to select hours.                                                                                    |
| 3              | SET          | Suspend Column<br>Hour 1      | Press SET Key to confirm hours.                                                                                           |
| 4              | ×            | Suspend Column<br>Hour 1      | Press Selection button to select<br>columns subject to this setting,<br>Lamps of the selected columns<br>will illuminate. |
| 5              | END          | 31/10/201212":"34<br>T 567890 | Press END Key to return to normal operation.                                                                              |

 $\bullet$  To only view current setting, skip procedures 2~4 and press END Key.

• Suspend timer will not be enabled until procedure 5 is completed.

Hours on the display is total length of the suspending period; not remaining hours.
 Set up both, hours and columns completely.

When either hour is set to 0 or column is not selected, this function will not be enabled. • The sign (" ") means flickering.

## **5-4 SPECIFIED KEY OPERATIONS**

#### Set/View Suspend Vending Mode

| Proce<br>-dure | Key       | Indication                    | Operation                                    |
|----------------|-----------|-------------------------------|----------------------------------------------|
| 1              | Press × 2 | Suspend Mode<br>Auto SetOFF 1 | Press Stop Vend Key twice.                   |
| 2              |           | Auto Set ON "O"               | Press UP or DOWN Key to select mode.         |
| 3              | SET       | Suspend Mode<br>Auto Set ON 0 | Press SET Key to confirm setting.            |
| 4              | END       | 31/10/201212":"34<br>T 567890 | Press END Key to return to normal operation. |

· Available settings:

- 0 : Enable automatic intervention
- 1 : Disable automatic intervention
- · Skip procedures 2 and 3 when only viewing current setting.

\* When this function is set to 0 (Enable automatic intervention), whenever a column is refilled and recovers from sold-out condition, vending will automatically suspend vend according to "Set Suspend Vending Hours/Columns" setting.

• The sign (" ") means flickering.

#### Set/View Alternate Sales

| Proce<br>-dure | Key                   | Indication                    | Operation                                                                                                    |
|----------------|-----------------------|-------------------------------|----------------------------------------------------------------------------------------------------|
| 1              | Alternate             | Alternate Sales<br>Group 1    | Press Alternate Sales Key.                                                                                    |
| 2              | Add<br>Remove         | Alternate Sales<br>Group 1    | Press Selection button of<br>the desired column to add<br>or remove to the selected<br>alternate sales group. |
| 3              |                       | Alternate Sales<br>Group 2    | Press UP or DOWN Key to select group.                                                                         |
| 4              | Diagnostics<br>/Clear | Alternate Sales<br>Group 1    | Long Press Diagnostics / Clear<br>Key for more than 2 seconds<br>to clear all alternate sales<br>settings.    |
| 5              | END                   | 31/10/201212":"34<br>T 567890 | Press END Key to return to normal operation.                                                                  |

• "End" will appear on the display after reached the final group.

Press UP or DOWN Key to return to the beginning.

· Single column cannot be assigned to multiple alternate sales groups.

Columns with different pricing can not be assigned to similar alternate sales group.

• Skip procedure 2 when only viewing setting.

· Perform procedure 4 only when clearing all alternate grup settings.

• The sign (" ") means flickering.

### Set/View Space to Sales

| Proce<br>-dure | Key           | Indication                    | Operation                                                                                                    |  |
|----------------|---------------|-------------------------------|----------------------------------------------------------------------------------------------------|--|
| 1              | Set<br>Column | Column-Selection<br>Column 1  | Press Set Column Key.<br>Vend lamps of all selection<br>buttons connected to Column 1<br>will illuminate.                                            |  |
| 2              | Add<br>Kemove | Column-Selection<br>Column 1  | Press desired selection button<br>to add or remove from connection.<br>Sold-out lamp will illuminate<br>when a button is removed<br>from the column. |  |
| 3              |               | Column-Selection<br>Column 2  | Press UP or DOWN Key to change column number.                                                                                                    |  |
| 4              | END           | 31/10/201212":"34<br>T 567890 | Press END Key to return to normal operation.                                                                                                    |  |

· Selection button with Sold-out lamps turned on indicates that it is not connected to any column.

• "End" will appear on the display after reached the final column.

Skip procedure 2 if only viewing the setting.

• The sign (" ") means flickering.

#### Set/View Product Pricing

| Proce<br>-dure | Key                        | Indication                    | Operation                                                                                                    |
|----------------|----------------------------|-------------------------------|----------------------------------------------------------------------------------------------------|
| 1              | Set<br>Price               | Set Price<br>0.5              | Press Set Price Key.                                                                                                    |
| 2              |                            | Set Price<br>0.6              | Press UP or DOWN Key to select pricing.                                                                                           |
| 3<br>3         | (No.7 selection<br>button) | Set Price<br>0.6              | Press Selection button of<br>the corresponding product<br>to adopt the pricing.<br>Multiple columns could<br>be selected at once. |
| 4              | END                        | 31/10/201212":"34<br>T 567890 | Press END Key to return to normal operation.                                                                                      |

Pricing Range RM 0– 999900
Skip procedure 3 if only viewing the setting.
Repeat procedures 2 and 3 to continuously set up other pricings.
If the machine is capable of cashless payment, press "Set Price" Key twice during procedure 1 to adjust price setting for purchase by cards.

The sign (" ") means flickering.

#### View/Clear Occuring Error Code

| Proce<br>-dure | Key                   | Indication                                       | Operation                                                                          |  |
|----------------|-----------------------|--------------------------------------------------|------------------------------------------------------------------------------------|--|
| 1              | Diagnostics<br>/Clear | Bill COM err<br>71                               | Press Diagnostics/Clear Key.<br>""End"" will be displayed<br>if there is no error. |  |
| 2              |                       |                                                  | Press UP key to view<br>next error code.                                           |  |
| 3              | END                   | 3 1 / 1 0 / 2 0 1 2 1 2" : "3 4<br>T 5 6 7 8 9 0 | Press END Key to return<br>to normal operation                                     |  |

· Error code will automatically clear when the error is repaired.

• If Diagnostics/Clear Key is long-pressed for more than 2 seconds while in procedure 2, all error codes will be cleared. However, errors that are not repaired shall reappear.

• The sign (" ") means flickering.

5 CONTROLLER

## 5-5 MODE KEY OPERATIONS

#### Group Count Setting

#### (1 - 02)

| Proce<br>-dure | Key               | Indication                    | Operation                                                                                            |  |
|----------------|-------------------|-------------------------------|----------------------------------------------------------------------------------------------------|--|
| 1              | Mode<br>start/sto | "1" <b>-</b> 0 1              | Press Mode Key.                                                                                      |  |
| 2              | SET               | Selection Mode<br>1-"01"      | Press Set Key.                                                                                       |  |
| 3              |                   | Group Counts<br>1-"02"        | Press UP or DOWN Key to select function number 2.                                                    |  |
| 4              | SET               | Group Counts<br>Group "1"     | Press Set Key. Group number will appear on the display.                                              |  |
| 5              |                   | Group "5"                     | Press UP or DOWN Key to select group number.                                                         |  |
| 6              | SET               | Group Counts<br>Group 5       | Press Set Key. Selection button<br>of the columns assigned to<br>the selected group will illuminate. |  |
| 7              | Add<br>Remove     | Group Counts<br>Group 5       | Add or Remove column from<br>the group using the selection<br>buttons.<br>Remove Add                 |  |
|                | :                 |                               | Repeat procedures 5-7 to complete set up for all groups.                                             |  |
| 8              | END               | 31/10/201212":"34<br>T 567890 | Press END Key to return to normal operation.                                                         |  |

### Free Column Setting (1 – 15)

This function allows the operator to connect multiple columns to single selection button.

| Proce<br>-dure                                    | Key               | Indication                    | Operation                                                                                         |  |
|---------------------------------------------------|-------------------|-------------------------------|---------------------------------------------------------------------------------------------------|--|
| 1                                                 | Mode<br>start/sto | *1* <b>-</b> 01               | Press Mode Key.                                                                                   |  |
| 2                                                 | SET               | Selection Mode<br>1-"01"      | Press Set Key.                                                                                    |  |
| 3                                                 |                   | Free-column<br>1-"15"         | Press UP or DOWN Key to select function number 15.                                                |  |
| 4                                                 | SET               | Free-column<br>column 2       | Press SET Key. Column number<br>of the unassigned column will<br>be appear on the remote display. |  |
| 5                                                 | $oldsymbol{O}$    | Free-column<br>column 2       | Press desired selection button to connect to the column.                                          |  |
| 6                                                 |                   | Free-column<br>column 2       | Press the selection button again to cancel connection.                                            |  |
| 7                                                 | SET               | Free-column<br>column 3       | Press SET Key. Next unassigned column will appear on the display.                                 |  |
| Repeat procedures 5, 6, and 7 to complete set up. |                   |                               |                                                                                                   |  |
| 8                                                 | SET               | Free-column<br>End            | "End" will be displayed after setting the last column.                                            |  |
| 9                                                 | END               | 31/10/201212":"34<br>T 567890 | Press END Key to return to normal operation.                                                      |  |

The sign (" ") means flickering.

[Flow of the free column setting]

1. Default connection.

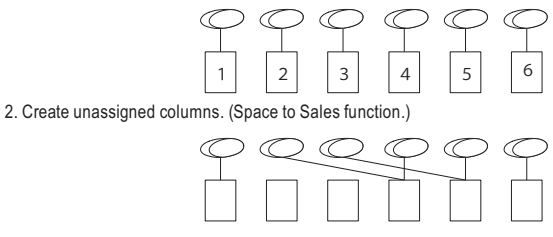

3. Reconnect unassigned columns to other selection button. (Free Column function)

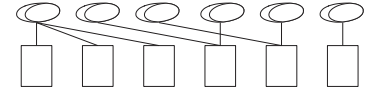

(NOTES)

1. Unassigned columns must be created beforehand in Space to Sales operation. (Please refer to Specified Keys operation manual.)

2. Free column setting is available up to 10 groups.

3. Columns with different pricing can not be grouped together.

4. Columns in different compartment can not be grouped together.

- 5. When Free Column operation is set, all Alternative Sales settings will be canceled. 6. In order to just view current Free Column settings, skip procedures 6 to 9.
- If Space to Sales setting is changed after Free Column setting, all Free Column settings will be canceled.

| • | The | sign | (" | ") | means | flickering |
|---|-----|------|----|----|-------|------------|
|   |     |      |    |    |       |            |
5

## CONTROLLER

#### 5-5 MODE KEY OPERATIONS

| S                                            | chool Tim             | her Hours Setting              | (2-01)                                                                                                    |  |
|----------------------------------------------|-----------------------|--------------------------------|----------------------------------------------------------------------------------------------------|--|
| Proce<br>-dure                               | Key                   | Indication                     | Operation                                                                                                    |  |
| 1                                            | Mode<br>start/sto     | Selection Mode<br>"1"-01       | Press Mode Key.                                                                                                    |  |
| 2                                            |                       | * 2*- 0 1                      | Press UP or DOWN Key to select mode number 2.                                                                                                    |  |
| 3                                            | SET                   | School Timer<br>2-"01"         | Press Set Key.                                                                                                    |  |
| 4                                            | SET                   | School Timer<br>"A1"           | Press Set Key again.                                                                                                    |  |
| 5                                            |                       | School Timer<br>*b3*           | Press UP or DOWN Key to select setting.                                                                                                    |  |
| 6                                            | SET                   | b3 Begin "00"00                | Press Set Key.                                                                                                    |  |
| 7                                            |                       | b3 Begin "08"00                | Press UP or DOWN Key to set start time. (Hours)                                                                                                    |  |
| 8                                            | SET                   | b3 Begin 08°00"                | Press Set Key to confirm setting.                                                                                                    |  |
| 9                                            |                       | b3 Begin 08"15"                | Press UP or DOWN Key to set start time. (Minutes)                                                                                                    |  |
| 10                                           | SET                   | b3 End "00"00                  | Press Set Key.                                                                                                    |  |
| 11                                           |                       | b3 End *08*00                  | Press UP or DOWN Key to set end time. (Hours)                                                                                                    |  |
| 12                                           | SET                   | School Timer<br>b3 End 08°00"  | Press Set Key.                                                                                                    |  |
| 13                                           |                       | b3 End 08*45*                  | Press UP or DOWN Key<br>to set end time. (Minutes)                                                                                                    |  |
| 14                                           | SET                   | "b 4"                          | Press Set Key.                                                                                                    |  |
| Repeat procedures 5 - 14 to complete set up. |                       |                                |                                                                                                    |  |
| 15                                           | Diagnostics<br>/Clear | +*b 1*                         | All time range settings in current<br>pattern will be cleared when<br>Clear Key is long-pressed during<br>time range setting."Press Set<br>Key to confirm setting. |  |
| 16                                           | END                   | 3 1/10/201212":"34<br>T 567890 | Press END Key to return to normal operation.                                                                                                    |  |

•There are 3 available settings, A - C. Each setting could have 7 sales time range. • Setting range is between 00:00 - 23:59.

 Setting pattern could be selected for each day in a week in "Select School Timer Operation Pattern" function.

Beyond procedure 4, selection button of the columns subject to School Timer function
 will illuminate. Press selection button to add or remove selection.

Sales of selections not subject to School Timer will not be blocked at all times. • The sign (" ") means flickering.

Prosedur Pengaturan:

|                              |                              | C1 C Pattern Time Range 1   |
|------------------------------|------------------------------|-----------------------------|
| A1)A Pattern Time Range 1    | (b1)B Pattern Time Range 1   | ©2)C Pattern Time Range 2   |
| (A2) A Pattern Time Range 2  | (b2) B Pattern Time Range 2  | ©3)C Pattern Time Range 3   |
| A3 A Pattern Time Range 3    | (b3) B Pattern Time Range 3  | C4) C Pattern Time Range 4  |
| A4 Pattern Time Range 4      | (b4) B Pattern Time Range 4  | C5)C Pattern Time Range 5   |
| (A5) A Pattern Time Range 5  | (b5) B Pattern Time Range 5  | C6 C Pattern Time Range 6   |
| (A6) A Pattern Time Range 6  | (b6) B Pattern Time Range 6  | ©7): C Pattern Time Range 7 |
| (A7): A Pattern Time Range 7 | (b7): B Pattern Time Range 7 | End                         |
| ↓                            | ↓                            | 」 ↓                         |

Pattern Time Range

•"End" will appear on the display after reached the final time range.

Press UP or DOWN Key to return to the beginning or the last.

#### Select School Timer Operation Pattern (2-02)

| Proce<br>-dure                                | Key               | Indication                     | Operation                                           |
|-----------------------------------------------|-------------------|--------------------------------|-----------------------------------------------------|
| 1                                             | Mode<br>start/sto | *1* <b>-</b> 01                | Press Mode Key.                                     |
| 2                                             |                   | *2*-01                         | Press UP or DOWN Key to select mode number 2.       |
| 3                                             | SET               | School Timer<br>2-"01"         | Press Set Key.                                      |
| 4                                             |                   | School Timer DAY<br>2-*02*     | Press UP or DOWN Key to select function number 2.   |
| 5                                             | SET               | Not Set "0"                    | Press Set Key.                                      |
| 6                                             |                   | Pattern "A"                    | Press UP or DOWN Key to select setting.             |
| 7                                             | SET               | Not Set "O"                    | Press SET Key. Next day will appear on the display. |
| Repeat procedures 6 and 7 to complete set up. |                   |                                |                                                     |
| 8                                             | END               | 31/10/2012 12":"34<br>T 567890 | Press END Key to return to normaloperation.         |

#### The sign (" ") means flickering.

• Denotation:

Days

1 = Sunday, 2 = Monday, 3 = Tuesday, 4 = Wednesday, 5 = Thursday, 6 = Friday, 7 = Saturday, End

Pattern

0 = No vend restriction, A = A Pattern Time Range, b = b Pattern Time Range, C = C Pattern Time Range

• Time range setting must be set in "School Timer Hours Setting" function when either operation pattern is selected.

• Example of set up: = Selling Hours

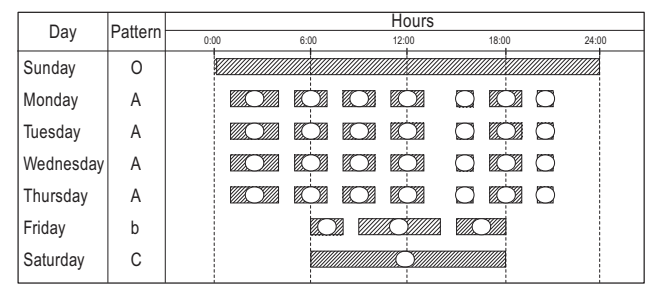

 (A):  $01:00 \sim 04:00$  (5):  $06:00 \sim 08:00$  (5):  $06:00 \sim 18:00$  

 (A2):  $05:00 \sim 07:00$  (A2):  $09:00 \sim 14:00$  (A2):  $00:00 \sim 10:00$  

 (A3):  $08:00 \sim 10:00$  (A3):  $15:00 \sim 18:00$  (A3):  $00 \sim 13:00$  

 (A4):  $11:00 \sim 13:00$  (A3):  $00 \sim 16:00$  (A5):  $00 \sim 16:00$  

 (A5):  $15:00 \sim 16:00$  (A5):  $00 \sim 16:00$  (A5):  $00 \sim 16:00$  

 (A5):  $17:00 \sim 19:00$  (A5):  $00 \sim 19:00$  (A5):  $00 \sim 10:00$  

 (A5):  $20:00 \sim 21:00$  (A7):  $00 \sim 10:00$  (A7):  $00 \sim 10:00$ 

CONTROLLER 5

### 5-5 MODE KEY OPERATIONS

#### Lighting Saving Hours

(2 - 03)

| Proce<br>-dure | Key               | Indication                     | Operation                                         |
|----------------|-------------------|--------------------------------|---------------------------------------------------|
| 1              | Mode<br>start/sto | Selection Mode<br>*1*-01       | Press Mode Key.                                   |
| 2              |                   | *2*-01                         | Press UP or DOWN Key to select mode number 2.     |
| 3              | SET               | School Timer<br>2-*01*         | Press Set Key.                                    |
| 4              |                   | Light Save Hours<br>2–"03"     | Press UP or DOWN Key to select function number 3. |
| 5              | SET               | Light Save Hours<br>"00"00     | Press Set Key.                                    |
| 6              |                   | Light Save Hours<br>*07*00     | Press UP or DOWN Key to set start time.           |
| 7              | SET               | Light Save Hours<br>07°00"     | Press Set Key to confirm setting.                 |
| 8              |                   | Light Save Hours<br>07*17*     | Press UP or DOWN Key to set end time.             |
| 9              | SET               | Light Save Hours<br>0717       | Press Set Key .                                   |
| 10             | END               | 31/10/2012 12*:*34<br>T 567890 | Press END Key to return to normal operation.      |

System uses 24 hour clock.

Setting range is 0 - 24.

Light saving will be disabled when set to 0000.
 NOTE: Set "Lighting Setting" switch to "AUTO".
 The sign ("") means flickering.

#### Refrigeration Unit Power Saving Hours (2 – 04)

| Proce<br>-dure            | Key               | Indication                     | Operation                                         |
|---------------------------|-------------------|--------------------------------|---------------------------------------------------|
| 1                         | Mode<br>start/sto | ·1"-01                         | Press Mode Key.                                   |
| 2                         |                   | •2*-01                         | Press UP or DOWN Key to select mode number 2.     |
| 3                         | SET               | School Timer<br>2-*01"         | Press Set Key.                                    |
| 4                         |                   | Unit Save Hours<br>2-"04"      | Press UP or DOWN Key to select function number 4. |
| 5                         | SET               | Unit Save Hours<br>"00"00      | Press Set Key.                                    |
| 6                         |                   | Unit Save Hours<br>"02*00      | Press UP or DOWN Key to set start time.           |
| 7                         | SET               | Unit Save Hours<br>02°00"      | Press Set Key.                                    |
| 8                         |                   | Unit Save Hours<br>02°08"      | Press UP or DOWN Key to set end time.             |
| 9                         | SET               | Unit Save Hours<br>0208        | Press Set Key .                                   |
| 10                        | END               | 31/10/2012 12":"34<br>T 567890 | Press END Key to return to normal operation.      |
| System uses 24 hour clock |                   |                                |                                                   |

es 24 hour

• Selectable hours are from 0-24. \* Power Saving will be disabled when set to 0000.

• The sign ("") means flickering.

| S              | et Clock          |                                | (2 – 05)                                           |
|----------------|-------------------|--------------------------------|----------------------------------------------------|
| Proce<br>-dure | Key               | Indication                     | Operation                                          |
| 1              | Mode<br>start/sto | ··1 ··- 0 1                    | Press Mode Key.                                    |
| 2              |                   | School Timer<br>"2"-01         | Press UP or DOWN Key to select mode number 2.      |
| 3              | SET               | School Timer<br>2-"01"         | Press Set Key.                                     |
| 4              |                   | Clock NOW 2-*05*               | Press UP or DOWN Key to select function number 5.  |
| 5              | SET               | Clock NOW "00"00               | Press Set Key.                                     |
| 6              |                   | Clock NOW *12*00               | Press UP or DOWN Key to set clock hour.            |
| 7              | SET               | Clock NOW 12*00*               | Press Set Key.                                     |
| 8              | UP<br>DOWN        | Clock NOW 12*34*               | Press UP or DOWN Key to set clock minute.          |
| 9              | SET               | Clock NOW<br>1234              | Press Set Key, and current time will be displayed. |
| 10             | END               | 31/10/2012 12":"34<br>T 567890 | Press END Key to return to normal operation.       |

• System uses 24 hour clock.

• The sign (" ") means flickering.

#### Set Month and Date

(2 - 06)

| Proce<br>-dure | Key               | Indication                     | Operation                                          |
|----------------|-------------------|--------------------------------|----------------------------------------------------|
| 1              | Mode<br>start/sto | "1"-01                         | Press Mode Key.                                    |
| 2              |                   | "2"-01                         | Press UP or DOWN Key to select mode number 2.      |
| 3              | SET               | School Timer<br>2-"01"         | Press Set Key.                                     |
| 4              |                   | Month/Date NOW<br>2-"06"       | Press UP or DOWN Key to select function number 6.  |
| 5              | SET               | Month/Date NOW<br>"01"01       | Press Set Key.                                     |
| 6              |                   | Month/Date NOW<br>"10"01       | Press UP or DOWN Key to set Month.                 |
| 7              | SET               | Month/Date NOW<br>10"01"       | Press Set Key.                                     |
| 8              |                   | Month/Date NOW<br>10"23"       | Press UP or DOWN Keys to set Day.                  |
| 9              | SET               | Month/Date NOW 1023            | Press Set Key, and current date will be displayed. |
| 10             | END               | 31/10/2012 12":"34<br>T 567890 | Press END Key to return to normal operation.       |

• The sign (" ") means flickering.

#### 5-5 MODE KEY OPERATIONS

| S              | et Year           |                                                | (2 – 07)                                           |
|----------------|-------------------|------------------------------------------------|----------------------------------------------------|
| Proce<br>-dure | Key               | Indication                                     | Operation                                          |
| 1              | Mode<br>start/sto | Selection Mode<br>"1"-01                       | Press Mode Key.                                    |
| 2              |                   | School Timer<br>*2"-01                         | Press UP or DOWN Key to select mode number 2.      |
| 3              | SET               | School Timer<br>2—"01"                         | Press Set Key.                                     |
| 4              |                   | Year NOW 2-*07"                                | Press UP or DOWN Key to select function number 7.  |
| 5              | SET               | Year NOW<br>"2011"                             | Press Set Key.                                     |
| 6              |                   | Year NOW "2012"                                | Press UP or DOWN Key to set Year.                  |
| 7              | SET               | Year NOW 2012                                  | Press Set Key, and current year will be displayed. |
| 8              | END               | 3 1 / 1 0 / 2 0 1 2 1 2*:*3 4<br>T 5 6 7 8 9 0 | Press END Key to return to normal operation.       |

• The sign (" ") means flickering.

#### Lighting Management Mode Setting (3 - 01)

| Proce<br>-dure | Key               | Indication                           | Operation                                                             |
|----------------|-------------------|--------------------------------------|-----------------------------------------------------------------------|
| 1              | Mode<br>start/sto | Selection Mode<br>"1"—01             | Press Mode Key.                                                       |
| 2              |                   | Light Management<br>*3"-01           | Press UP or DOWN Key to select mode number 3.                         |
| 3              | SET               | Light Management<br>3–"01"           | Press Set Key.                                                        |
| 4              | SET               | Light Management<br>Lighting PRI *1* | Press Set Key again.                                                  |
| 5              |                   | Light Management<br>Off PRI *0*      | Press UP or DOWN Key<br>to select setting.<br>(See denotation below.) |
| 6              | SET               | Light Management<br>Off PRI 0        | Press Set Key.                                                        |
| 7              | END               | 31/10/2012 12":"34<br>567890         | Press END Key to return to normal operation.                          |
| • Availat      | le settings:      |                                      |                                                                       |

- 0: Off PRI = Lights will stay off during light saving hours regardless of darkness.
- Lighting PRI = Lights will turn on even during light saming hours when it gets dark.
   Only Timer = Disables daylight sensor, and controls the lighting only by timer.
- 3: Only Sensor = Disables timer, and controls the lighting only by daylight sensor.
- 4: Timer PRI = Lights will be turned off only during light saving hours.
- However, daylight sensor will be enabled when start time and end time of light saving hour is set to same time.
- NOTE: Set "Lighting Setting" switch to "AUTO".

• The sign (" ") means flickering.

| D              | Daylight Sensor Sensitivity Setting (3 – 02) |                                |                                                   |
|----------------|----------------------------------------------|--------------------------------|---------------------------------------------------|
| Proce<br>-dure | Key                                          | Indication                     | Operation                                         |
| 1              | Mode<br>start/sto                            | Selection Mode<br>"1"-01       | Press Mode Key.                                   |
| 2              |                                              | Light Management<br>"3"—01     | Press UP or DOWN Key to select mode number 3.     |
| 3              | SET                                          | Light Management<br>3-"01"     | Press Set Key.                                    |
| 4              |                                              | Daylight Sensor<br>3-"02"      | Press UP or DOWN Key to select function number 2. |
| 5              | SET                                          | Daylight Sensor<br>Early "4"   | Press Set Key.                                    |
| 6              |                                              | Daylight Sensor<br>Latest "1"  | Press UP or DOWN Key to select setting.           |
| 7              | SET                                          | Daylight Sensor<br>Latest 1    | Press Set Key to confirm setting.                 |
| 8              | END                                          | 31/10/2012 12*:"34<br>T 567890 | Press END Key to return to normal operation.      |

The sign (" ") means flickering.
 Available settings

- 1= Latest 2= Late
- 3= Intermediate

4= Early

5= Earliest

#### Set Counter per Groups

(This function may not be available depending on the model.)

| Proce<br>-dure | Key               | Indication                    | Operation                                                                                                    |
|----------------|-------------------|-------------------------------|----------------------------------------------------------------------------------------------------|
| 1              | Mode<br>start/sto | Selection Mode<br>*1*-01      | Press Mode Key.                                                                                                    |
| 2              |                   | Light Management<br>°3'-01    | Press UP or DOWN Key to select mode number 3.                                                                                                    |
| 3              | SET               | Light Management<br>3–"01"    | Press Set Key.                                                                                                    |
| 4              |                   | Count per Group<br>3-*03*     | Press UP or DOWN Key to select function number 3.                                                                                                   |
| 5              | SET               | Count per Group<br>Group "1"  | Press Set Key.                                                                                                    |
| 6              |                   | Count per Group<br>Group "2"  | Press UP or DOWN Key<br>to select group.                                                                                                    |
| 7              | 000               | Count per Group<br>Group "2"  | Selection button of the columns<br>belonging to this group will<br>illuminate. Add or remove<br>from the group by pressing<br>the selection button. |
| 8              |                   | Count per Group<br>Group "3"  | Press UP or DOWN Key to move on to next group.                                                                                                    |
| 9              | END               | 31/10/201212*:"34<br>T 567890 | Press END Key to return to normal operation.                                                                                                    |

(3 - 03)

· Counter per pricings will be disabled when counter per groups is set. • Up to 10 counters could be set up.

The sign (" ") means flickering.

5

## CONTROLLER

### 5-5 MODE KEY OPERATIONS

#### (3 - 30)Selection Button Illumination Pattern

| Proce<br>-dure | Key               | Indication                     | Operation                                          |
|----------------|-------------------|--------------------------------|----------------------------------------------------|
| 1              | Mode<br>start/sto | Selection Mode<br>"1"-01       | Press Mode Key.                                    |
| 2              |                   | Light Management<br>"3"—01     | Press UP or DOWN Key to select mode number 3.      |
| 3              | SET               | Light Management<br>3–"01"     | Press Set Key.                                     |
| 4              |                   | Illumination MD<br>3-*30*      | Press UP or DOWN Key to select function number 30. |
| 5              | SET               | lllumination MD<br>OFF "0"     | Press Set Key.                                     |
| 6              |                   | Illumination MD<br>Pattern "1" | Press UP or DOWN Key to select desired setting.    |
| 7              | SET               | Illumination MD<br>Pattern 1   | Press Set Key to confirm setting.                  |
| 8              | END               | 10/10/201212*:"34<br>T 567890  | Press END Key to return to normal operation.       |

• Illumination will be enabled under following conditions:

- Selection button illumination pattern is set to "0".

- Selection button illumination hours are set to "0000" or hours out of preset illumination hours.

- Out of service.

- Door opened.
- The sign (" ") means flickering.

#### Selection Button Illumination Hours (3 - 31)

| Proce<br>-dure | Key               | Indication                    | Operation                                                                                                    |
|----------------|-------------------|-------------------------------|----------------------------------------------------------------------------------------------------|
| 1              | Mode<br>start/sto | Selection Mode<br>"1"—01      | Press Mode Key.                                                                                               |
| 2              |                   | Light Management<br>*3"–01    | Press UP or DOWN Key to select mode number 3.                                                                 |
| 3              | SET               | Light Management<br>3-"01"    | Press Set Key.                                                                                                |
| 4              |                   | Illumination TM<br>3-*31*     | Press UP or DOWN Key to select function number 31.                                                            |
| 5              | SET               | lllumination TM<br>"00"00     | Press Set Key.                                                                                                |
| 6              |                   | Illumination TM<br>*08*00     | Press UP or DOWN Key<br>to select illumination beginning<br>hour. (Upper 2 digits are<br>the beginning hour.) |
| 7              | SET               | Illumination TM<br>08°00'     | Press Set Key to confirm setting.                                                                             |
| 8              | DOWN              | Illumination TM<br>08*17*     | Press UP or DOWN Key<br>to select illumination ending<br>hour. (Lower 2 digits are<br>the ending hour.)"      |
| 9              | SET               | Illumination TM<br>0817       | Press Set Key to confirm setting.                                                                             |
| 10             | END               | 10/10/201212":"34<br>T 567890 | Press END Key to return to normal operation.                                                                  |

Selectable hours are from 0 – 24.

• When beginning and ending hours are set at similar time (e.g. 0024) illumination

 Will be consistently turned on.
 Illumination will not turn on at following conditions:
 -Selection button illumination setting is set in "0".
 -Selection button illumination hours are set in "0000" or hours out of preset illumination hours.

-Out of service.

-Door opened. • The sign (" ") means flickering.

## 5 CONTROLLER

### 5-6 RAM CLEAR • ADJUST MACHINE CODE

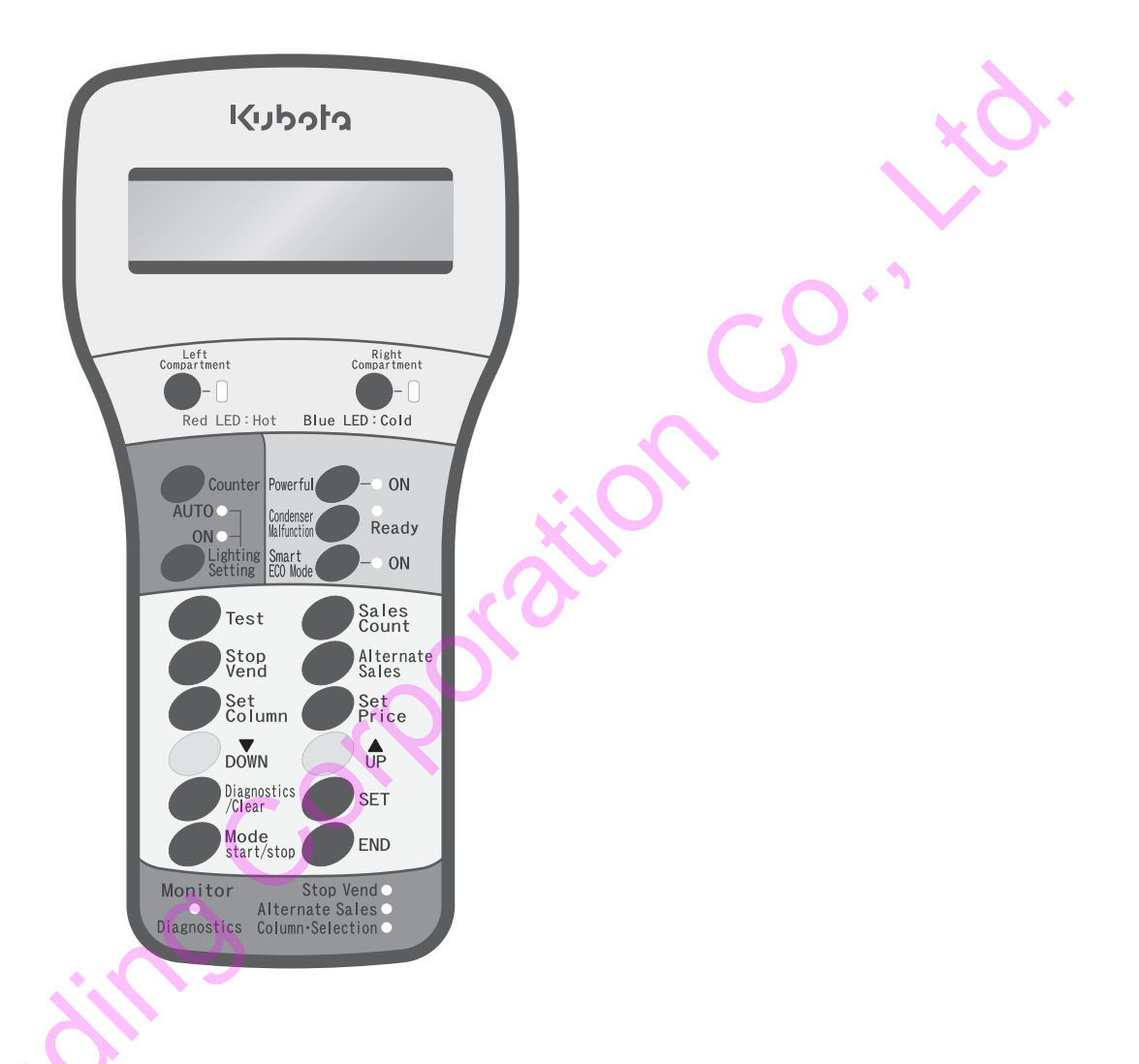

- 1. [ Test ] Press the button 'Test' 5 times, it will be displayed 99 on the digital display.
- 2. SET Press the button 'SET'.
- 3. **[**▲ UP]**[**▼ DOWN**]** Press the button 'UP' 'DOWN', it will be displayed Machine Code on the digital display.
  - Machine code is Serial Production Number (9 digits) of the 4 digit.
  - KB-GS20-S-NE machine code 9633.
  - KB-GS30-S-NE machine code 9838.
  - KB-GS24-S-NE machine code 6394.
- 4. [ Diagnostics / Clear] Press the button 'Diagnostic/Clear' continuously (more than 2 minutes).
  Reset Vending Machine will operate.
- 5. Manufacture setting will be re-setting.
- <ATTENTION>

Control Setting Price, Set Time, and other will reset.

Count Total Vend will be reset.

Set Selection Button of Goods Products cleared.

Reset current Hour, Day, Month, Year

5

CONTROLLER

### 5-7 LIST OF ERRORS CODE

When Error or Disturbance occurs, error code will be indicated on digital display.

|   | Related             | Error codes | Meaning                                   |
|---|---------------------|-------------|-------------------------------------------|
|   |                     | 10          | Coin-mech communication error             |
|   |                     | 11          | Acceptor jammed error                     |
|   |                     | 15          | Return switch error                       |
|   |                     | 16          | Coin payout failure                       |
|   |                     | 17          | Safety switch error                       |
|   | Coin Mechanism      | 18          | Pulse switch error                        |
|   | (Option)            | 19          | Acceptor error                            |
|   |                     | 20          | Tube sensor error                         |
|   |                     | 25          | Coin sensor error                         |
|   |                     | 26          | Sensor A error                            |
|   |                     | 27          | Sensor B error                            |
|   |                     | 28          | Sensor C error                            |
|   |                     | 34          | Selection switch error                    |
|   | Vending system      | 38          | Vending management error                  |
|   | 0 /                 | 41          | Dispensing motor failure                  |
|   |                     | 50          | Clock data error                          |
|   |                     | 51          | Memory data error                         |
|   | Memory              | 53          | Invalid model assignment                  |
|   |                     | 54          | Selection button settings error           |
|   |                     | 61          | Selection indicator communication error   |
|   |                     | 62          | Product delivery unit communication error |
|   |                     | 64          | Printer communication error               |
|   | Communications      | 67          | Keyboard unit communication error         |
|   |                     | 71          | Bill validator communication error        |
|   |                     | 73          | Card unit communication error             |
|   |                     | 80          | Jammed notes                              |
|   |                     | 81          | Bill dispensing error                     |
|   |                     | 82          | Cashbox full                              |
|   |                     | 83          | Stacker error                             |
|   | Bill Validator      | 84          | Identifier error                          |
|   |                     | 85          | Safety switch error                       |
|   |                     | 86          | Cashbox unlocked                          |
|   |                     | 87          | Bill extracted                            |
|   |                     | 90          | Cooling unit failure                      |
|   |                     | 91          | Heating unit failure                      |
|   |                     | 96          | Door switch error                         |
|   |                     | 500         | Clogged condenser warning                 |
|   |                     | 501         | HOT / COLD setting error                  |
|   |                     | 502         | Compartment 1 fan failure                 |
|   |                     | 503         | Compartment 2 fan failure                 |
|   |                     | 504         | Compartment 3 fan failure                 |
|   |                     | 505         | Compartment 4 fan failure                 |
|   |                     | 506         | Condenser Fan Failure                     |
|   |                     | 550         | Condenser thermistor error                |
|   | Cooling and heating | 552         | External thermistor error                 |
|   | system              | 555         | Compartment 1 evaporator thermistor error |
|   |                     | 560         | Compartment 2 evaporator thermistor error |
|   |                     | 565         | Compartment 3 evaporator thermistor error |
| • |                     | 559         | Compartment 1 thermistor error            |
|   |                     | 564         | Compartment 2 thermistor error            |
|   |                     | 569         | Compartment 3 thermistor error            |
|   |                     | 574         | Compartment 4 thermistor error            |
|   |                     | 557         | Compartment 1 delivery thermistor error   |
|   |                     | 562         | Compartment 2 delivery thermistor error   |
|   |                     | 567         | Compartment 3 delivery thermistor error   |
|   |                     | 572         | Compartment 4 delivery thermistor error   |
|   |                     |             |                                           |

#### **(**ATTENTION IF PROBLEM OCCUR**)**

- · Please read this manual to fix any trouble or damage
- Turn power off while inspection or replacing place
- There are codes unused in certain models

### 6

## ERROR CODE AND CORRECTIVE ACTIONS

| Related                    | Error<br>codes          | Occurring Error                     | Check point                                                  | Action                                                                                                    | Recovery verification                                                                           | Sold-out<br>columns     |
|----------------------------|-------------------------|-------------------------------------|--------------------------------------------------------------|----------------------------------------------------------------------------------------------------|-------------------------------------------------------------------------------------------------|-------------------------|
|                            | 10                      | Coin-mech<br>communication<br>error | Check harness and<br>connectors<br>for disconnection.        | Reconnect harness.<br>If there seems to be no problem,<br>replace the coin mech.                                   |                                                                                                 | XÒ                      |
| Coin Mechanism<br>(Option) | 11                      | Acceptor jammed error               | Check coin selector<br>for jammed coin.                      | Remove jammed coin.<br>If there seems to be no problem,<br>replace the selector or coin mech.                      |                                                                                                 |                         |
|                            | 15                      | Return switch<br>error              | Coin return lever stuck.                                     | If there seems to be no problem, replace the coin mech.                                                            | ~ O ·                                                                                           |                         |
|                            | 16                      | Coin payout<br>failure              | Check payout area for jammed coin.                           | Remove jammed coin.<br>If there seems to be no jam,<br>replace the coin mech.                                      | Insert coin of all types,<br>check for correct reading.<br>Insert coin of all types,            |                         |
| Coin Mechanism<br>(Option) | 17                      | Safety switch<br>error              | Check that coin tube<br>cassette is installed<br>correctly.  | Reinstall coin tube cassette in<br>correct position.<br>If there seems to be no problem,<br>replace the coin mech. | operate coin return lever,<br>check correct payout.                                             | All Columns             |
|                            | 18 Pulse switch error f |                                     | Check payout area for jammed coin.                           | Remove jammed coin.<br>If there seems to be no jam,<br>replace the coin mech.                                      |                                                                                                 |                         |
|                            | 19                      | Acceptor error                      | Check that coin selector is in correct position.             | Secure coin selector in correct<br>position. If there seems to be no<br>problem, replace the coin mech.            |                                                                                                 |                         |
|                            | 20                      | Tube sensor error                   | Check coin tube sensor.                                      | If there seems to be no problem, replace the coin mech.                                                            | Check the function of "out of<br>change" lamp by filling and<br>removing the coins in the tube. |                         |
|                            | 25                      | Coin sensor error                   |                                                              |                                                                                                    | Insert coin of all types, check for                                                             |                         |
|                            | 26                      | Sensor A error                      | Check coin selector                                          | If there seems to be no problem,                                                                                   | correct reading. Insert coin of all types, operate coin return lever,                           |                         |
|                            | 27                      | Sensor B error                      | Inspect coin selector.                                       | replace the selector or coin mech.                                                                                 |                                                                                                 |                         |
|                            | 28<br>34                | Sensor C error<br>Selection switch  | Check for stuck selection                                    | If there seems to be no problem,                                                                                   | Similar error shall not occur within                                                            |                         |
| Vending system             | 38                      | Vending<br>management error         | Check delivery and                                           | If there seems to be no problem                                                                                    |                                                                                                 | Corresponding<br>Column |
|                            | 41                      | Dispensing motor failure            | vend mechanism.                                              | replace the component.                                                                                             | Conduct test vend.                                                                              |                         |
|                            | 50                      | Clock data error                    | Check current time setting on the keyboard.                  | Reset current time setting.                                                                                        | Check current time setting<br>on the keyboard.                                                  | -                       |
|                            | 51                      | Memory data error                   | Check data on the keyboard.                                  | Reset all data.                                                                                                    | Check all data on the keyboard.                                                                 | All Columns             |
| Memory                     | 53                      | Invalid model<br>assignment         | Check model code setting.                                    | Set correct model code.                                                                                            | Chack snarp to sales setting                                                                    |                         |
|                            | 54                      | Selection button settings error     | Check for column not<br>assigned to any<br>selection button. | Redo space to sales setting.                                                                                       | by test vending.                                                                                | -                       |

# 6 ERROR CODES AND CORRECTIVE ACTIONS

| Related                                     | Error<br>codes   | Occurring Error                                          | Check point                                                                               | Action                                                                                        | Recovery verification                                                                                            | Sold-out<br>columns |  |
|---------------------------------------------|------------------|----------------------------------------------------------|-------------------------------------------------------------------------------------------|-----------------------------------------------------------------------------------------------|----------------------------------------------------------------------------------------------------|---------------------|--|
| Related<br>Communications<br>Bill Validator | 61               | Selection indicator<br>communication<br>error            | Check slave control<br>board. Check harness                                               | If there seems to be no problem,                                                              | Test vend by coins.                                                                                              | All Columns         |  |
|                                             | 62               | Product delivery<br>unit communication<br>error          | and connectors for disconnection.                                                         | replace the slave control board.                                                              |                                                                                                    |                     |  |
|                                             | 64               | Printer<br>communication<br>error                        | Check printer connector for disconnection.                                                | If there seems to be no problem, replace the printer.                                         | Operate printer.                                                                                                 |                     |  |
|                                             | 67               | Keyboard unit<br>communication<br>error                  | Check keyboard<br>connector<br>for disconnection.                                         | If there seems to be no problem, replace the keyboard.                                        | Check keyboard function and display.                                                                             |                     |  |
|                                             | 71               | Bill validator<br>communication<br>error                 | Check harness and                                                                         | Reconnect harness.<br>If there seems to be no problem,                                        | Test if the bill or card could be properly accepted.                                                             |                     |  |
|                                             | 73               | Card unit<br>communication<br>error                      | for disconnection.                                                                        | replace the bill validator<br>or card unit.                                                   | returned and vend.                                                                                               |                     |  |
|                                             | 80               | Jammed bill                                              |                                                                                           |                                                                                               |                                                                                                    |                     |  |
|                                             | 81               | Bill dispensing error                                    | Check for jammed bill.                                                                    | Remove jammed bill.                                                                           |                                                                                                    |                     |  |
|                                             | 82               | Cashbox full                                             | Empty the cashbox.                                                                        | Collect bill.                                                                                 |                                                                                                    |                     |  |
|                                             | 83 Stacker error |                                                          | Check that stacker lid is closed correctly.                                               | Close the lid.                                                                                | Check if the bill could be properly                                                                              |                     |  |
| Bill Validator                              | 84               | Identifier error                                         | Check for jammed bill.                                                                    | Remove jammed bill.                                                                           | accepted and returned.                                                                                           | -                   |  |
|                                             | 85               | Safety switch error                                      | Check condition of the identifier.                                                        | Close back lid of the identifier.                                                             | Error code cleared.                                                                                              |                     |  |
|                                             | 86               | 6 Cashbox unlocked Check that cashl<br>is closed correct |                                                                                           | Close the lid.                                                                                |                                                                                                    |                     |  |
|                                             | 87               | Bill extracted                                           | Detected bill extraction, check for jammed bill.                                          | Leave it for 30 minutes, or open and shut the lid.                                            |                                                                                                    |                     |  |
|                                             | 90               | Cooling unit failure                                     | Check slave control<br>board connector<br>for disconnection.<br>Check refrigeration unit. | If there seems to be no problem,<br>replace the slave control board or<br>refrigeration unit. | Similar error shall not occur within two days after correction.                                                  | Corresponding       |  |
| Cooling and heating system                  | 91               | Heating unit failure                                     | Check slave control<br>board connector for<br>disconnection.<br>Check heating unit.       | If there seems to be no problem,<br>replace the slave control board or<br>heating unit.       | Similar error shall not occur within a day after correction.                                                     | Column              |  |
|                                             | 96               | Door switch error                                        | Check main door switch.                                                                   | If there seems to be no problem, replace the main door switch.                                | Error code shall respond to opening and closing of the door.                                                     |                     |  |
|                                             | 500              | Clogged<br>condenser<br>warning                          | Check condition of the condenser.                                                         | Clean the condenser.                                                                          | Clear error code by pressing<br>Diagnostics/Clear key<br>on the keyboard, or press<br>Condenser Malfunction key. | -                   |  |

# ERROR CODE AND CORRECTIVE ACTIONS

6

| Related        | Error<br>codes | Occurring Error                            | Check point                                                                            | Action                                                         | Recovery verification | Sold-out columns |
|----------------|----------------|--------------------------------------------|----------------------------------------------------------------------------------------|----------------------------------------------------------------|-----------------------|------------------|
|                | 501            | HOT / COLD setting error                   | Check HOT/COLD selection switch.<br>Check harness and connectors<br>for disconnection. | Redo setting correctly.<br>Reconnect harness.                  |                       | ž                |
|                | 502            | Compartment 1 fan failure                  | Check compartment 1 fan motor.                                                         | Reconnect harness.                                             |                       |                  |
|                | 503            | Compartment 2 fan failure                  | Check compartment 2 fan motor.                                                         | If there seems to be no<br>problem, replace fan motor.         | •                     |                  |
|                | 504            | Compartment 3 fan failure                  | Check compartment 3 fan motor.                                                         | (CAUTION: Always reset                                         |                       |                  |
|                | 505            | Compartment 4 fan failure                  | Check compartment 4 fan motor.                                                         | the machine by switching the power ON/OFF after                |                       |                  |
|                | 506            | Condenser Fan Failure                      | Check condenser fan motor.                                                             | corrective action.)                                            |                       |                  |
|                | 550            | Condenser thermistor error                 | Check condenser thermistor connector for disconnection.                                |                                                                |                       |                  |
|                | 552            | External thermistor error                  | Check condenser external thermistor connector for disconnection.                       | X                                                              |                       |                  |
|                | 555            | Compartment 1 evaporator thermistor error  | Check compartment 1 evaporator thermistor connector for disconnection.                 | Bacannact harness                                              |                       |                  |
| Cooling and    | 560            | Compartment 2 evaporator thermistor error  | Check compartment 2 evaporator thermistor connector for disconnection.                 | If there seems to be no problem, replace                       | Error code cleared.   | -                |
| heating system | 565            | Compartment 3 evaporator thermistor error  | Check compartment 3 evaporator thermistor connector for disconnection.                 | the thermistor.<br>(CAUTION: Always reset                      |                       |                  |
|                | 559            | Compartment 1 thermistor<br>error          | Check compartment 1 thermistor<br>connector for disconnection.                         | the machine by switching<br>the power ON/OFF after             |                       |                  |
|                | 564            | Compartment 2 thermistor<br>error          | Check compartment 2 thermistor<br>connector for disconnection.                         | corrective action.)                                            |                       |                  |
|                | 569            | Compartment 3 thermistor error             | Check compartment 3 thermistor<br>connector for disconnection.                         |                                                                |                       |                  |
|                | 574            | Compartment 4 thermistor error             | Check compartment 4 thermistor connector for disconnection.                            |                                                                |                       |                  |
|                | 557            | Compartment 1<br>delivery thermistor error | Check compartment 1 delivery thermistor connector for disconnection.                   | Reconnect harness.                                             |                       |                  |
|                | 562            | Compartment 2 delivery thermistor error    | Check compartment 2 delivery thermistor connector for disconnection.                   | IT there seems to be no<br>problem, replace<br>the thermistor. |                       |                  |
|                | 567            | Compartment 3 delivery thermistor error    | Check compartment 3 delivery thermistor connector for disconnection.                   | (CAUTION: Always reset<br>the machine by switching             |                       |                  |
|                | 572            | Compartment 4<br>delivery thermistor error | Check compartment 4 delivery thermistor connector for disconnection.                   | the power ON/OFF after corrective action.)                     |                       |                  |

### 7-2 TO REMOVE RACK UNIT

Attention when removing unit on machine.

To avoid machine tip over when opening door, set pads on bottom of the door. (See Fig.)

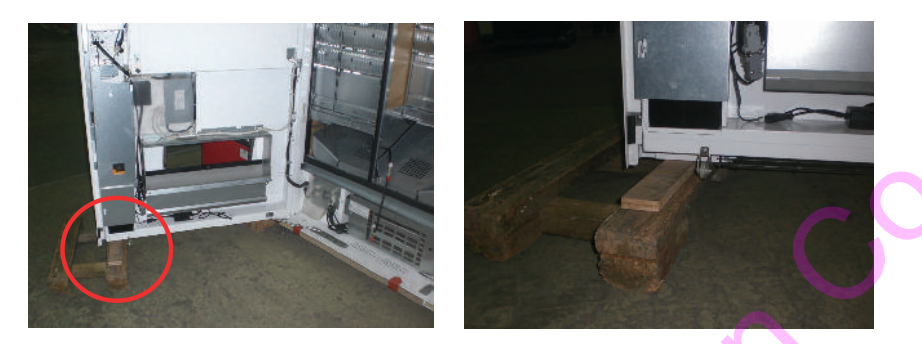

### ATTENTION! Set pads to avoid machine tip over.

Some steps to remove rack unit, as follow:

1. Open inner door

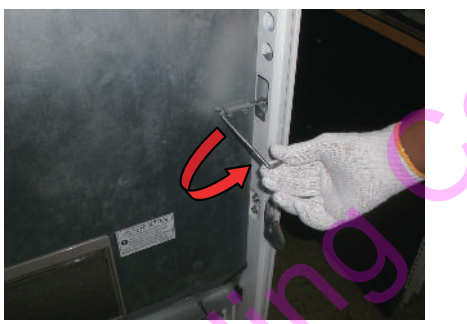

Fig 1. Open inner door To open inner door, lift and slide lever (inner door lock)

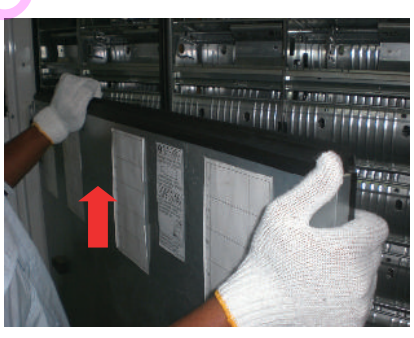

Fig 2. Remove inner door To remove inner door, lift inner door up to hinge dislodge (inner door)

2. Remove bracket rack unit

Step to remove bracket rack unit left and right compartment, as follow:

- A. Remove bracket right compartment (KR535)
  - 1. Remove each screw on right bracket (see Fig. 3a)
  - 2. Remove each screw on left bracket (see Fig. 3b)
  - 3. Draw out and remove bracket hook (see Fig. 3c)

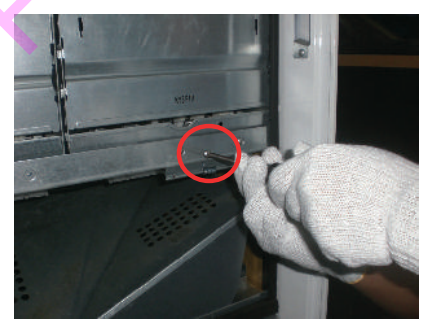

Fig 3a. Remove bracket screw KR535

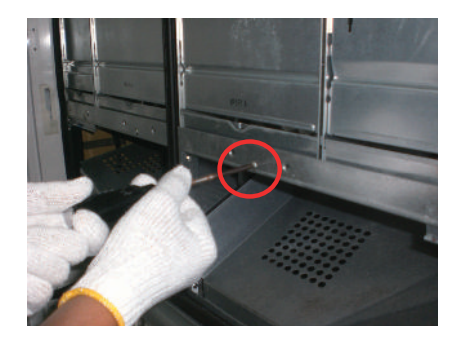

Fig 3b. Remove bracket screw KR535

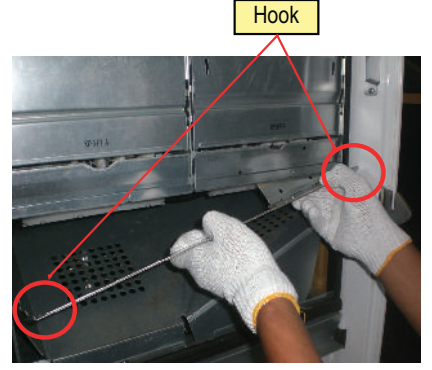

Fig 3c. Remove bracket KR535

### 7-2 TO REMOVE RACK UNIT

- B. Remove bracket left compartment (KL407)
  - 1. Remove each screw on right compartment (see Fig. 4a)
  - 2. Remove each screw on left compartment (see Fig. 4b)
  - 3. Draw out and remove bracket hook (see Fig. 4c)

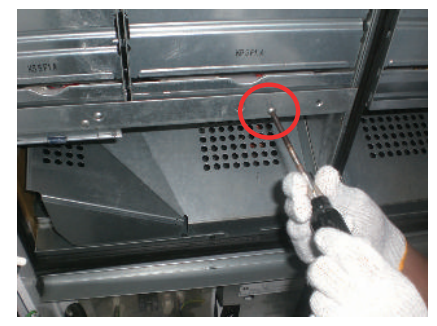

Fig 4a.Remove bracket screw KL407

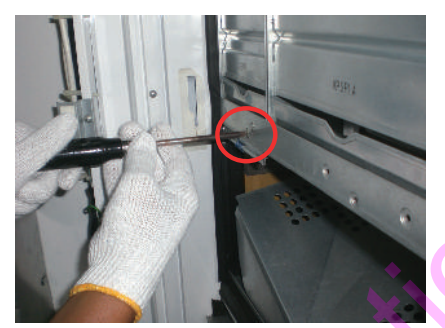

Fig 4b. Remove bracket screw KL407

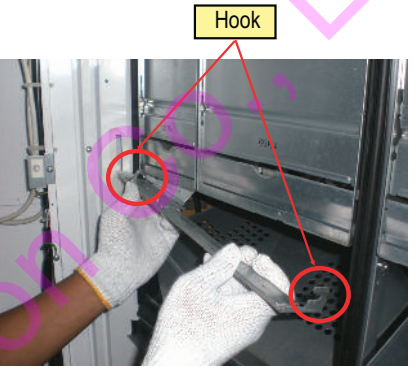

Fig 4c. Remove bracket KL407

3. Remove rack harness cable

Remove red connector (right side) and white connector (left side), see Fig. 5a and 5b. Make sure every connectors rack harness on each unit rack unconnected.

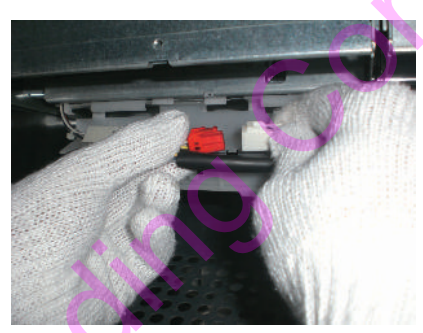

Fig 5a. Remove rack harness cable

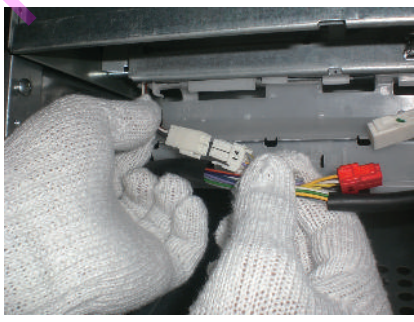

Fig 5b. Remove rack harness cable

 Remove loading guide Next step is to remove every loading guide which installed on rack unit. How to remove see Fig. 6a and 6b

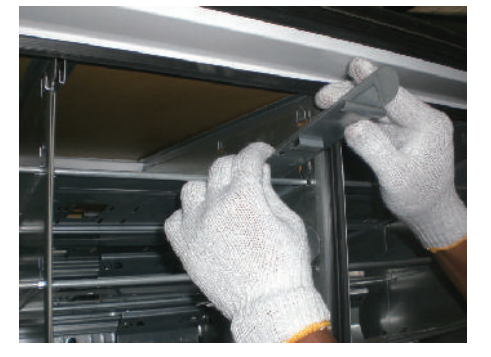

Fig 6a. Remove left loading guide

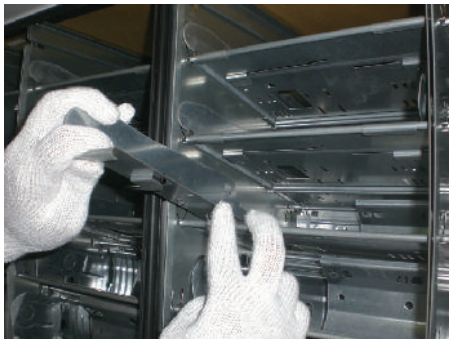

Fig 6b. Remove right loading guide

### 7-2 TO REMOVE RACK UNIT

5. Remove rack unit

To avoid work accident, always use prescribed safety equipment standards, may cause scratch. When removing rack unit, please note the part that must be held (see Fig. 7a).

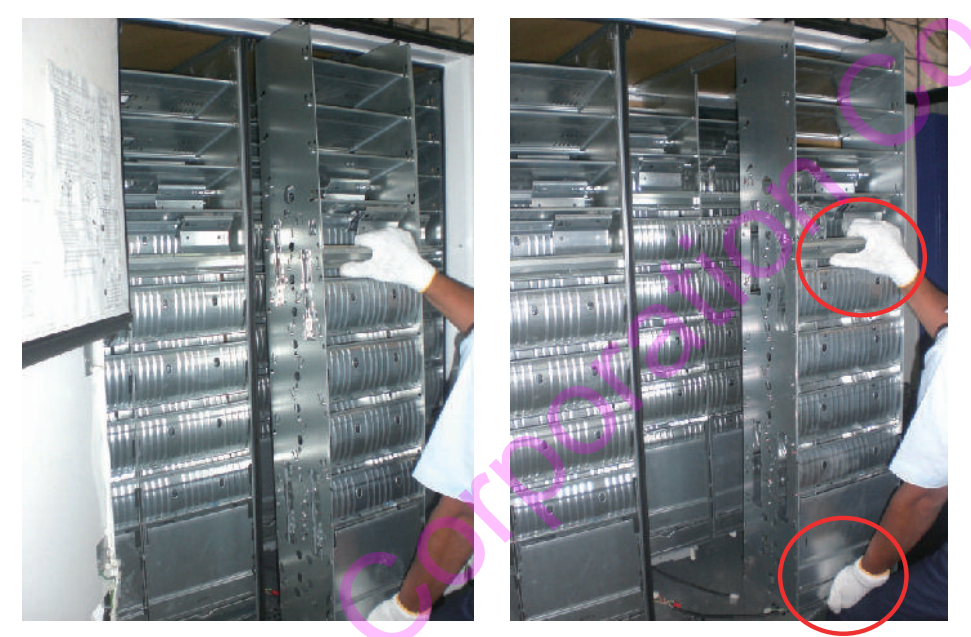

Fig 7a. Remove rack unit (lift and draw out rack unit from rack rail).

#### CONDITION OF COMPARTMENT AFTER RACK UNIT REMOVED

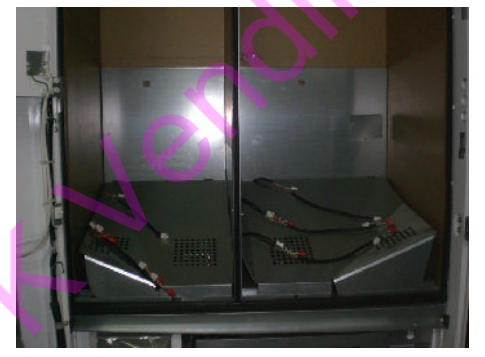

Fig 7b. Condition of compartment after rack unit removed.

### 7-3 TO REMOVE VEND MECH

Some steps to remove vend mech, as below

1. Remove harness cover

To remove vend mech, settle rack unit horizontally on flat spaces. Remove harness cover by draw lock (see Fig. 8a). Then, slide to left side and draw out until harness cover removed (see Fig. 8b).

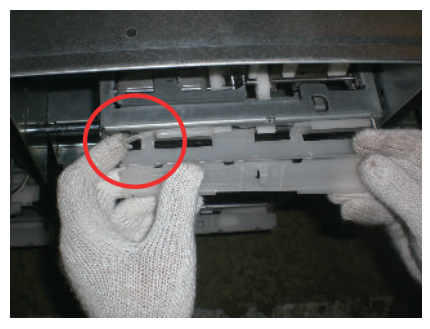

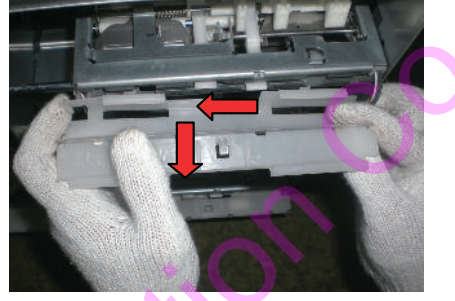

Fig 8a. Remove lock of harness cover

Fig 8b. Remove harness cover

2. Remove vend mech

To remove vend mech, push lock vend mech till vend mech removed from outer shaft (see Fig. 9a). Then,draw out vend mech (see Fig. 9b).

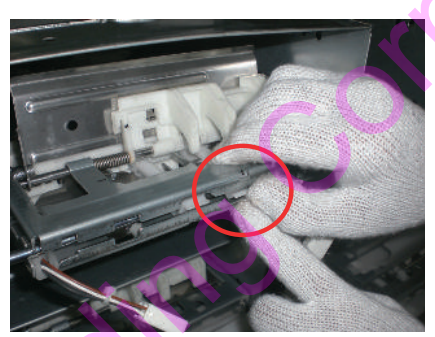

Fig 9a. Remove vend mech

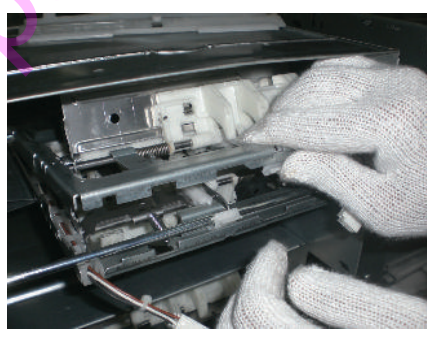

Fig 9b. Remove vend mech

3. Replace vend mech

To replace vend mech, insert vend mech and make sure it in right position (see Fig. 10a). Make sure forepart of vend mech locked with inner shaft (see Fig. 10b). Push vend mech in order to lock with outer shaft (see Fig. 10c).

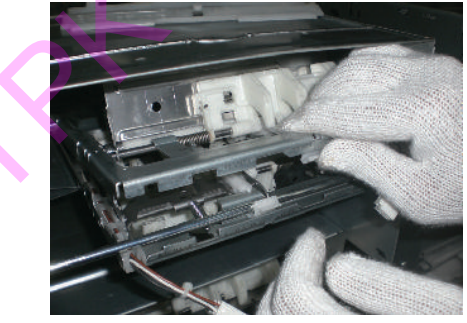

Fig 10a. set vend mech

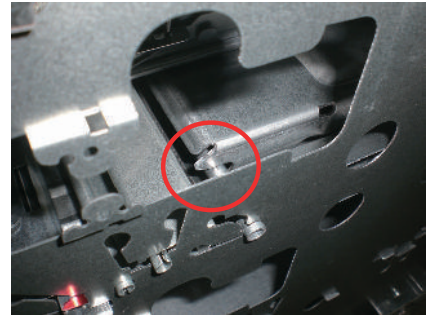

Fig 10b. set vend mech

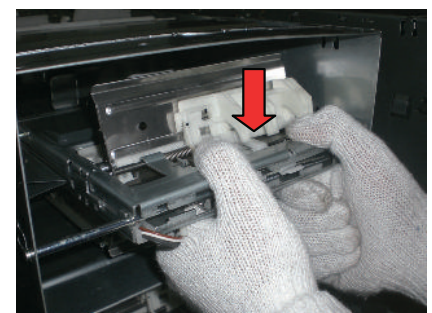

Fig 10c. set vend mech

### 7-5 TO REMOVE REFRIGERATION UNIT

Some steps to remove refrigeration unit, as below

- 1. Remove chute
  - A. Right side chute

Before remove refrigeration unit, first step is remove chute.

To remove chute, remove lock chute screw (see Fig. 11a). Then, lift and draw out chute (see Fig. 11b).

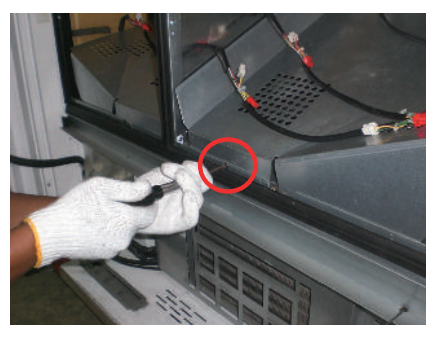

Fig 11a. Remove right side chute

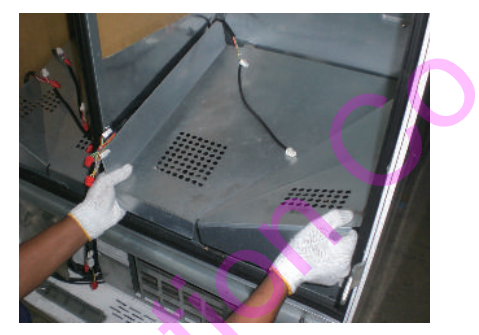

Fig 11b. Remove right side chute

B. Left side chute

Same with right side chute, to remove left side chute, remove lock chute screw first (see Fig. 12a). Then, lift and draw out chute (see Fig. 12b).

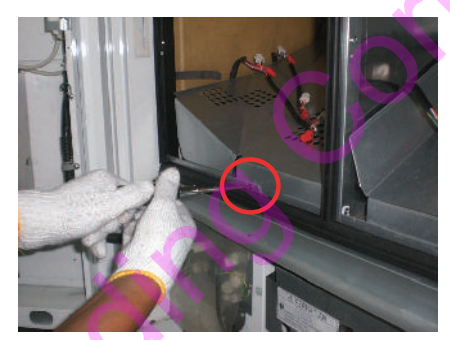

Fig 12a. Remove left side chute

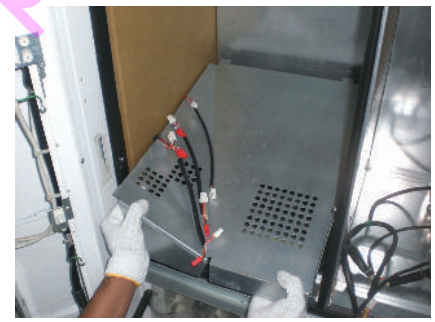

Fig 12b. Remove left side chute

2. Compartment condition

After chute removed, compartment condition as shown as below

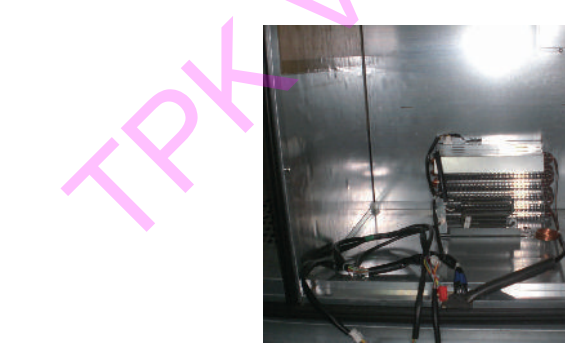

Fig 13a. Compartment condition after chute removed.

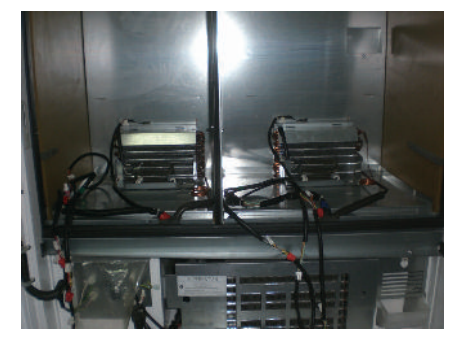

Fig 13b. Overall compartment condition after chute removed.

### 7-5 TO REMOVE REFRIGERATION UNIT

 Remove connector fan and connecter heater In fan parts, there are two connectors have to be removed, such as fan connector (see Fig. 14a) and sensor temperature connector (see Fig. 14b). Then, remove clip harness cable (see Fig. 14c) and heater connector (see Fig. 14d).

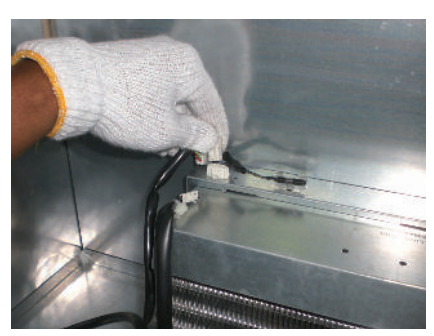

Fig 14a. Remove fan connector.

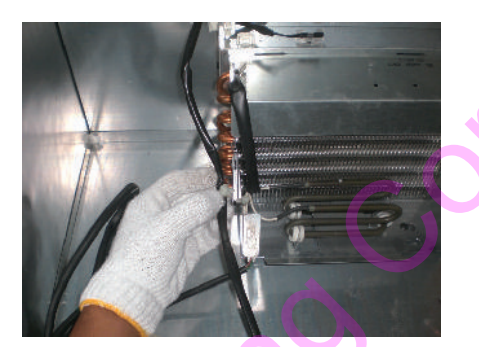

Fig 14c. Remove clip harness cable.

4. Remove drain tower trim

Remove three lock screws of drain tower trim (see Fig. 15a) Then, draw out drain lower trim for removing (see Fig. 15b).

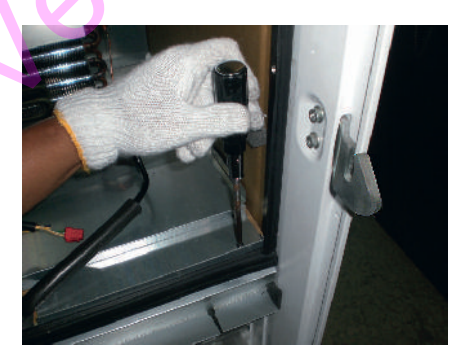

Fig 15a. Remove drain lower trim

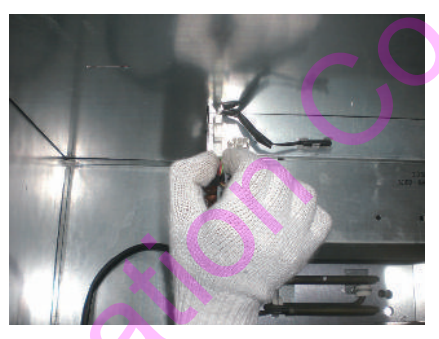

Fig 14b. Remove sensor temperature connector.

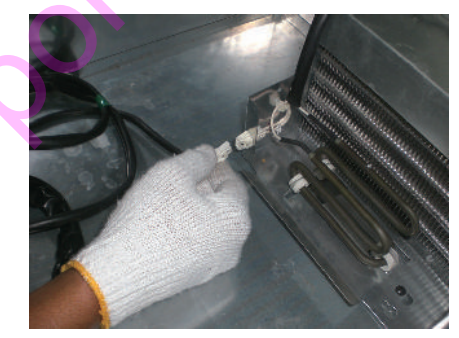

Fig 14d. Remove heater connector.

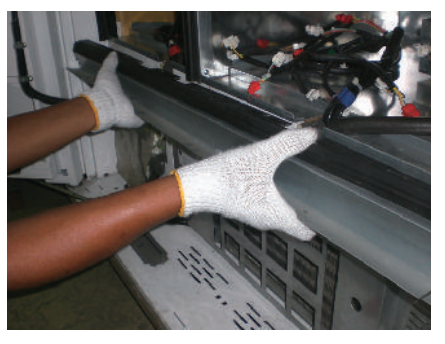

Fig 15b. Remove drain lower trim

### 7-5 TO REMOVE REFRIGERATION UNIT

5. Remove harness connector condenser Remove harness connector condenser which connected with power relay (see Fig. 16a and 16b).

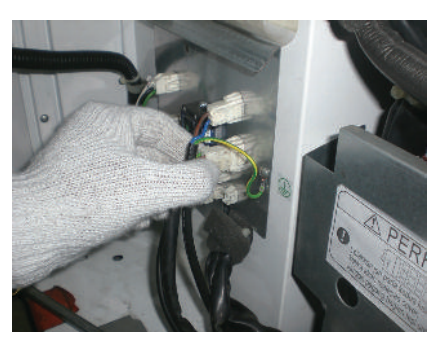

Fig 16a. Remove harness condenser

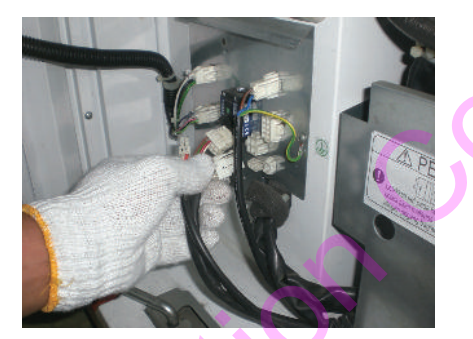

Fig 16b. Remove harness condenser

6. Remove heater bracket and evaporator

Remove lock screws of heater bracket (see Fig. 17a).

After removed, slide to left side evaporator then draw out till evaporator removed from fan cover (see Fig. 17b). By same step, do it to left side.

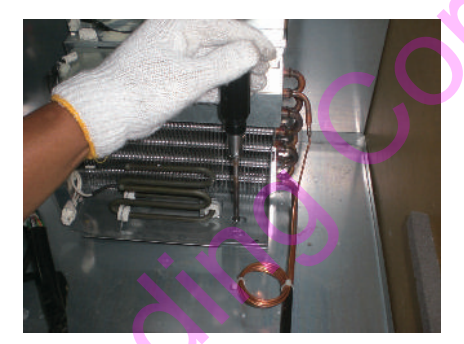

Fig 17a. Remove heater bracket

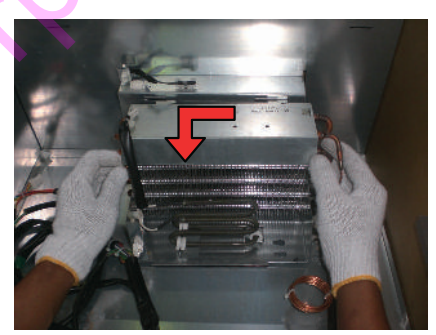

Fig 17b. Remove evaporator

 Remove sponge and plate condenser guard After evaporator removed, then remove sponge (pipe pads) and plate condenser guard.

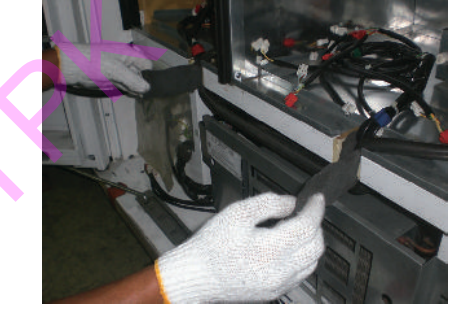

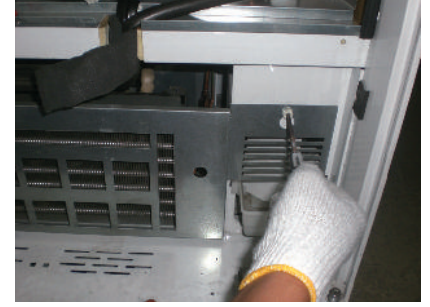

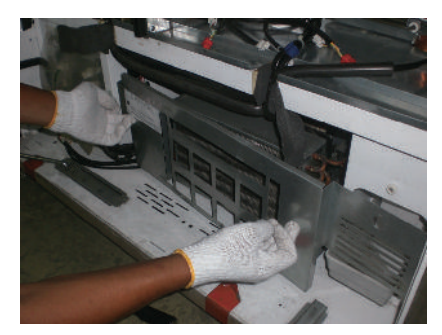

Fig 18a. Remove sponge and plate condenser guard

### 7-5 TO REMOVE REFRIGERATION UNIT

8. Remove refrigeration unit Remove two screws on refrigeration unit (see Fig. 19a).

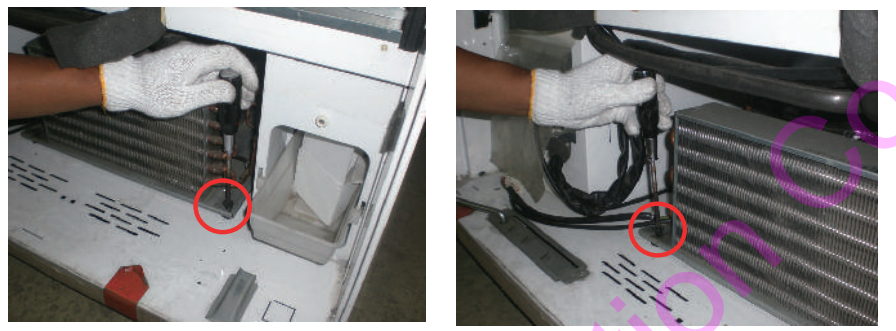

Fig 19a. Remove screws of refrigeration unit

Then, after screw removed, draw out refrigeration unit.

Be careful when transporting due to weight, need two persons to do this work (see Fig. 20a).

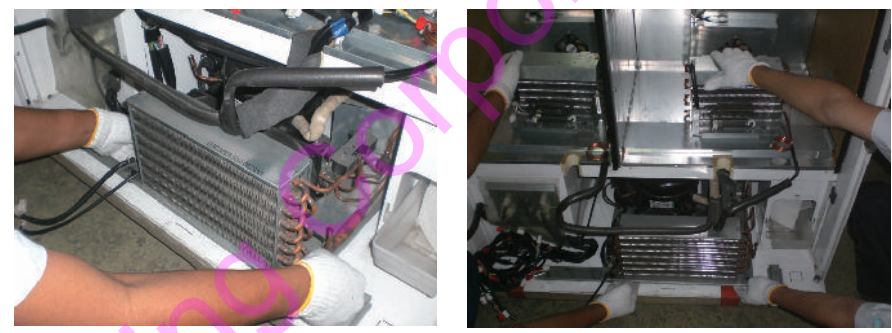

Fig 20a. Remove and take refrigeration unit

9. Settle refrigeration unit

For avoid damage, set refrigeration unit as shown as below

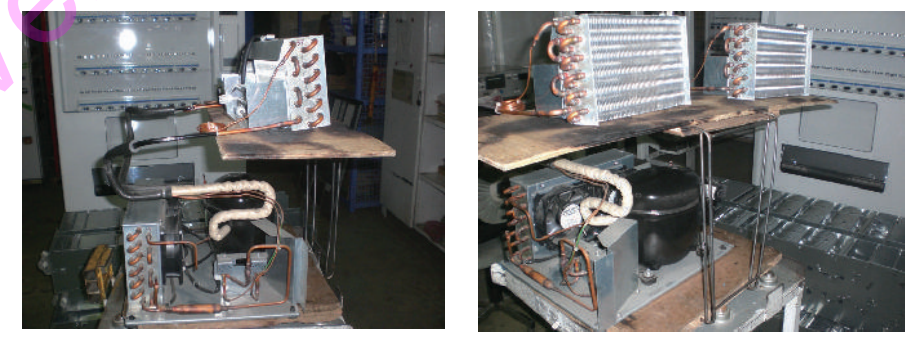

Fig 21a. Place to set refrigeration unit

### 7-7 TO REMOVE POWER RELAY UNIT

Remove all connected connector; remove lock screw on box comp power relay. Then, draw out power relay for removing.

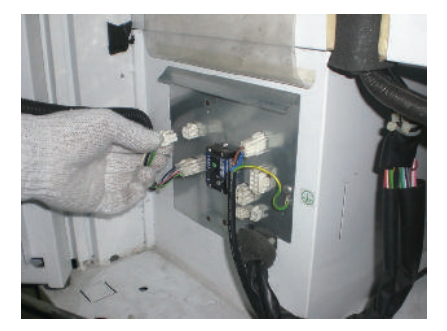

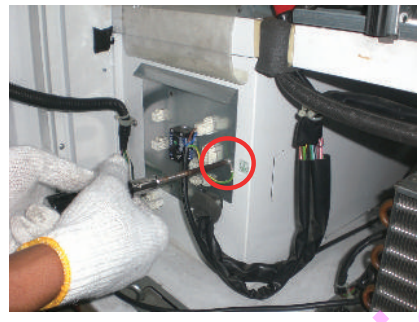

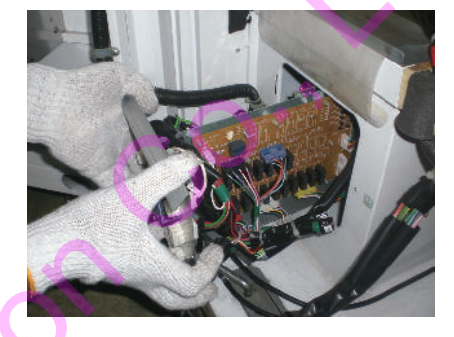

Fig 22a. Remove power relay unit

### 8-1 SALES CONDITION STAND BY CONFIRMATION

Instruction for trouble-shooting related on vending system.

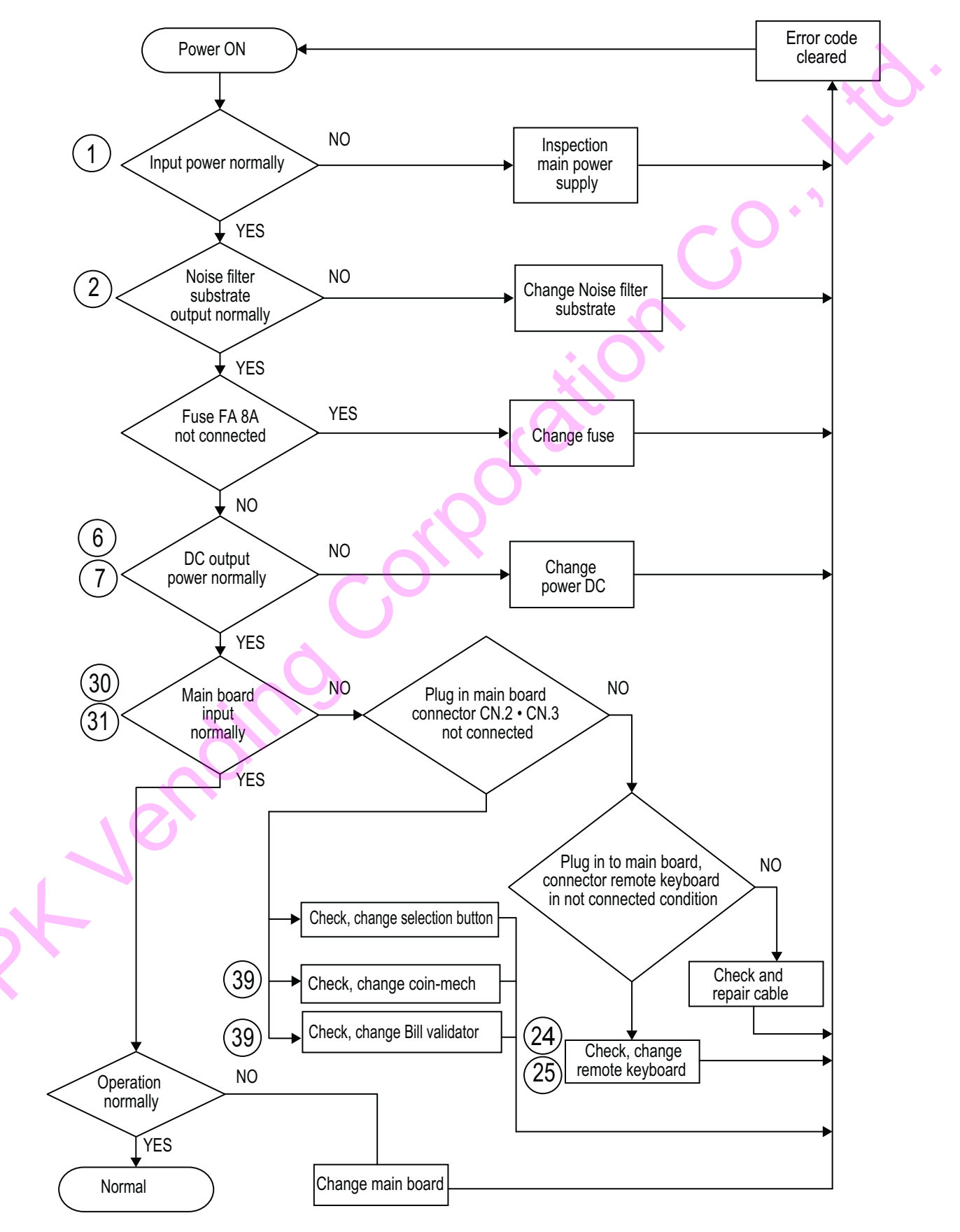

### 8-2 DIAGNOSE COOLING FUNCTION

Instruction for trouble-shooting related on cooling unit.

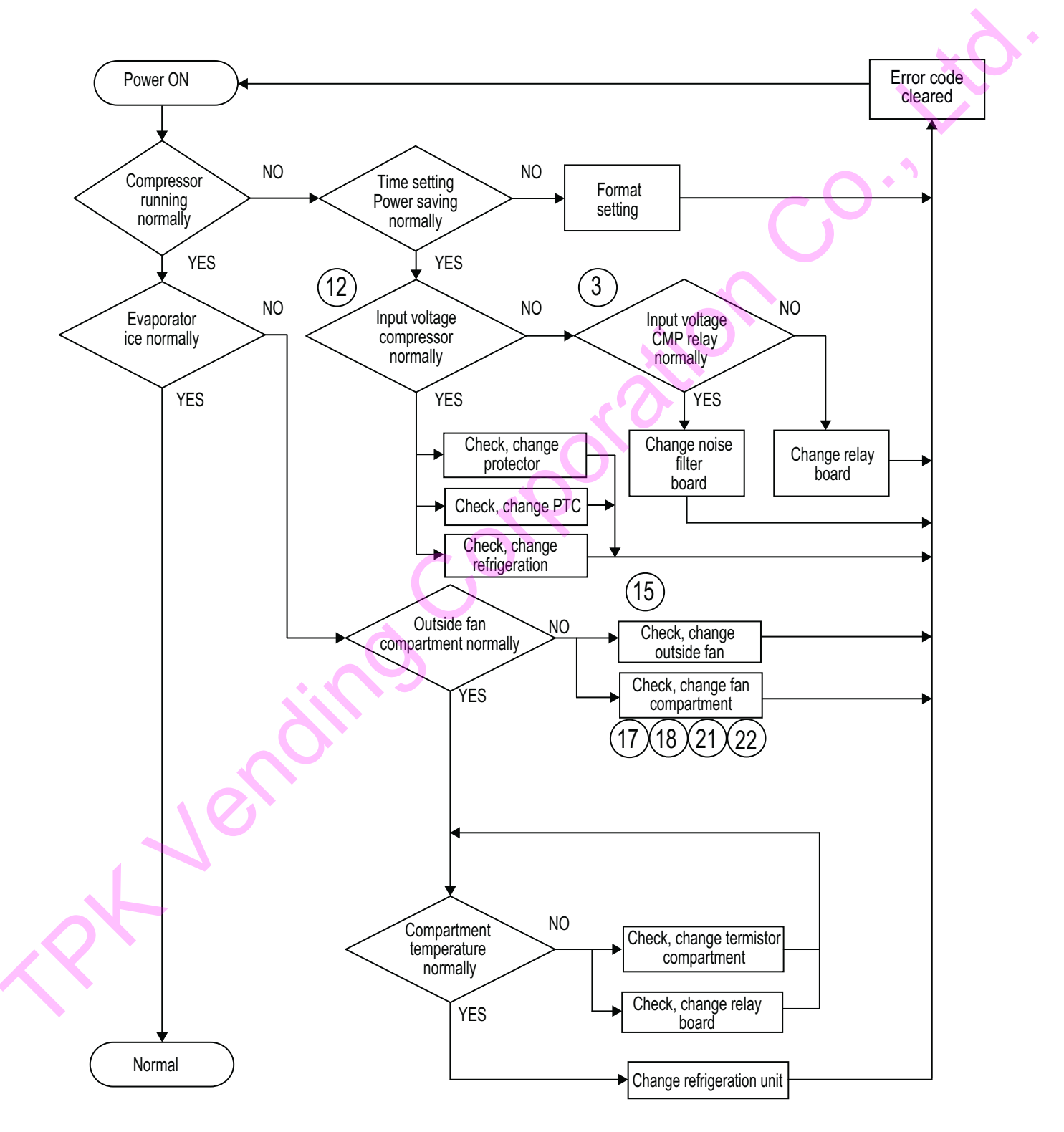

### 8-3 DIAGNOSE HEATING FUNCTION

Instruction for trouble-shooting related on heating unit.

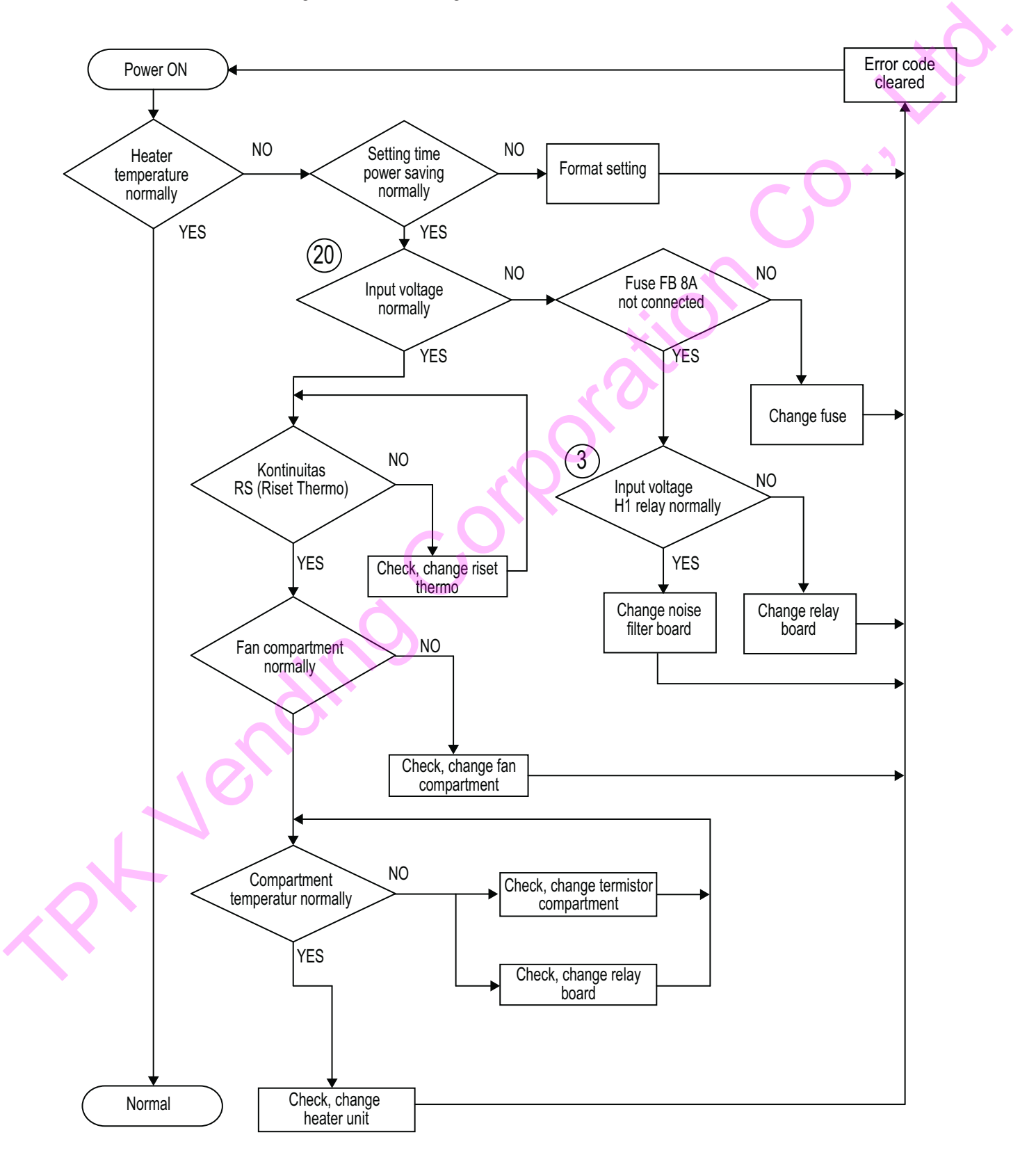

### **8-4 DIAGNOSE POINT**

Instruction for trouble-shooting related on vending system, cooling unit and heating unit.

| Flow<br>No. | Description                  | Connector<br>No. | Test<br>Lead<br>(+) | - | Test<br>Lead<br>(-) | Determination<br>(Normal value) | Explanation (Destination)                                           |
|-------------|------------------------------|------------------|---------------------|---|---------------------|---------------------------------|---------------------------------------------------------------------|
| 1           | Box Power Relay              | CN. DG           | 1                   | - | 2                   | AC220~240V                      | Noise filter board input (CN. IN)                                   |
| 2           | Power (noise filter board)   | CN. OUT          | 1                   | - | 3                   | AC220~240V                      | Noise filter board output                                           |
| 3           | Power(noise filter board)    | CN.B             | 1                   | - | 2                   | DC21.6~26.4V                    | CMP relay coil input                                                |
| (4)         | Power(noise filter board)    | CN.B             | 1                   | - | 3                   | DC21.6~26.4V                    | Heater relay coil input                                             |
| (5)         | DC Power board               | CN. 1            | 1                   | - | 3                   | AC220~240V                      | DC power input                                                      |
| 6           | DC Power board               | CN. 2            | 2                   | - | 6                   | DC21.6~26.4V                    | DC power output (tujuan relay board CN. 4)                          |
| (7)         | DC Power board               | CN. 2            | 4                   | - | 6                   | DC7.6~8.4V                      | DC power output (tujuan relay board CN. 4)                          |
| (8)         | Relay board                  | CN.4             | 1                   | - | 8                   | DC21.6~26.4V                    | Relay board input                                                   |
| (9)         | Relay board                  | CN.4             | 2                   | - | 8                   | DC7.6~8.4V                      | Relay board input                                                   |
| (10)        | Box Power Relay              | CN. D2           | 1                   | - | 6                   | DC21.6~26.4V                    | DC power output (tujuan keyboard • main board)                      |
| (11)        | Box Power Relay              | CN. D2           | 2                   | - | 6                   | DC7.6~8.4V                      | DC power output (tujuan keyboard • main board)                      |
| (12)        | Box Power Relay              | CN. C            | 3                   | - | 1                   | AC220~240V                      | Compressor (Refrigeration Unit)                                     |
| (13)        | Box Power Relay              | CN. S            | 1                   | - | 5                   | AC220~240V                      | Left compartment solenoid valve (Refrigeration unit)                |
| (14)        | Box Power Relay              | CN. S            | 2                   | - | 6                   | AC220~240V                      | Right compartment solenoid valve (Refrigeration unit)               |
| (15)        | Box Power Relay              | CN. CF           | 1                   | - | 2                   | DC21.6~26.4V                    | Condenser (Refrigeration unit)                                      |
| (16)        | Box Power Relay              | CN. TH9          | 1                   | - | 2                   | DC0~5.25V                       | Outside Thermistor (Refrigeration unit)                             |
| (17)        | Left Compartment Fan Motor   | CN. F1           | 1                   | - | 2                   | DC21.6~26.4V                    | Left compartment fan motor output (Refrigeration unit)              |
| (18)        | Left Compartment Fan Motor   | CN. F1           | 3                   |   | 2                   | DC0~0.5V                        | Rotation signal (Operating)                                         |
| (19)        | Left Compartment Thermistor  | CN. TH1          | 1                   |   | 2                   | DC0~5.25V                       | Left compartment fan motor output (Refrigeration unit)              |
| 20          | Left Compartment Heater      | CN. H1           | 1                   | - | 2                   | AC220~240V                      | Left compartment heating heater                                     |
| (21)        | Right Compartment Fan Motor  | CN. F2           | 1                   | - | 2                   | DC21.6~26.4V                    | Right compartment fan motor output (Refrigeration unit)             |
| (22)        | Right Compartment Fan Motor  | CN. F2           | 3                   |   | 2                   | DC0~0.5V                        | Rotation signal (Operating)                                         |
| (23)        | Right Compartment Thermistor | CN. TH2          | 1                   | - | 2                   | DC0~5.25V                       | Right compartment thermistor output (Refrigeration unit)            |
| (24)        | Remote keyboard              | CN. K            | 1                   | - | 8                   | DC21.6~26.4V                    | Remote keyboard input                                               |
| (25)        | Remote keyboard              | CN. K            | 2                   | - | 8                   | DC7.6~8.4V                      | Remote keyboard input                                               |
| (26)        | LED Drive board              | CN. 2            | 1                   | - | 4                   | DC21.6~26.4V                    | LED drive board input (for signal)                                  |
| (27)        | LED Drive board              | CN. 2            | 2                   | - | 4                   | DC0~0.5V                        | LED output (waktu menyala OV)                                       |
| (28)        | LED Drive board              | CN. 1            | 1                   | - | 4                   | DC21.6~26.4V                    | LED drive board output                                              |
| (29)        | LED Drive board              | CN. 1            | 3                   | - | 4                   | DC21.6~26.4V                    | LED drive board input (LED power supply for driving)                |
| 30          | Main board                   | CN. 1            | 13                  | - | 15                  | DC21.6~26.4V                    | Main board input                                                    |
| 31          | Main board                   | CN. 1            | 14                  | - | 15                  | DC7.6~8.4V                      | Main board input                                                    |
| 32          | Main board                   | CN. 1            | 8                   | - | 15                  | DC0~0.5V                        | LED Drive board CN. 2 (waktu menyala OV)                            |
| 33          | Main board                   | CN. 3            | 20                  | - | 22                  | DC21.6~26.4V                    | Main board output (tujuan MDB board CN.2 • CN.3)                    |
| 34)         | Main board                   | CN. 3            | 21                  | - | 22                  | DC7.6~8.4V                      | Main board output (tujuan MDB board CN.2)                           |
| 35          | MDB-C board                  | CN. 2            | 20                  | - | 22                  | DC21.6~26.4V                    | MDB board input (pemakaian nanti)                                   |
| (36)        | MDB-C board                  | CN. 2            | 21                  | - | 22                  | DC7.6~8.4V                      | MDB board input                                                     |
| 37          | MDB-C board                  | CN. 3            | 1                   | - | 2                   | DC21.6~26.4V                    | MDB board input (Coin-mech · Bill validator (power yang digunakan)) |
| 38          | MDB-C board                  | CN. 6            | 1                   | - | 2                   | DC21.6~26.4V                    | MDB board output (Coin-mech · Bill validator)                       |
| (39)        | Coin-mech                    | CN. CO           | 1                   | - | 2                   | DC21.6~26.4V                    | Coin-mech (Bill validator) input                                    |

### 9

### **CLEANING AND MAINTENANCE**

To keep machine life longer and clean, do maintenance properly.

#### Clean the case and door

- Please wipe with a soft cloth.
- If particularly dirty, use mild detergent or warm water, then wipe with a dry cloth.
- Do not use scouring powders, paint thinner, or any cleaning agent other than neutral detergent. Use of unspecified detergent may cause damage on the painted suface or brake plastic parts.
- Do not apply water directry by hose or bucket. May cause failure.

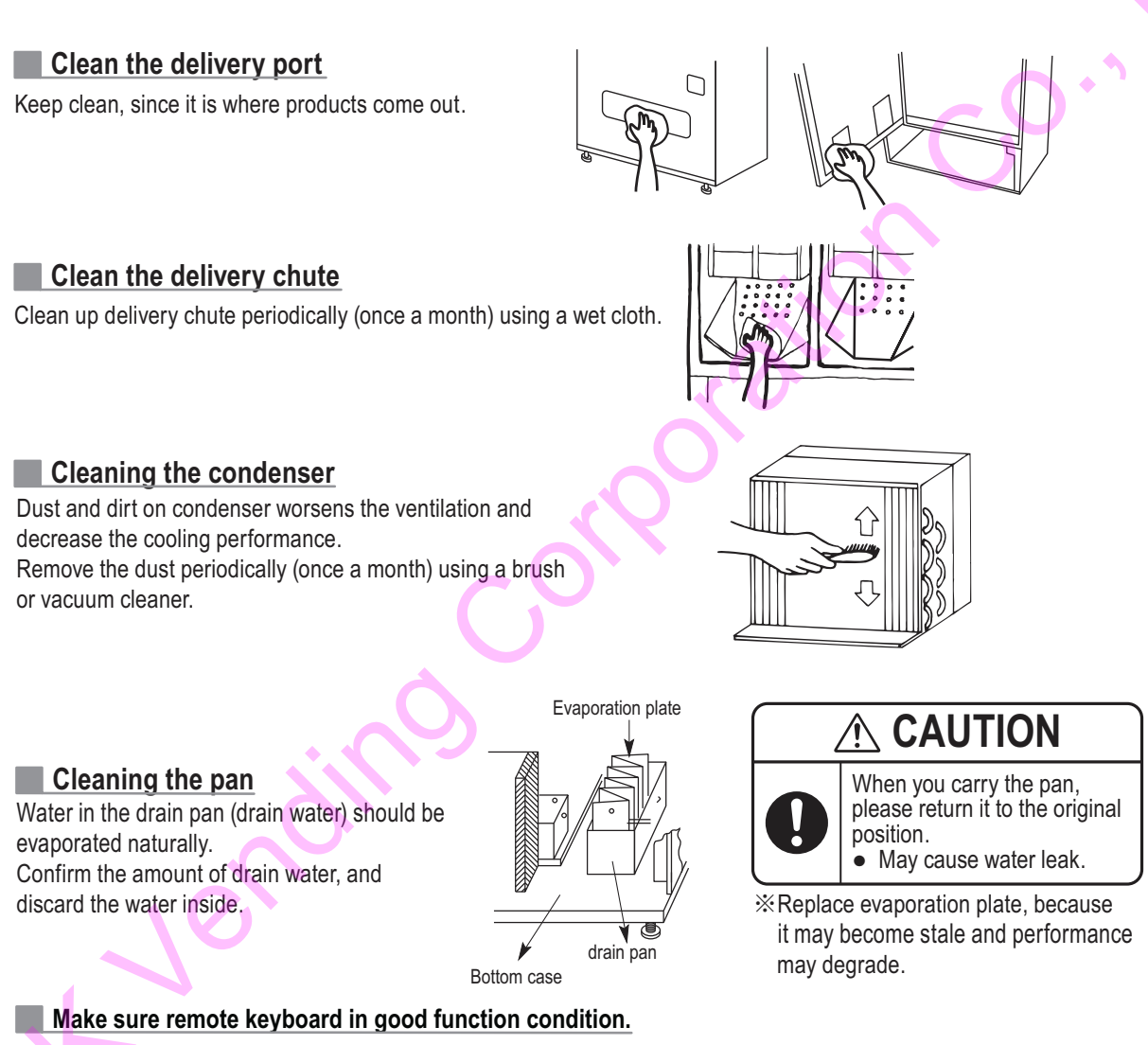

Check cooling temperature of goods, make sure cooling temperature of goods in accordance with arrangements.

Check Evaporator fan is running normally.

Check if there are strange voices unordinary. (example : condenser fan caught something, refrigeration unit appear strange noise)

Clean bill validator.

After collected banknotes, check operation system bill validator in good function condition.

Perform test on machine and note every problems occured.

### 1. CASE PART

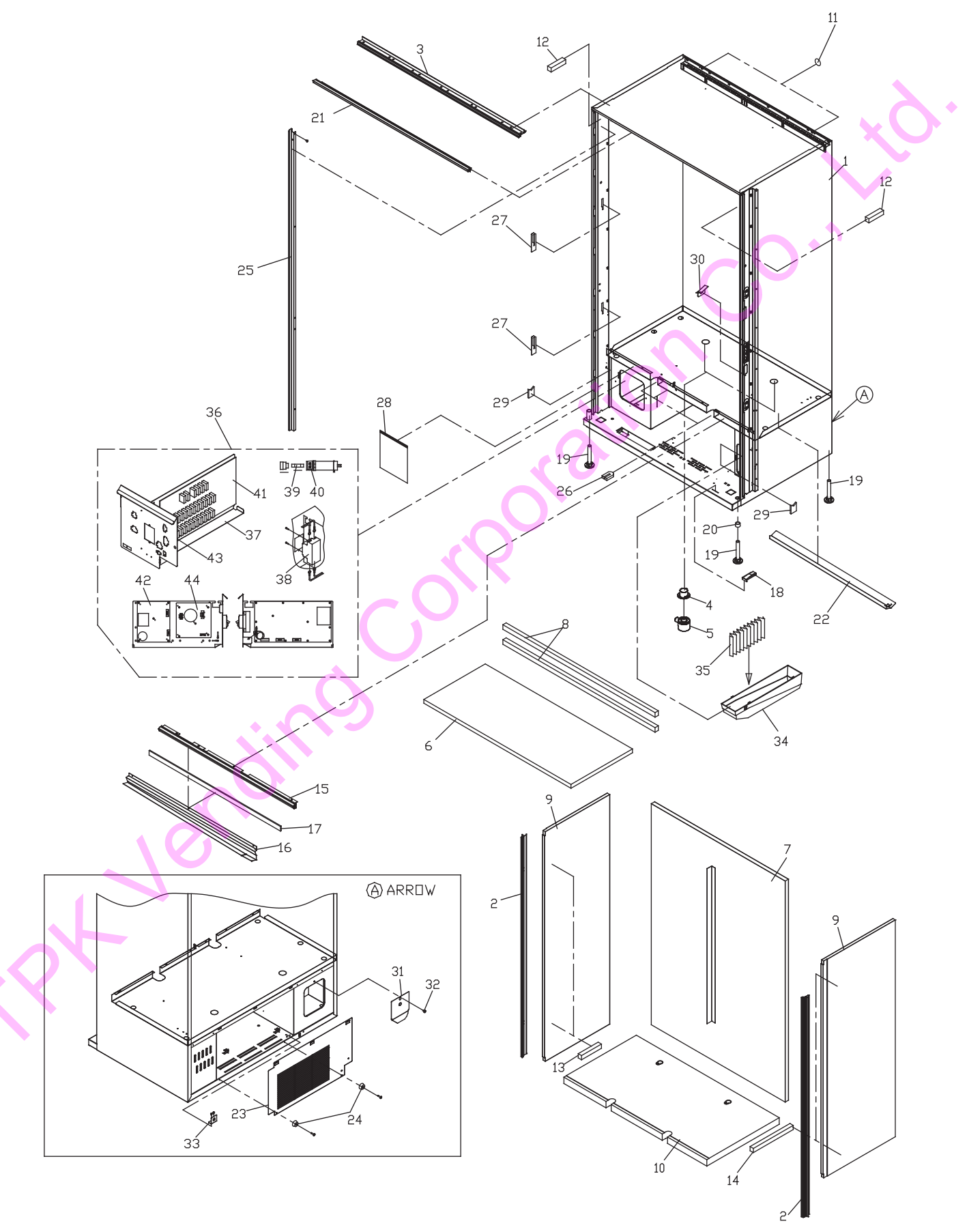

#### 1. CASE PART

| No. | PARTS NUMBER  | KB-GS20-S | KB-GS30-S | KB-GS24-S | PARTS NAME                            |  |
|-----|---------------|-----------|-----------|-----------|---------------------------------------|--|
| 1   | 3B82-70447-00 | 1         | -         | -         | PAINTED CASE                          |  |
|     | 3B82-71487-00 | -         | 1         | -         | PAINTED CASE                          |  |
|     | 3B82-74265-00 | -         | -         | 1         | PAINTED CASE                          |  |
| 2   | 3092-27818-00 | 2         | 2         | 2         | TRIM(AA SIDE INNER BOX 1413.5)        |  |
| 3   | 3092-37429-00 | 1         | -         | -         | TRIM(AB UP INNER BOX 955)             |  |
|     | 3092-38298-00 | -         | 1         | -         | TRIM(AB UP INNER BOX 1116)            |  |
|     | 3092-51793-00 | -         | -         | 1         | TRIM(AB UP INNER BOX 1116)            |  |
| 4   | 3093-19089-00 | 2         | 2         | 2         | PAN(DRAIN)                            |  |
| 5   | 3093-32849-00 | 2         | 2         | 2         | COVER(DRAIN PAN)                      |  |
| 6   | 3092-37350-00 | 1         | -         | -         | INSULATION(TOP PANEL)                 |  |
|     | 3092-38119-00 | -         | 1         | 1         | INSULATION(TOP PANEL)                 |  |
| 7   | 3092-37349-01 | 1         | -         | -         | INSULATION, COMP(BACK PANEL)          |  |
|     | 3092-38121-00 | -         | 1         | 1         | INSULATION, COMP(BACK PANEL)          |  |
| 8   | 3093-30958-00 | 2         | -         | -         | INSULATION(UP BACK PANEL)             |  |
|     | 3093-32193-00 | -         | 2         | 2         | INSULATION(UP BACK PANEL)             |  |
| 9   | 3092-37352-01 | 2         | -         | -         | INSULATION(SIDE PANEL)                |  |
|     | 3092-38122-00 | -         | 2         | 2         | INSULATION(SIDE PANEL)                |  |
| 10  | 3092-37400-00 | 1         | -         | -         | INSULATION, COMP(BOTTOM PANEL)        |  |
|     | 3092-38302-00 | -         | 1         | 1         | INSULATION, COMP(BOTTOM PANEL)        |  |
| 11  | 3043-29223-00 | 2         | 2         | 2         | SCREW HOLE SEAL                       |  |
| 12  | 3092-32641-00 | 2         | 2         | 2         | SPONGE(12*12*25)                      |  |
| 13  | 3092-39090-00 | 1         | NOT USED  | NOT USED  | SPONGE(15*15*100)                     |  |
| 14  | 3092-39091-00 | 1         | NOT USED  | NOT USED  | SPONGE(15*15*200)                     |  |
| 15  | 3092-37364-00 | 1         | -         | -         | TRIM(P LOWER INNER BOX 961)           |  |
| 40  | 3092-38314-00 | -         | 1         | 1         | TRIM(PLOWER INNER BOX 1122)           |  |
| 16  | 3093-32219-00 | 1         | -         |           |                                       |  |
| 17  | 3093-32388-00 | -         | 1 15      | 1 15      |                                       |  |
| 10  | 3092-22717-00 | 0.95      | 1.15      | 1.15      |                                       |  |
| 10  | 3003 40028 00 | 1         |           |           |                                       |  |
| 20  | 3093-40920-00 | 4         | 4         | 4         | SDACED(16*16)                         |  |
| 20  | 3092-18320-00 | 1         |           | -         | PACKING/M LIPPER CASE1002)            |  |
| 21  | 3092-23330-00 | -         |           | 1         | PACKING(M UPPER CASE1163)             |  |
| 22  | 3093-32591-00 | 1         | 1         | 1         | DRAIN(I OWER DRAIN PAN)               |  |
| 23  | 3093-37203-00 | 1         | . 1       | 1         | COVER(BACK)                           |  |
| 24  | 3533-10422-00 | 2         | 2         | 2         | C-30-RK-24 RUBBER LEG                 |  |
| 25  | 3081-68543-00 | 1         | 1         | NOT USED  | PAINTED COVER(CASE PROTECTION -00419) |  |
| 26  | 3092-32847-00 | 3         | 2         | 2         | SPONGE(20*50*220)                     |  |
| 27  | 3093-32850-00 | 2         | 2         | 2         | SHEET(SCRATCH PROTECTION)             |  |
| 28  | 3093-39961-00 | 1         | 1         | 1         | SHEET(WATER PROOF 260*250)            |  |
| 29  | 3092-32848-00 | 2         | 2         | 2         | SPONGE(5*30V*40)                      |  |
| 30  | 3093-32921-01 | 1         | 1         | 1         | SUPPORT(INNER DOOR LEVER)             |  |
| 31  | 3093-32217-00 | 1         | 1         | 1         | COVER(CORD CABINET)                   |  |
| 32  | 3593-12047-00 | 1         | 1         | 1         | PLASTIC POINT(TAPPING) M4*10          |  |
| 33  | 3093-37132-01 | 1         | 1         | 1         | BRACKET(POWER CORD BUSH)              |  |
| 34  | 3093-17768-00 | 1         | 1         | 1         | DRAIN PAN                             |  |
| 35  | 3093-22165-00 | 1         | 1         | 1         | EVAPORATION PLATE                     |  |
| 36  | 3062-70377-01 | 1         | -         | -         | BOX, SUB ASSY(POWER RELAY)            |  |
|     | 3062-71140-01 | -         | 1         | -         | BOX, SUB ASSY(POWER RELAY)            |  |
|     | 3062-73405-01 | -         | -         | 1         | BOX, SUB ASSY(POWER RELAY)            |  |
| 37  | 3062-70161-00 | 1         | 1         | 1         | BOX,COMP(POWER RELAY)                 |  |
| 38  | 3623-03036-00 | 1         | 1         | 1         | NVL22MC ELB                           |  |
| 39  | 3613-02384-00 | 2         | 2         | 2         | FSL250V8 FUSE                         |  |
| 40  | 3023-70386-00 | 2         | 2         | 2         | FUSE LABEL(8A)                        |  |
| 41  | 3513-11352-01 | 1         | -         | -         | RELAY PCB20SC6GS                      |  |
|     | 3513-11367-01 | -         | 1         | 1         | RELAY PCB30SC6GS                      |  |
| 42  | 3513-11351-00 | 1         | 1         | 1         | ADR42G92WA POWER                      |  |
| 43  | 3092-33235-00 | 1         | 1         | 1         | SPONGE(20*50*130)                     |  |
| 44  | 3513-11353-00 | 1         | 1         | -         | NOISE FILTER 2H2VGS                   |  |
|     | 3513-11553-00 | -         | -         | 1         | NOISE FILTER 2H2VRFGS                 |  |

#### 2. CASE · RACK PARTS KB-GS20-S

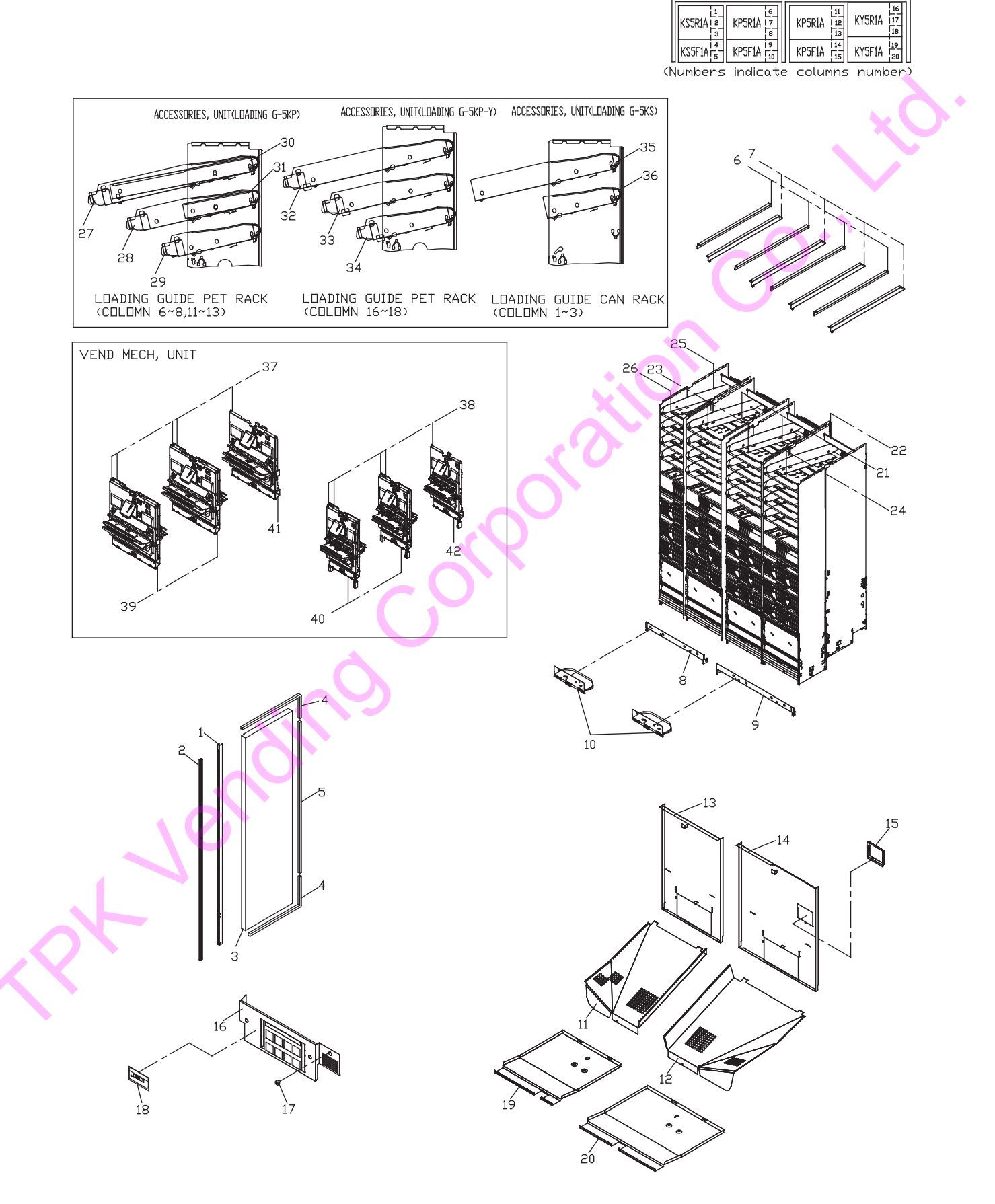

#### 2. CASE • RACK PARTS KB-GS20-S

| No. | PARTS NUMBER  | PARTS NAME                  | Qty per Unit |   |
|-----|---------------|-----------------------------|--------------|---|
| 1   | 3093-32037-01 | STAY(FRONT PLATE19)         | 1            | 1 |
| 2   | 3093-29686-00 | GASKET(Y P-BOARD1413)       | 1            |   |
| 3   | 3092-38010-00 | INSULATION, COMP(P-BOARD19) | 1            |   |
| 4   | 3092-14368-00 | SPONGE(12*12*2000)          | 1 . 🥻        | • |
| 5   | 3092-29865-00 | SPONGE(12*10*1000)          | 1            |   |
| 6   | 3033-70458-00 | RAIL(RACK5KL-G)             | 4            |   |
| 7   | 3033-70459-00 | RAIL(RACK5KR-G)             | 4            | ſ |
| 8   | 3033-70460-00 | BRACKET(KL407)              | 1            |   |
| 9   | 3033-70461-00 | BRACKET(KR535)              | 1            |   |
| 10  | 3032-69097-02 | RACK, ASSY(190FLAPPER)      | 2            |   |
| 11  | 3033-70463-00 | CHUTE(5KL407)               | ▲ 1          | 1 |
| 12  | 3033-70464-01 | CHUTE(5KR535)               | 1            |   |
| 13  | 3093-37594-00 | DUCT(BACK PLATE405UG)       | 1            | 1 |
| 14  | 3093-37595-00 | DUCT(BACK PLATE533GS)       | 1            |   |
| 15  | 3093-32369-00 | COVER(DUCT VMP)             | 1            | 1 |
| 16  | 3093-37730-03 | PLATE(CONDENSER GUARD)      | 1            |   |
| 17  | 3593-12047-00 | PLASTIC POINT(TAPPING)M4*10 | 1            |   |
| 18  | 3023-69549-00 | LABEL(CONDENSER GUARD HK)   | 1            |   |
| 19  | 3093-37347-00 | INNER BOX(BOTTOM PLATE L)   | 1            |   |
| 20  | 3093-37348-00 | INNER BOX(BOTTOM PLATE R)   | 1            |   |
| 21  | 3031-69887-00 | RACK, UNIT(KP5R1A)          | 2            |   |
| 22  | 3031-70424-00 | RACK, UNIT(KY5R1A)          | 1            |   |
| 23  | 3031-69888-00 | RACK, UNIT(KP5F1A)          | 2            |   |
| 24  | 3031-70452-00 | RACK, UNIT(KY5F1A)          | 1            |   |
| 25  | 3031-69893-00 | RACK, UNIT(KS5R1A)          | 1            |   |
| 26  | 3031-69894-00 | RACK, UNIT(KS5F1A)          | 1            |   |
| 27  | 3033-69569-02 | RACK(LOADING GUIDE KEL)     | 2            |   |
| 28  | 3033-69570-02 | RACK(LOADING GUIDE KDL)     | 2            |   |
| 29  | 3033-69571-03 | RACK(LOADING GUIDE KCL)     | 2            |   |
| 30  | 3033-69574-03 | RACK(LOADING GUIDE KER)     | 2            |   |
| 31  | 3033-69575-03 | RACK(LOADING GUIDE KCR)     | 2            |   |
| 32  | 3033-69569-02 | RACK(LOADING GUIDE KEL)     | 1            |   |
| 33  | 3033-69570-02 | RACK(LOADING GUIDE KDL)     | 1            | 1 |
| 34  | 3033-69571-03 | RACK(LOADING GUIDE KCL)     | 1            |   |
| 35  | 3033-69572-01 | RACK(LOADING GUIDE KELN)    | 1            |   |
| 36  | 3033-69573-01 | RACK(LOADING GUIDE KCLN)    | 1            |   |
| 37  | 3031-68466-00 | VEND MECH, UNIT(KLP-C)      | 15           |   |
| 38  | 3031-68392-00 | VEND MECH, UNIT(KLS3)       | 5            |   |
| 39  | 3033-66510-01 | RACK(HARNESS COVER KLP)     | 6            | 1 |
| 40  | 3033-66511-01 | RACK(HARNESS COVER KLS)     | 2            |   |
| 41  | 3033-64153-00 | RACK(HARNESS COVER KQR)     | 3            |   |
| 42  | 3033-64154-00 | RACK(HARNESS COVER KSR)     | 1            |   |

#### 2. CASE • RACK PARTS KB-GS30-S

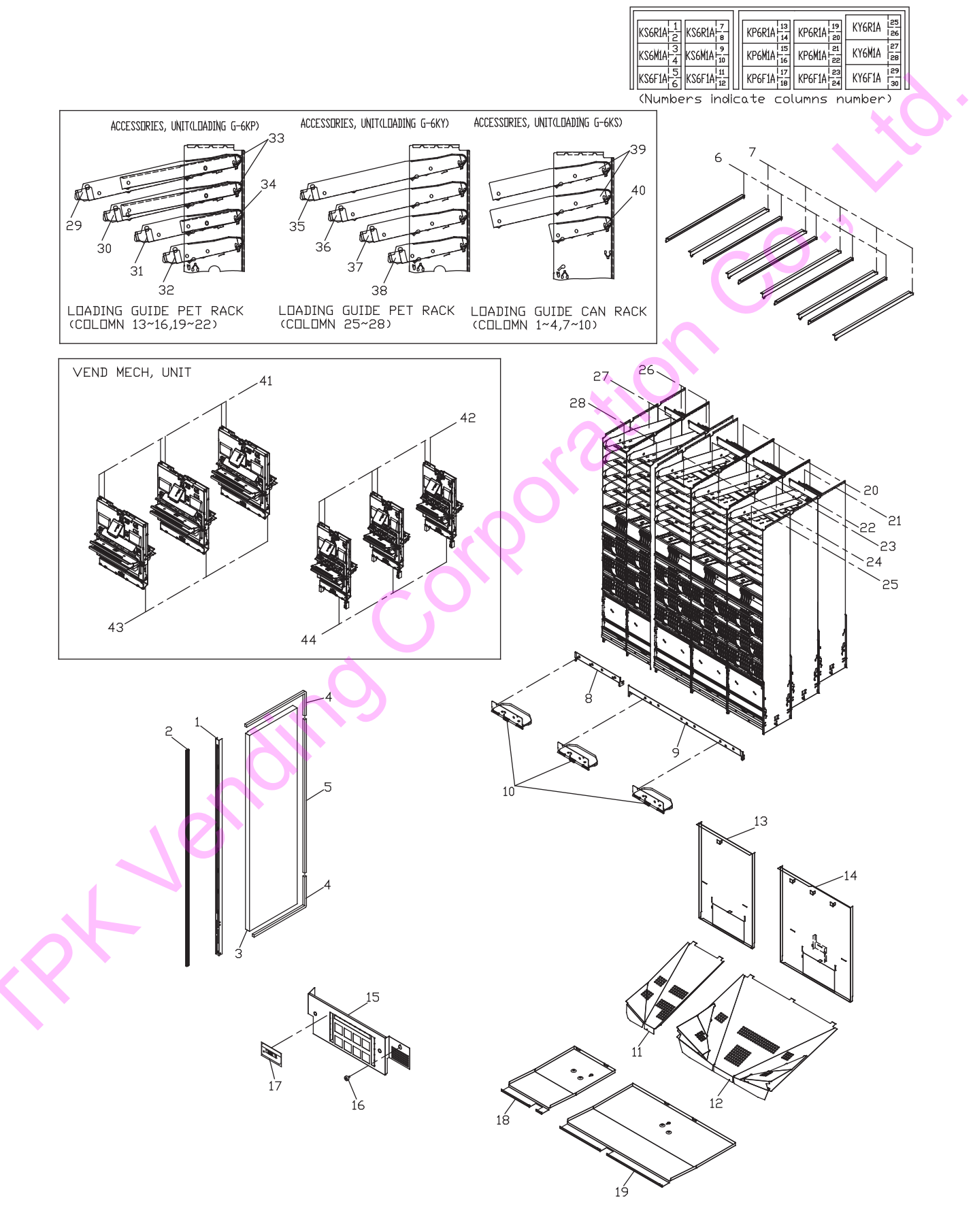

#### 2. CASE • RACK PARTS KB-GS30-S

| No.                                    | PARTS NUMBER                                                                                                    | PARTS NAME                                                                                                    | Qty per Unit                      |            |
|----------------------------------------|----------------------------------------------------------------------------------------------------|----------------------------------------------------------------------------------------------------|-----------------------------------|------------|
| 1                                      | 3093-32258-01                                                                                                    | STAY(FRONT PLATE25)                                                                                                    | 1                                 |            |
| 2                                      | 3093-29686-00                                                                                                    | GASKET(Y P-BOARD1413)                                                                                                    | 1                                 |            |
| 3                                      | 3092-38304-00                                                                                                    | INSULATION, COMP(P-BOARD25)                                                                                                    | 1                                 | <b>`</b> * |
| 4                                      | 3092-14368-00                                                                                                    | SPONGE(12*12*2000)                                                                                                    | 1                                 |            |
| 5                                      | 3092-29865-00                                                                                                    | SPONGE(12*10*1000)                                                                                                    | 1                                 |            |
| 6                                      | 3032-71117-00                                                                                                    | RAIL, COMP(RACK6KL-G)                                                                                                    | 5                                 |            |
| 7                                      | 3032-71115-00                                                                                                    | RAIL, COMP(RACK6KR-G)                                                                                                    | 5                                 |            |
| 8                                      | 3033-69675-00                                                                                                    | BRACKET(KL311)                                                                                                    | 1                                 |            |
| 9                                      | 3033-70543-00                                                                                                    | BRACKET(KR783)                                                                                                    | 1                                 |            |
| 10                                     | 3032-69097-02                                                                                                    | RACK, ASSY(190FLAPPER)                                                                                                    | 3                                 |            |
| 11                                     | 3033-70545-00                                                                                                    | CHUTE(6KL311)                                                                                                    | 1                                 |            |
| 12                                     | 3032-72119-00                                                                                                    | CHUTE, ASSY(6KR783)                                                                                                    | 1                                 |            |
| 13                                     | 3093-38814-00                                                                                                    | DUCT(BACK PLATE311GS)                                                                                                    | 1                                 |            |
| 14                                     | 3092-38815-00                                                                                                    | DUCT, ASSY(BACK PLATE781GS)                                                                                                    | 1                                 |            |
| 15                                     | 3093-37730-03                                                                                                    | PLATE(CONDENSER GUARD)                                                                                                    | 1                                 |            |
| 16                                     | 3593-12047-00                                                                                                    | PLASTIC POINT(TAPPING)M4*10                                                                                                    | 1                                 |            |
| 17                                     | 3023-69549-00                                                                                                    | LABEL(CONDENSER GUARD HK)                                                                                                    | 1                                 |            |
| 18                                     | 3093-38296-00                                                                                                    | INNER BOX(BOTTOM PLATE L)                                                                                                    | 1                                 |            |
| 19                                     | 3093-38297-00                                                                                                    | INNER BOX(BOTTOM PLATE R)                                                                                                    | 1                                 |            |
| 20                                     | 3031-69878-00                                                                                                    | RACK, UNIT(KP6R1A)                                                                                                    | 2                                 |            |
| 21                                     | 3031-70590-00                                                                                                    | RACK, UNIT(KY6R1A)                                                                                                    | 1                                 |            |
| 22                                     | 3031-69879-00                                                                                                    | RACK, UNIT(KP6M1A)                                                                                                    | 2                                 |            |
| 23                                     | 3031-70591-00                                                                                                    | RACK, UNIT(KY6M1A)                                                                                                    | 1                                 |            |
| 24                                     | 3031-69880-00                                                                                                    | RACK, UNIT(KP6F1A)                                                                                                    | 2                                 |            |
| 25                                     | 3031-70592-00                                                                                                    | RACK, UNIT(KY6F1A)                                                                                                    | 1                                 |            |
| 26                                     | 3031-69744-00                                                                                                    | RACK, UNIT(KS6R1A)                                                                                                    | 2                                 |            |
| 27                                     | 3031-69745-00                                                                                                    | RACK, UNIT(KS6M1A)                                                                                                    | 2                                 |            |
| 28                                     | 3031-69746-00                                                                                                    | RACK, UNIT(KS6F1A)                                                                                                    | 2                                 |            |
| 29                                     | 3033-69568-02                                                                                                    | RACK(LOADING GUIDE KFL)                                                                                                    | 2                                 |            |
| 30                                     | 3033-69569-02                                                                                                    | RACK(LOADING GUIDE KEL)                                                                                                    | 2                                 |            |
| 31                                     | 3033-69570-02                                                                                                    | RACK(LOADING GUIDE KDL)                                                                                                    | 2                                 |            |
| 32                                     | 3033-69571-03                                                                                                    | RACK(LOADING GUIDE KCL)                                                                                                    | 2                                 |            |
| 33                                     | 3033-69574-03                                                                                                    | RACK(LOADING GUIDE KER)                                                                                                    | 4                                 |            |
| 34                                     | 3033-69575-03                                                                                                    | RACK(LOADING GUIDE KCR)                                                                                                    | 2                                 |            |
| 35                                     | 3033-69568-02                                                                                                    |                                                                                                    | 1                                 |            |
| 36                                     | 3033-69569-02                                                                                                    | RACK(LOADING GUIDE KEL)                                                                                                    | 1                                 |            |
| 37                                     | 3033-69570-02                                                                                                    | RACK(LOADING GUIDE KDL)                                                                                                    | 1                                 |            |
| 38                                     | 3033-69571-03                                                                                                    | RACK(LOADING GUIDE KCL)                                                                                                    | 1                                 |            |
| 39                                     | 3033-69572-01                                                                                                    | RACK(LOADING GUIDE KELN)                                                                                                    | 4                                 |            |
| 40                                     | 3033-69573-01                                                                                                    | RACK(LOADING GUIDE KCLN)                                                                                                    | 2                                 |            |
| 41                                     | 3031-68466-00                                                                                                    | VEND MECH UNIT(KLP-C)                                                                                                    | 18                                |            |
| 42                                     | 3031-68392-00                                                                                                    | VEND MECH, UNIT(KLS3)                                                                                                    | 12                                |            |
| 43                                     | 3033-66510-01                                                                                                    | RACK(HARNESS COVER KLP)                                                                                                    | 9                                 |            |
| 44                                     | 3033-66511-01                                                                                                    | RACK(HARNESS COVER KLS)                                                                                                    | 6                                 |            |
| 38<br>39<br>40<br>41<br>42<br>43<br>44 | 3033-69571-03<br>3033-69572-01<br>3033-69573-01<br>3031-68466-00<br>3031-68392-00<br>3033-66510-01<br>3033-66511-01 | RACK(LOADING GUIDE KCL)<br>RACK(LOADING GUIDE KELN)<br>RACK(LOADING GUIDE KCLN)<br>VEND MECH, UNIT(KLP-C)<br>VEND MECH, UNIT(KLS3)<br>RACK(HARNESS COVER KLP)<br>RACK(HARNESS COVER KLS) | 1<br>4<br>2<br>18<br>12<br>9<br>6 |            |

#### 2. CASE • RACK PARTS KB-GS24-S

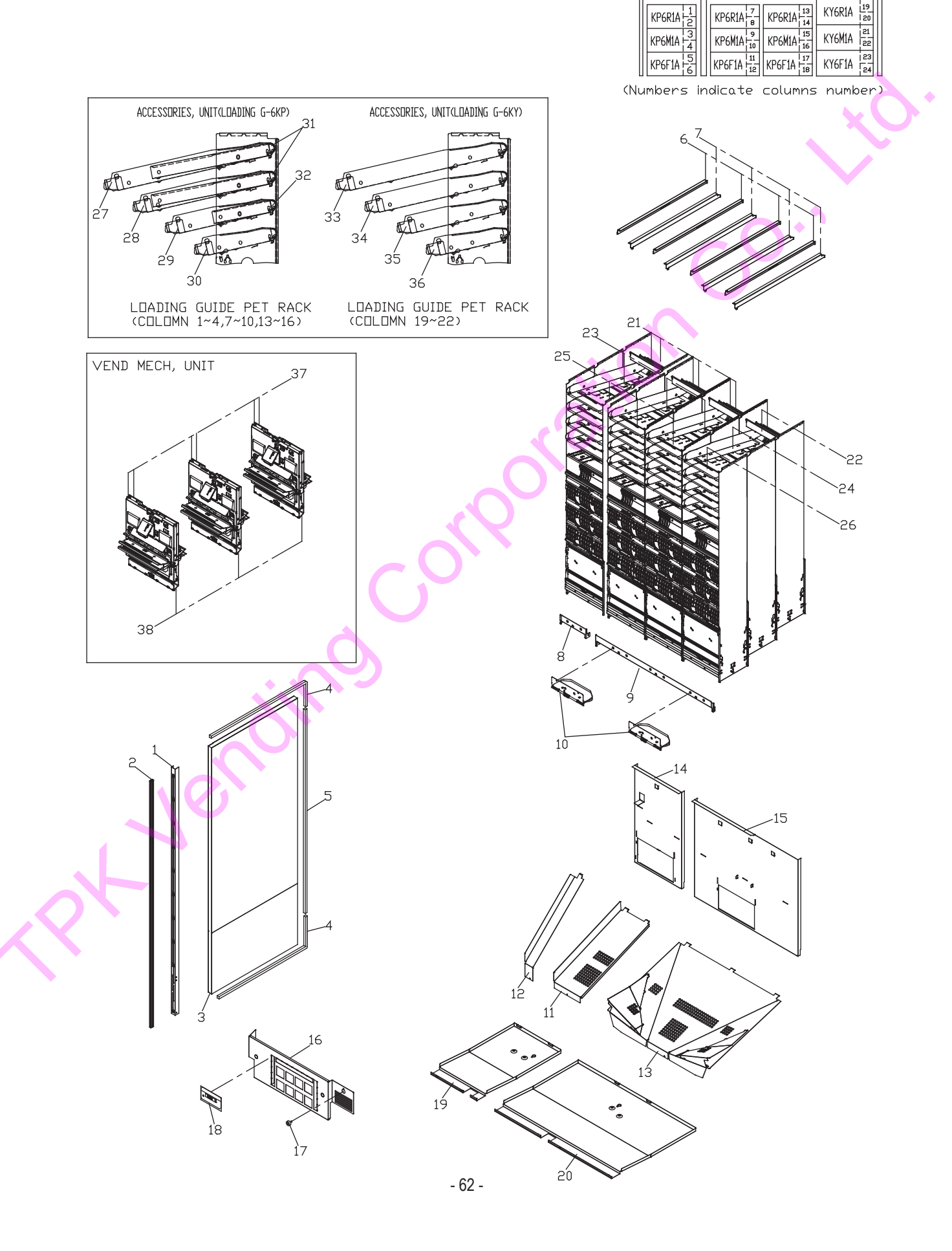

#### 2. CASE • RACK PARTS KB-GS24-S

| No. | PARTS NUMBER  | PARTS NAME                  | Qty per Unit |
|-----|---------------|-----------------------------|--------------|
| 1   | 3093-32258-01 | STAY(FRONT PLATE25)         | 1            |
| 2   | 3093-29686-00 | GASKET(Y P-BOARD1413)       | 1            |
| 3   | 3092-38304-00 | INSULATION, COMP(P-BOARD25) | 1            |
| 4   | 3092-14368-00 | SPONGE(12*12*2000)          | 1            |
| 5   | 3092-29865-00 | SPONGE(12*10*1000)          | 1            |
| 6   | 3032-71117-00 | RAIL, COMP(RACK6KL-G)       | 4            |
| 7   | 3032-71115-00 | RAIL, COMP(RACK6KR-G)       | 4            |
| 8   | 3033-71675-00 | BRACKET(KL313-P1)           | 1            |
| 9   | 3033-70543-00 | BRACKET(KR783)              | 1            |
| 10  | 3032-69097-02 | RACK, ASSY(190FLAPPER)      | 2            |
| 11  | 3033-71822-00 | CHUTE(6KL311-P1)            | 1            |
| 12  | 3093-51803-00 | COVER(HARNESS)              | 1            |
| 13  | 3032-72119-00 | CHUTE, ASSY(6KR783)         | 1            |
| 14  | 3093-51771-00 | DUCT(BACK PLATE311GS)       | 1            |
| 15  | 3092-38815-00 | DUCT, ASSY(BACK PLATE781GS) | 1            |
| 16  | 3093-37730-03 | PLATE(CONDENSER GUARD)      | 1            |
| 17  | 3593-12047-00 | PLASTIC POINT(TAPPING)M4*10 | 1            |
| 18  | 3023-69549-00 | LABEL(CONDENSER GUARD HK)   | 1            |
| 19  | 3093-51766-00 | INNER BOX(BOTTOM PLATE L)   | 1            |
| 20  | 3093-38297-00 | INNER BOX(BOTTOM PLATE R)   | 1            |
| 21  | 3031-69878-00 | RACK, UNIT(KP6R1A)          | 3            |
| 22  | 3031-70590-00 | RACK, UNIT(KY6R1A)          | 1            |
| 23  | 3031-69879-00 | RACK, UNIT(KP6M1A)          | 3            |
| 24  | 3031-70591-00 | RACK, UNIT(KY6M1A)          | 1            |
| 25  | 3031-69880-00 | RACK, UNIT(KP6F1A)          | 3            |
| 26  | 3031-70592-00 | RACK, UNIT(KY6F1A)          | 1            |
| 27  | 3033-69568-02 | RACK(LOADING GUIDE KFL)     | 1*3          |
| 28  | 3033-69569-02 | RACK(LOADING GUIDE KEL)     | 1*3          |
| 29  | 3033-69570-02 | RACK(LOADING GUIDE KDL)     | 1*3          |
| 30  | 3033-69571-03 | RACK(LOADING GUIDE KCL)     | 1*3          |
| 31  | 3033-69574-03 | RACK(LOADING GUIDE KER)     | 2*3          |
| 32  | 3033-69575-03 | RACK(LOADING GUIDE KCR)     | 1*3          |
| 33  | 3033-69568-02 | RACK(LOADING GUIDE KFL)     | 1            |
| 34  | 3033-69569-02 | RACK(LOADING GUIDE KEL)     | 1            |
| 35  | 3033-69570-02 | RACK(LOADING GUIDE KDL)     | 1            |
| 36  | 3033-69571-03 | RACK(LOADING GUIDE KCL)     | 1            |
| 37  | 3031-68466-00 | VEND MECH, UNIT(KLP-C)      | 24           |
| 38  | 3033-66510-01 | RACK(HARNESS COVER KLP)     | 3*4          |

#### 3. INNER DOOR •MONEY INSERT•RETURN SLOT PARTS KB-GS20S AND KB-GS30S

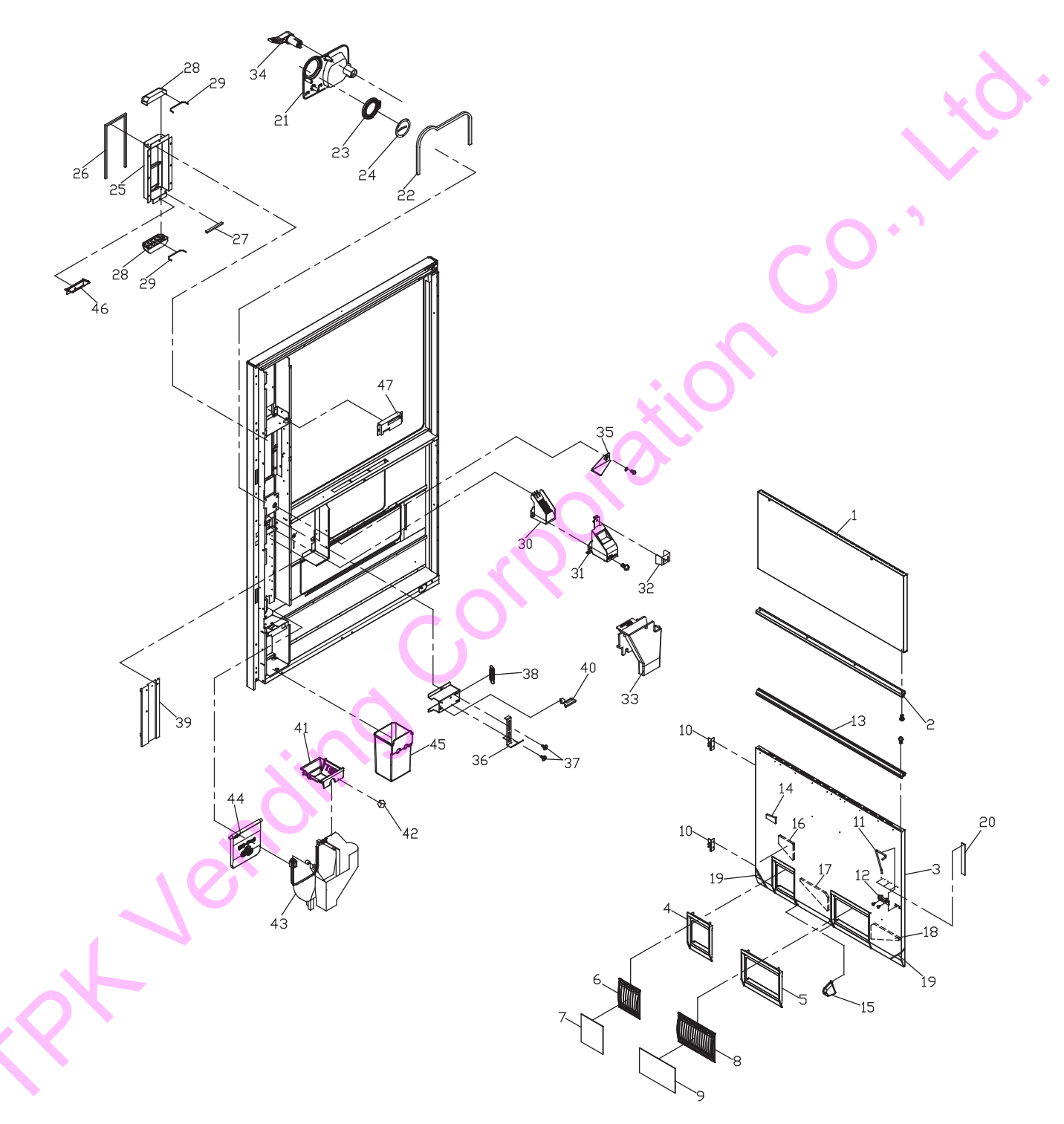

#### 3. INNER DOOR •MONEY INSERT•RETURN SLOT PARTS KB-GS20-S AND KB-GS30-S

| No. | PARTS NUMBER   | KB-GS20-S | KB-GS30-S | PARTS NAME                    |
|-----|----------------|-----------|-----------|-------------------------------|
| 1   | 3092-38249-00  | 1         | -         | INNER DOOR, COMP(UP)          |
|     | 3092-38123-00  | -         | 1         | INNER DOOR, COMP(UP)          |
| 2   | 3092-20826-03  | 1         | -         | GASKET(C INNER DOOR 952)      |
|     | 3092-21327-03  | -         | 1         | GASKET(C INNER DOOR 1113)     |
| 3   | 3092-37359-01  | 1         | -         | INNER DOOR, COMP(LOWER)       |
|     | 3092-38173-01  | -         | 1         | INNER DOOR, COMP(LOWER)       |
| 4   | 3093-31071-00  | 1         | -         | FRAME(INNER DOOR FLAPPER 243) |
|     | 3093-31069-00  | -         | 1         | FRAME(INNER DOOR FLAPPER 152) |
| 5   | 3093-37631-00  | 1         | 1         | FRAME(INNER DOOR FLAPPER 273) |
| 6   | 3093-31693-01  | 1         | -         | FLAPPER(INNER DOOR 249)       |
|     | 3093-17999-01  | -         | 1         | FLAPPER(INNER DOOR 158)       |
| 7   | 3092-31789-00  | 1         | -         | SPONGE(3*162*241)             |
|     | 3092-18000-01  | -         | 1         | SPONGE(3*162*150)             |
| 8   | 3093-37818-00  | 1         | 1         | FLAPPER(INNER DOOR 279)       |
| 9   | 3092-37819-00  | 1         | 1         | SPONGE(3*162*271)             |
| 10  | 3093-21530-01  | 2         | 2         | HINGE(INNER DOOR)             |
| 11  | 3093-28802-00  | 1         | 1         | LEVER(INNER DOOR LOCK)        |
| 12  | 3093-28803-00  | 1         | 1         | HOLDER(INNER DOOR LOCK)       |
| 13  | 3092-20826-03  | 1         | -         | GASKET(C INNER DOOR 952)      |
|     | 3092-21327-03  | -         | 1         | GASKET(C INNER DOOR 1113)     |
| 14  | 3092-26515-01  | 1         | 1         | SPONGE(15*30*70)              |
| 15  | 3093-31800-00  | 1         | 2         | GUARD(DELIVERY PORT 4)        |
| 16  | 3092-29696-00  | 1         | -         | SPONGE(BACK PLATE 1551)       |
| 10  | 3092-28972-00  | <u>_</u>  | 1         | SPONGE(BACK PLATE 110L)       |
| 17  | 3092-38048-00  | NOT LISED | 1         | SPONGE(BACK PLATE 210L)       |
| 18  | 3092-30697-00  | 1         | 1         | SPONGE(BACK PLATE 210P)       |
| 10  | 3092 16085 00  | 2         | 2         | SPONCE(2 5*/*100)             |
| 20  | 3092-10003-00  | 2         | 2         | SPONCE(2:3 + 100)             |
| 20  | 3092-43721-00  | 1         |           |                               |
| 21  | 2002 1/278 01  | 1         | 1         |                               |
| 22  | 3002-14370-01  | 1         | 1         |                               |
| 23  | 2002 25094 01  | 1         | 1         |                               |
| 24  | 2092-22004-01  |           | 1         |                               |
| 20  | 3002-7 1420-02 |           | 1         |                               |
| 20  | 3092-30020-00  |           |           | SPUNGE(2.5 10.5 005)          |
| 27  | 3092-30827-00  |           | 1         | SPONGE(2.5 10.5 170)          |
| 28  | 3093-35562-03  | 2         | 2         |                               |
| 29  | 3092-36028-00  | 2         | 2         |                               |
| 30  | 3043-94742-04  | 1         | 1         |                               |
| 31  | 3043-94/43-04  | 1         | 1         |                               |
| 32  | 3093-36338-00  | 1         | 1         |                               |
| 33  | 3093-36132-00  | 1         | 1         |                               |
| 34  | 3093-22849-00  | 1         | 1         |                               |
| 35  | 3093-22398-00  | 1         | 1         |                               |
| 36  | 3093-37067-00  | 1         | 1         | PLATE(REPAYMENT PUSH M)       |
| 37  | 3033-68399-00  | 2         | 2         | SCREW(STEPPED 3)              |
| 38  | 3033-52431-02  | 1         | 1         | VEND FLAPPER SPRING           |
| 39  | 3093-36770-00  | 1         | 1         | SPACER(COIN MECH)             |
| 40  | 3093-37723-00  | 1         | 1         | PLATE(REAR COIN)              |
| 41  | 3093-36133-00  | 1         | 1         | CHUTE(SWITCHING 3)            |
| 42  | 3092-29578-00  | 1         | 1         | SPONGE(18*14*14)              |
| 43  | 3093-36134-00  | 1         | 1         | CHUTE(COIN RETURN)            |
| 44  | 3093-17253-04  | 1         | 1         | DOOR(COIN RETURN PORT)        |
| 45  | 3043-68976-05  | 1         | 1         | CASHBOX                       |
| 46  | 3093-37794-00  | 1         | 1         | DRAIN(BILL VALI)              |
| 47  | 3061-70379-00  | 1         | 1         | CONTROLLER, UNIT(MAIN M)      |

#### 3. INNER DOOR • MONEY INSERT • RETURN SLOT PARTS KB-GS24-S

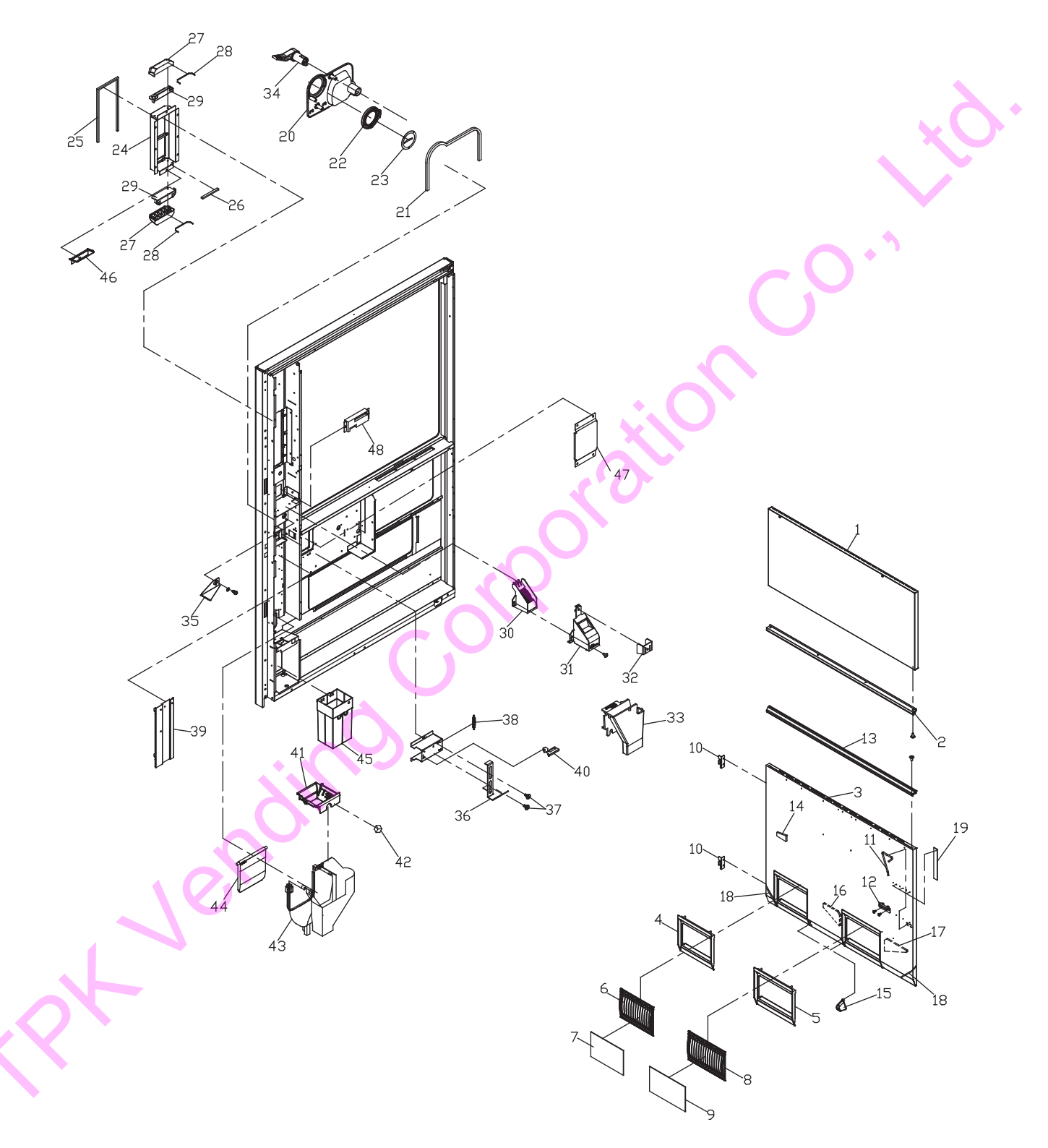

#### 3. INNER DOOR • MONEY INSERT•RETURN SLOT PARTS KB-GS24-S

| No. | PARTS NUMBER  | PARTS NAME                         | Qty per Unit |  |
|-----|---------------|------------------------------------|--------------|--|
| 1   | 3092-38123-00 | INNER DOOR, COMP(UP)               | 1            |  |
| 2   | 3092-21327-03 | GASKET(C INNER DOOR 1113)          | 1            |  |
| 3   | 3092-51788-00 | INNER DOOR, COMP(LOWER)            | 1            |  |
| 4   | 3093-31071-00 | FRAME(INNER DOOR FLAPPER 243)      | 1            |  |
| 5   | 3093-37631-00 | FRAME(INNER DOOR FLAPPER 273)      | 1            |  |
| 6   | 3093-31693-01 | FLAPPER(INNER DOOR 249)            | 1            |  |
| 7   | 3092-31789-00 | SPONGE(3*162*241)                  | 1            |  |
| 8   | 3093-37818-00 | FLAPPER(INNER DOOR 279)            | 1            |  |
| 9   | 3092-37819-00 | SPONGE(3*162*271)                  | 1            |  |
| 10  | 3093-21530-01 | HINGE(INNER DOOR)                  | 2            |  |
| 11  | 3093-28802-00 | LEVER(INNER DOOR LOCK)             | 1            |  |
| 12  | 3093-28803-00 | HOLDER(INNER DOOR LOCK)            | 1            |  |
| 13  | 3092-21327-03 | GASKET(C INNER DOOR 1113)          | 1            |  |
| 14  | 3092-26515-01 | SPONGE(15*30*70)                   | 1            |  |
| 15  | 3093-31800-00 | GUARD(DELIVERY PORT 4)             | 2            |  |
| 16  | 3092-38048-00 | SPONGE(BACK PLATE 210L)            | 1            |  |
| 17  | 3092-29697-00 | SPONGE(BACK PLATE 210R)            | 1            |  |
| 18  | 3092-16085-00 | SPONGE(2.5*4*100)                  | 2            |  |
| 19  | 3092-43721-00 | SPONGE(12*25*200)                  | 3            |  |
| 20  | 3093-36700-00 | PANEL(INSERTING DOOR)              | 1            |  |
| 21  | 3092-14378-01 | SPONGE(2.5*4*800)                  | 1            |  |
| 22  | 3093-30463-00 | INSERTING DOOR(ORANGE RING)        | 1            |  |
| 23  | 3093-35084-01 | PLATE(COIN INSERT)                 | 1            |  |
| 24  | 3082-74524-00 | PAINTED PROTECTOR(BILL VALI-00419) | 1            |  |
| 25  | 3092-36026-00 | SPONGE(2.5*10.5*665)               | 1            |  |
| 26  | 3092-36827-00 | SPONGE(2.5*10.5*170)               | 1            |  |
| 27  | 3093-35562-03 | PROTECTOR (BILL COVER)             | 2            |  |
| 28  | 3092-36028-00 | SPONGE(2.5*5*182)                  | 2            |  |
| 29  | 3082-74525-00 | PAINTED SPACER(BILL COVER00419)    | 2            |  |
| 30  | 3043-94742-04 | CHUTE(INSERTING SECTION)           | 1            |  |
| 31  | 3043-94743-04 | COVER(INSERT CHUTE)                | 1            |  |
| 32  | 3093-36338-00 | BOARD(SMALL COIN)                  | 1            |  |
| 33  | 3093-36132-00 | CHUTE(INSERT BOTTOM)               | 1            |  |
| 34  | 3093-22849-00 | LEVER(REPAYMENT)                   | 1            |  |
| 35  | 3093-22398-00 | PLATE(REPAYMENT)                   | 1            |  |
| 36  | 3093-37067-00 | PLATE(REPAYMENT PUSH M)            | 1            |  |
| 37  | 3033-68399-00 | SCREW(STEPPED 3)                   | 2            |  |
| 38  | 3033-52431-02 | VEND FLAPPER SPRING                | 1            |  |
| 39  | 3093-36770-00 | SPACER(COIN MECH)                  | 1            |  |
| 40  | 3093-37723-00 | PLATE(REAR COIN )                  | 1            |  |
| 41  | 3093-36133-00 | CHUTE(SWIFCHING 3)                 | 1            |  |
| 42  | 3092-29578-00 | SPONGE(18*14*14)                   | 1            |  |
| 43  | 3093-36134-00 | CHUTE(COIN RETURN)                 | 1            |  |
| 44  | 3093-17253-04 | DOOR(COIN RETURN PORT)             | 1            |  |
| 45  | 3043-68976-05 |                                    | 1            |  |
| 46  | 3093-37794-00 |                                    | 1            |  |
| 47  | 3081-72435-00 | PANEL(PAINTING DEVICE-00419)       | 1            |  |
| 48  | 3061-73400-00 | CONTROLLER, UNIT(MAIN)             | 1            |  |

#### 4. DOOR • DELIVERY PORT PARTS

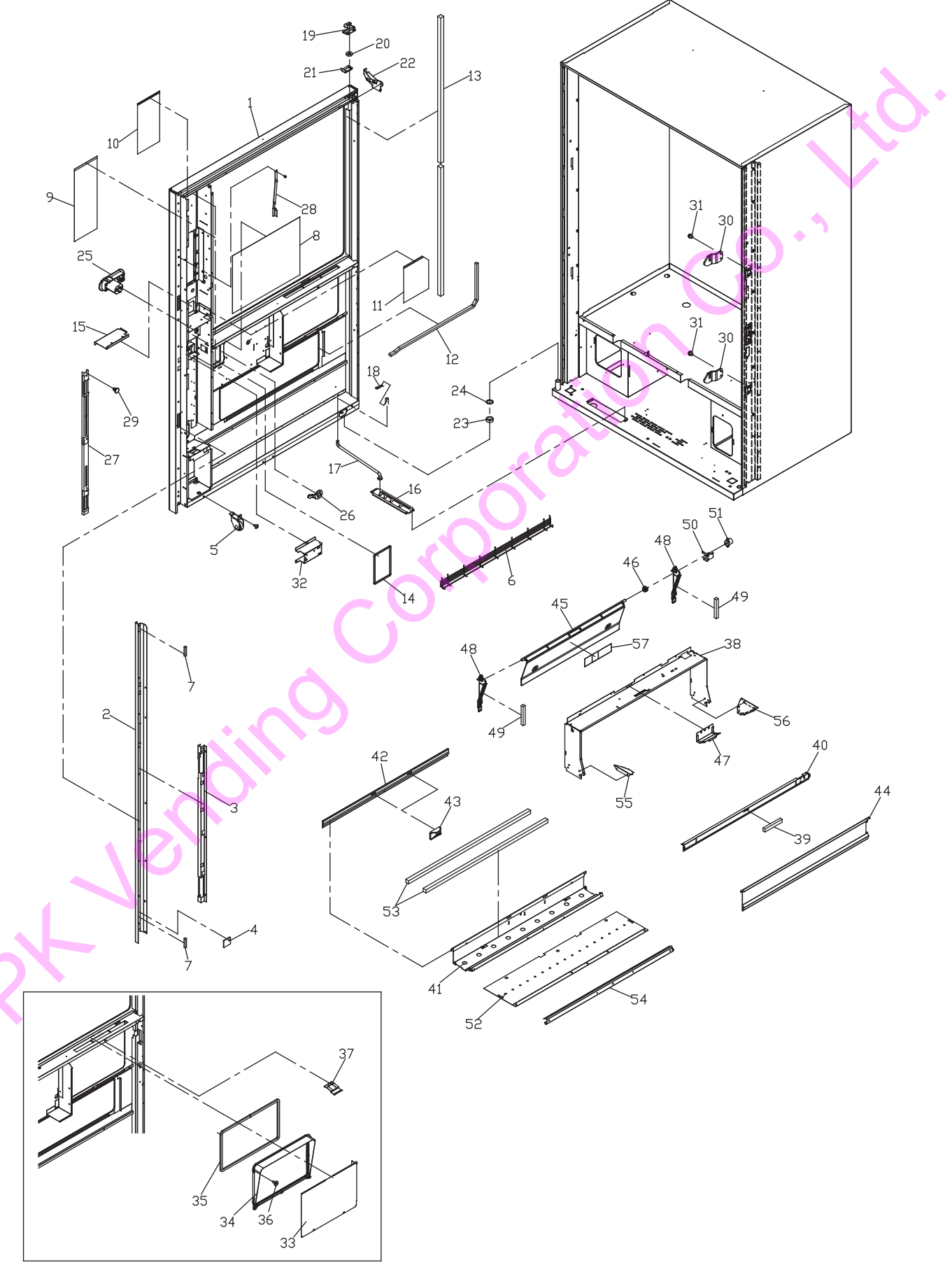
#### 4. DOOR • DELIVERY PORT PARTS

| No. | PARTS NUMBER  | KB-GS20-S | KB-GS30-S | KB-GS24-S | PARTS NAME                             |
|-----|---------------|-----------|-----------|-----------|----------------------------------------|
| 1   | 3C82-70447-00 | 1         | -<br>1    | -         | PAINTED DOOR                           |
|     | 3082-74265-00 |           | -         | - 1       | PAINTED DOOR                           |
| 2   | 3081-69327-00 | 1         | 1         | 1         | PAINTED FRAME(SIDE DOOR -00419)        |
| 3   | 3093-32386-00 | 1         | 1         | -         | STAY(SIDE DOOR)                        |
|     | 3093-50661-00 | -         | -         | 1         | STAY(SIDE DOOR)                        |
| 4   | 3093-34199-00 | 1         | 1         | 1         | SPACER(SIDE DOOR)                      |
| 5   | 3092-25791-01 | 1         | 1         | 1         | ROLLER, COMP                           |
| 6   | 3082-69265-01 | 1         | 1         | 1         | PAINTED COVER(VENT -05252)             |
| 7   | 3092-24516-00 | 2         | 2         | 2         | SPONGE(8*15*50)                        |
| 8   | 3093-37912-00 | 1         | -         | -         | COVER(WATER PROOF 270*320)             |
|     | 3093-38661-00 | -         | 1         | -         | COVER(WATER PROOF 225"320)             |
| 9   | 3093-36928-00 | 3         | 3         | 2         | COVER(WATER PROOF 450 520)             |
| 10  | 3093-45822-00 | NOT USED  | NOT USED  | 1         | COVER(WATER PROOF 145*285)             |
| 11  | 3093-51162-00 | NOT USED  | NOT USED  | 1         | COVER(WATER PROOF140*140)              |
| 12  | 3092-41173-00 | 1         | 1         | 1         | SPONGE(12*10*750)                      |
| 13  | 3093-44087-00 | NOT USED  | NOT USED  | 2         | SPONGE(20*20*820)                      |
| 14  | 3092-45452-00 | NOT USED  | NOT USED  | 1         | SPONGE(5*10*425)                       |
| 15  | 3093-50652-00 | NOT USED  | NOT USED  | 1         | COVER(DIGITAL UP)                      |
| 16  | 3093-13684-01 | 1         | 1         | 1         | RAIL(DOOR STOPPER)                     |
| 1/  | 3093-25971-01 | 1         | 1         | 1         |                                        |
| 10  | 3093-11433-00 | 1         | 1         | 1         |                                        |
| 20  | 3093-27859-00 | 1         | 1         | 1         | SPACER(UPPER DOOR HINGE)               |
| 21  | 3093-27860-00 | 1         | 1         | 1         | COVER(UPPER DOOR HINGE)                |
| 22  | 3093-31824-01 | 1         | 1         | 1         | DRAIN(HINGE)                           |
| 23  | 3093-25665-01 | 1         | 1         | 1         | SPACER(LOWER HINGE)                    |
| 24  | 3043-91818-01 | 1         | 1         | 1         | HINGE SPACER                           |
| 25  | 3533-11387-00 | 1         | 1         | 1         | HANDLE HK355 TZ10 2ALB1B               |
| 26  | 3093-25976-00 | 1         | 1         | 1         | PLATE(KEY PLATE)                       |
| 27  | 3092-16883-03 | 1         | 1         | 1         | LOCK ANGLE, COMP                       |
| 28  | 3093-14831-00 | 1         | 1         | 1         |                                        |
| 29  | 3003 27025 00 | 2         | 2         | 1         |                                        |
| 31  | 3533-11368-00 | 4         | 4         | 4         | +HEXAGON FIX PACK BOLT M8*9.6          |
| 32  | 3093-37066-00 | 1         | 1         | 1         | COVER(LOCK BACK M)                     |
| 33  | 3081-68854-00 | NOT USED  | 1         | -         | PAINTED INNER PANEL(LOWER -00419)      |
|     | 3081-72436-00 |           |           | 1         | PAINTED INNER PANEL(LOWER -00419)      |
| 34  | 3093-30837-02 | NOT USED  | 1         | 1         | PANEL(LOWER INNER PANEL FRAME)         |
| 35  | 3092-14378-01 | NOT USED  | 2         | 2         | SPONGE(2.5*4*800)                      |
| 36  | 3033-68399-00 | NOT USED  | 6         | 6         | SCREW(STEPPED 3)                       |
| 3/  | 3093-30838-01 | NOT USED  | 1         | 1         |                                        |
| 50  | 3093-38571-01 |           | 1         |           | ERAME(DELIVERY T)                      |
|     | 3093-51796-00 |           |           | 1         | FRAME(DELIVERY T)                      |
| 39  | 3092-14937-00 | • •       | 1         |           | SPONGE(12*15*100)                      |
| 40  | 3093-37964-01 | 1         | -         | -         | FRAME(DELIVERY T2)                     |
|     | 3093-32437-02 |           | 1         | -         | FRAME(DELIVERY T2)                     |
|     | 3093-51797-00 | -         | -         | 1         | FRAME(DELIVERY T2)                     |
| 41  | 3093-37965-00 |           | -         | -         | FRAME(DELIVERY FRONT F)                |
|     | 3093-30372-01 | -         | 1         | -         |                                        |
| 42  | 3092-37966-00 | 1         |           | -         | CUSHION/AC DELIVERY PORT 609)          |
| 72  | 3092-38573-00 | -         | 1         | -         | CUSHION(AC DELIVERY PORT 799)          |
|     | 3092-51799-00 | -         | -         | 1         | CUSHION(AC DELIVERY PORT )             |
| 43  | 3093-15362-01 | 1         | 2         | 2         | GUARD(DELIVERY F)                      |
| 44  | 3093-31966-00 | 1         | -         | -         | GUARDING PLATE                         |
|     | 3093-32441-00 | -         | 1         | -         | GUARDING PLATE                         |
| 1   | 3093-51800-00 | -         | -         | 1         |                                        |
| 45  | 3093-1/829-01 | 1         | -         | -         |                                        |
| 46  | 3093-15190-03 | - 1       | 1         | 1         | SPRING(DOOR DELIVERY DOOR)             |
| 47  | 3093-31497-02 | 1         | 1         | 1         | SUPPORT(DOOR DELIVERY DOOR)            |
| 48  | 3093-25552-01 | 2         | 2         | 2         | SUPPORT(T DOOR LR)                     |
| 49  | 3092-14741-00 | 2         | 2         | 2         | SPONGE(12*12*95)                       |
| 50  | 3093-31967-01 | 1         | 1         | 1         | BRACKET(DAMPER)                        |
| 51  | 3533-11291-00 | 1         | 1         | 1         | DAMPER TD91B2-1.5K                     |
| 52  | 3093-37967-01 | 1         | -         | -         | SHEET(BOTTOM DELIVERY PORT)            |
|     | 3093-38677-00 | -         | 1         | -         | SHEET(BOTTOM DELIVERY PORT)            |
| 52  | 3093-51801-00 | -         | -         | 1         | SHELI (BOLI FOM DELIVERY PORT)         |
| 53  | 3092-28250-00 | 2         | -         | -         | SPONGE(20*20*000)<br>SPONGE(20*20*203) |
|     | 3092-10904-00 |           | 2         | 2         | SPONGE(20*20*33)                       |
| 54  | 3093-31969-00 | 1         | -         | -         | SUPPORT(BOTTOM DELIVERY PORT)          |
|     | 3093-38953-00 | -         | 1         | -         | SUPPORT(BOTTOM DELIVERY PORT)          |
|     | 3093-51802-00 | -         | -         | 1         | SUPPORT(BOTTOM DELIVERY PORT)          |
| 55  | 3093-39026-02 | NOT USED  | 1         | 1         | CONTROL PLATE(DELIVERY PORT R)         |
| 56  | 3093-37016-00 | NOT USED  | NOT USED  | 1         | CONTROL PLATE(DELIVERY PORT L)         |
| 57  | 3023-69737-00 | 1         | 1         | 1         | LABEL(PICT DELIVERY PORT E)            |

#### 5. DISPLAY PANEL PARTS

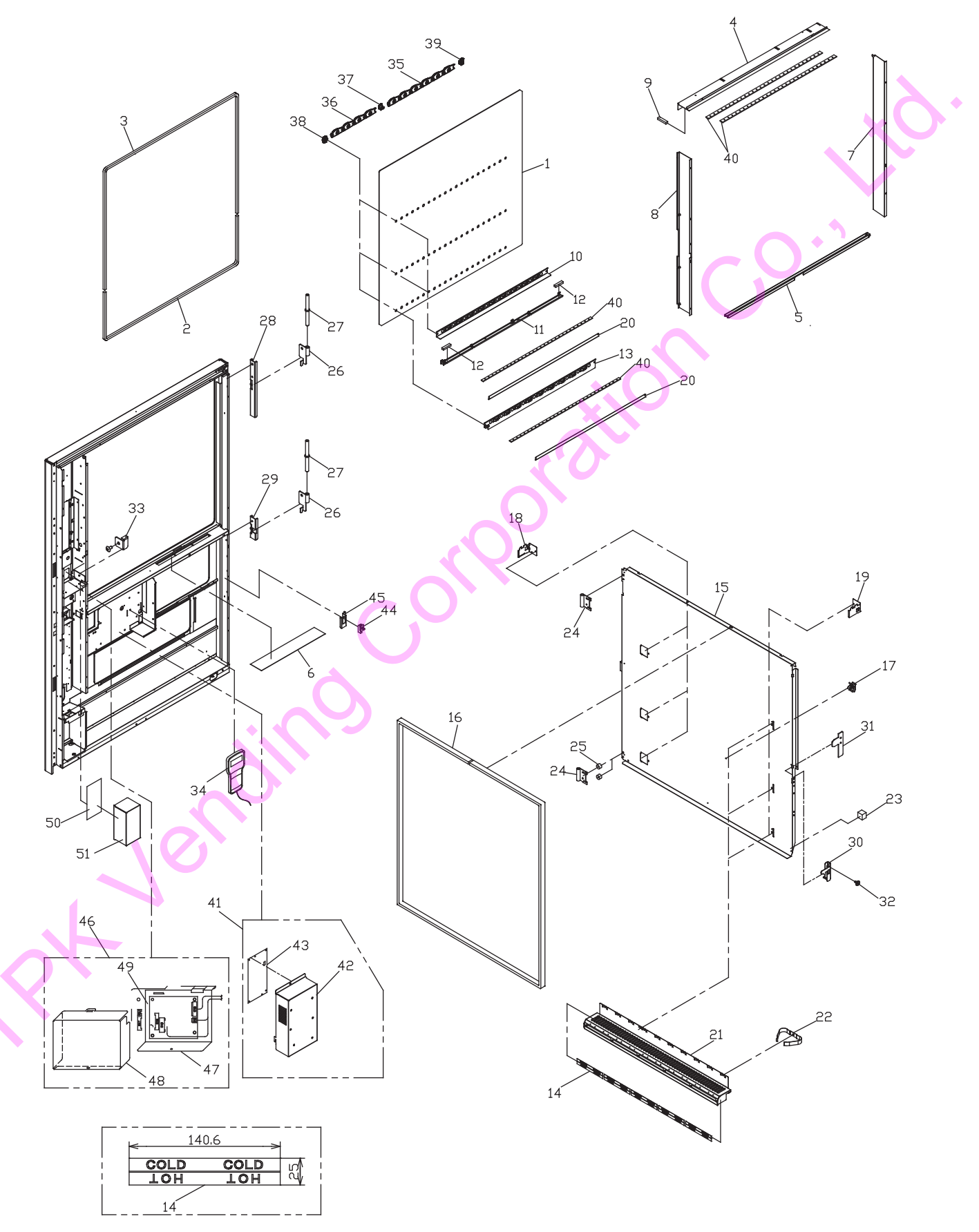

#### 5. DISPLAY PANEL PARTS

| No. | PARTS NUMBER  | KB-GS20-S | KB-GS30-S | KB-GS24-S | PARTS NAME                                  |
|-----|---------------|-----------|-----------|-----------|---------------------------------------------|
| 1   | 3093-37331-00 | 1         | -         | -         | PANEL(DISPLAY)                              |
|     | 3093-38286-00 | -         | 1         | -         | PANEL(DISPLAY)                              |
|     | 3093-51794-00 | -         | -         | 1         | PANEL(DISPLAY)                              |
| 2   | 3092-14366-00 | 1         | 2         | 2         | SPONGE(8*8*2000)                            |
| 3   | 3092-15666-00 | 1         | NOT USED  | NOT USED  | SPONGE(8*8*1500)                            |
| 4   | 3093-38247-00 | 1         | -         | -         |                                             |
|     | 3093-38287-00 |           | 1         | _         | SUPPORT(PANEL UPPER)                        |
|     | 3093-51781-00 |           |           | 1         |                                             |
| 5   | 2002 28246 00 | - 1       |           |           |                                             |
| 5   | 3093-36240-00 | I         | -         | -         |                                             |
|     | 3093-38328-00 | -         | 1         | -         |                                             |
|     | 3093-45451-00 | -         | -         | 1         | SUPPORT(PANEL LOWER)                        |
| 6   | 3093-31096-00 | NOT USED  | 1         | 1         | SHEET(BLOCK HOLE)                           |
| 7   | 3081-70590-00 | 1         | 1         | -         | PAINTED SUPPORT (PANEL LEFT-00419)          |
|     | 3081-73872-00 | -         | -         | 1         | PAINTED SUPPORT (PANEL LEFT-00419)          |
| 8   | 3081-70352-00 | 1         | -         | -         | PAINTED SUPPORT (PANEL RIGHT -00419)        |
|     | 3081-70667-00 | -         | 1         | -         | PAINTED SUPPORT (PANEL RIGHT -00419)        |
|     | 3081-73991-00 | -         | _         | 1         | PAINTED SUPPORT (PANEL RIGHT -00419)        |
| Q   | 3092-27430-00 | NOT LISED | NOT LISED | 1         | SPONIGE(6*8*35)                             |
| 10  | 3081_66780_02 | 1         | 2         |           |                                             |
| 10  | 2001-00700-02 |           | 2         | 1         |                                             |
| 4.4 | 3001-73992-00 | NOT LIGED | NOT LIGED | 4         | PAINTED COVER(DAUN SELECTION BUTTON-00419)  |
| 11  | 3081-73944-00 | NUT USED  | NOT USED  | 1         | BRAUNE I (PAIN I ING LED FRUN I-00419)      |
| 12  | 3092-27430-00 | NOT USED  | NOT USED  | 1         | SPUNGE(6*8*35)                              |
| 13  | 3081-70589-01 | 1         | 1         |           | PAINTED COVER (BACK SELECTION BUTTON-00419) |
|     | 3081-73993-00 | -         | -         | 1         | PAINTED COVER (BACK SELECTION BUTTON-00419) |
| 14  | 3093-35061-00 | 10        | 15        | 12        | PLATE(2CH DISPLAY)                          |
| 15  | 3081-70353-02 | 1         | -         | -         | PAINTED DOOR (DISPLAY -00419)               |
| -   | 3081-70668-03 | -         | 1         | -         | PAINTED DOOR(DISPLAY -00419)                |
|     | 3081-73941-00 | _         |           | 1         |                                             |
| 16  | 3002 14367 00 | 2         | 2         | 2         |                                             |
| 10  | 3092-14307-00 | Z         | 2         | 2         |                                             |
| 17  | 3693-00669-00 | 1         | 1         |           |                                             |
| 18  | 3093-37395-00 | 2         | 3         |           | BRACKET(DUMMY STAGE L)                      |
|     | 3093-47342-01 | -         | -         | 2         | BRACKET(DUMMY STAGE L)                      |
| 19  | 3093-37396-00 | 2         | 3         |           | BRACKET(DUMMY STAGE R)                      |
|     | 3093-47343-01 | -         | -         | 2         | BRACKET(DUMMY STAGE R)                      |
| 20  | 3093-38086-00 | 2         | 3         | NOT USED  | HOLDER(LED)                                 |
| 21  | 3081-70595-00 | 2         | 3         | -         | PAINTED DUMMY STAGE(00419)                  |
|     | 3081-73990-00 | -         |           | 2         | PAINTED DUMMY STAGE(00419)                  |
| 22  | 3043-28763-00 | 20        | 30        | 24        | SAMPLE HOLDER                               |
| 23  | 3092-29578-00 | 1         | 1         | 1         | SPONGE(18*14*14)                            |
| 24  | 3093-17678-01 | 2         | _         |           |                                             |
| 24  | 3003 36311 00 | 2         | 2         | 2         |                                             |
| 25  | 2042 71260 00 |           | 2         | 2         |                                             |
| 25  | 3043-71209-00 | 2         | 2         | 2         |                                             |
| 20  | 3093-34088-00 | 2         | -         | -         | PLATE(FEMALE HINGE 10)                      |
|     | 3093-39066-00 |           | 2         | 2         | PLATE(FEMALE HINGE 10BL)                    |
| 27  | 3093-25661-00 | NOT USED  | 2         | 2         | PIN(HINGE SAMPLE RACK)                      |
| 28  | 3093-36313-00 | NOT USED  | 1         | 1         | SUPPORT (FEMALE HINGE 1)                    |
| 29  | 3093-36314-00 | NOT USED  | 1         | 1         | SUPPORT(FEMALE HINGE 2)                     |
| 30  | 3093-18054-01 | 1         | 1         | -         | DISPLAY DOOR LATCH                          |
|     | 3093-50676-00 | -         | -         | 1         | DISPLAY DOOR LATCH                          |
| 31  | 3093-18055-01 | 1         | 1         | 1         | PLATE(DROP GUARD)                           |
| 32  | 3033-68411-00 | 1         | 1         | 1         | SCREW (STEPPED 2)                           |
| 32  | 3003-50677-01 | NOTHEED   | NOTHEED   | 1         |                                             |
| 24  | 2512 14255 04 |           |           |           |                                             |
| 34  | 3013-11300-01 |           |           | 4         |                                             |
| 35  | 3063-00794-00 | 2         | 3         | 4         |                                             |
| 36  | 3663-00795-00 | 2         | 3         | NOT USED  | KBCV04M1-HK LAMP UNII                       |
| 37  | 3663-00784-00 | 2         | 3         | 2         | KBCV JOINTER                                |
| 38  | 3663-00785-00 | 2         | 3         | 2         | KBCV MALL(R)                                |
| 39  | 3663-00786-00 | 2         | 3         | 2         | KBCV MALL(L)                                |
| 40  | 3513-11335-00 | 4         | 4         | -         | LFS70624A10B LED UNIT                       |
|     | 3513-11543-00 | -         | -         | 3         | LF4C85072XM LED UNIT                        |
| 41  | 3062-70366-00 | 1         |           | NOT USED  | BOX_ASSY(POWER L)                           |
|     | 3062-70525-01 |           | 1         |           | BOX ASSY(POWER L)                           |
| 10  | 3062-70320-01 | 4         | 4         |           |                                             |
| 42  | 3003-70305-00 |           |           | NOT USED  |                                             |
| 43  | 3513-11291-00 | 1         | 1         | NOT USED  | LED DRIVE BUARD                             |
| 44  | 3623-02792-00 | 1         | 1         | 1         | U3U111 SW                                   |
| 45  | 3063-68848-00 | 1         | 1         | 1         | BRACKET(DOOR SWITCH)                        |
| 46  | 3062-70372-03 | 1         | 1         | NOT USED  | BOX, ASSY(MDB BOARD)                        |
| 47  | 3063-70134-00 | 1         | 1         | NOT USED  | PLATE (MDB)                                 |
| 48  | 3063-70214-01 | 1         | 1         | NOT USED  | BOX (MDB)                                   |
| 49  | 3513-11354-01 | 1         | 1         | NOT USED  | MDB-C BOARD                                 |
| 50  | 3513-11336-01 | NOT USED  | NOT USED  | 1         | MDB BOARD                                   |
| 00  |               |           |           | · ·       |                                             |

### 6. REFRIGERATION UNIT PARTS 1.COOLING, UNIT(AC-3C110\*E)

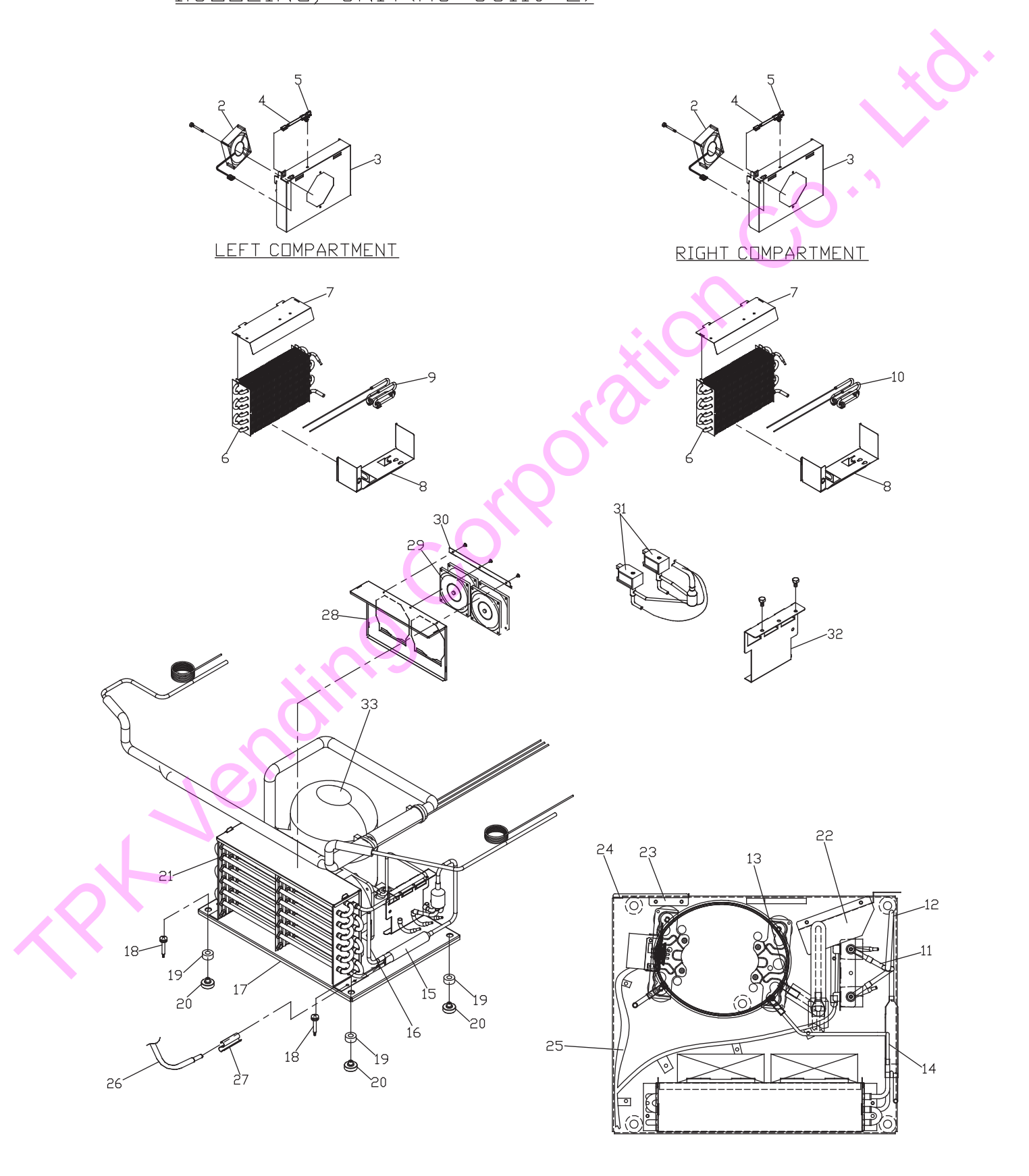

#### 6. REFRIGERATION UNIT PARTS

| No. | PARTS NUMBER  | KB-GS20-S | KB-GS30-S | KB-GS24-S                      | PARTS NAME                        |  |
|-----|---------------|-----------|-----------|--------------------------------|-----------------------------------|--|
| 1   | 3191-01822-00 | 1         | -         | -                              | COOLING UNIT(AC-3C1101E)          |  |
|     | 3191-01830-00 | -         | 1         | 1                              | COOLING UNIT(AC-3C1102E)          |  |
| 2   | 3062-64867-01 | 2         | 2         | 2                              | MOTOR, ASSY(9A0924G4D03)          |  |
| 3   | 3053-57500-00 | 2         | 2         | 2                              | COVER(FAN DC230GS)                |  |
| 4   | 3062-64112-02 | 2         | 2         | 2                              | WIRE HARNESS(COMPARTMENT TH)      |  |
| 5   | 3053-54801-02 | 2         | 2         | 2                              | HOLDER(THERMISTOR)                |  |
| 6   | 3052-55832-01 | 2         | 2         | 2                              | EVAPORATOR, COMP(E3*6*230)        |  |
| 7   | 3053-55377-04 | 2         | 2         | 2                              | COVER(EVA 230K)                   |  |
| 8   | 3053-56214-01 | 2         | 2         | 2                              | BRACKET(HEATER 230)               |  |
| 9   | 3062-70164-00 | 1         | 1         | 1                              | HEATER, ASSY(SHEATH 399W-230V)    |  |
| 10  | 3062-70479-00 | 1         | 1         | 1                              | HEATER, ASSY(SHEATH 430W-100V)    |  |
| 11  | 3052-54762-00 | 1         | 1         | 1                              | PIPE, COMP(VALVE 4C5112)          |  |
| 12  | 3053-57480-00 | 1         | 1         | 1                              | PIPE(SV JOINT)                    |  |
| 13  | 3052-57467-01 | 1         | -         | -                              | PIPE, COMP(3C1101E)               |  |
|     | 3052-57615-01 | -         | 1         | 1                              | PIPE, COMP(3C1102E)               |  |
| 14  | 3053-57505-00 | 1         | 1         | 1                              | PIPE(DISCHARGE)                   |  |
| 15  | 3053-56886-02 | 1         | 1         | 1                              | DRYER(134A-2)                     |  |
| 16  | 3053-05007-03 | 2         | 2         | 2                              | CHARGE PIPE                       |  |
| 17  | 3053-57460-02 | 1         | 1         | 1                              | BASE(3C1101E)                     |  |
| 18  | 3052-55609-01 | 2         | 2         | 2                              | SCREW(+HEXA S TIGHT (WASHER) 5*30 |  |
| 19  | 3053-56506-00 | 5         | 5         | 5                              | VIBRATION ABSORBING RUBBER (T11)  |  |
| 20  | 3053-54907-01 | 5         | 5         | 5                              | COLLAR(CIRCLE 25 WITH GUARD)      |  |
| 21  | 3052-56203-03 | 1         | 1         |                                | CONDENSER, COMP(3*7)              |  |
| 22  | 3053-57506-00 | 1         | 1         | 1                              | COVER(SOLENOID VALVE)             |  |
| 23  | 3053-57727-00 | 1         | 1         | 1                              | BRACKET(WATER PROOF)              |  |
| 24  | 3053-57494-00 | 1         | 1         | 1                              | SHEET(COMPRESSOR COVER)           |  |
| 25  | 3062-70185-01 | 1         | 1         | 1                              | BOX, ASSY (ELECTRICAL EQUIPMENT)  |  |
| 26  | 3062-64473-02 | 1         | 1         | 1                              | WIRE HARNESS(OUT SIDE TH)         |  |
| 27  | 3053-55040-02 | 1         |           | 1                              | HOLDER(THERMISTOR)                |  |
| 28  | 3053-56188-01 | 1         | 1         | 1 COVER(OUTSIDE FAN MOTOR 3*7) |                                   |  |
| 29  | 3062-66682-01 | 1         | 1         | 1                              | MOTOR, ASSY(FBK12H24HE)           |  |
| 30  | 3053-56189-01 | 1         | 1         | 1                              | BRACKET(OUTSIDE FAN MOTOR)        |  |
| 31  | 3643-00330-00 | 2         | 2         | 2                              | COIL(TEV,220-240V50HZ)            |  |
| 32  | 3053-55432-06 |           | 1         | 1                              | BRACKET(SOLENOID VALVE K)         |  |
| 33  | 3633-00363-00 |           | 1         | 1                              | COMPRESSOR(FFU130HAX)             |  |

#### 7. WIRING PARTS KB-GS20-S

| No. | PARTS NUMBER  | PARTS NAME                     | Qty per Unit |
|-----|---------------|--------------------------------|--------------|
| 1   | 3062-70373-00 | WIRE HARNESS(ELBIN)            | 1            |
| 2   | 3062-70374-00 | WIRE HARNESS(ELBOUT)           | 1            |
| 3   | 3062-70376-00 | WIRE HARNESS(TC)               | 1            |
| 4   | 3062-70375-01 | WIRE HARNESS(RACK)             | 1            |
| 5   | 3613-02391-01 | VM504B(4M) POWER CABLE         | 1            |
| 6   | 3062-70370-00 | WIRE HARNESS(SELECTION BUTTON) | 1            |
| 7   | 3062-70368-00 | WIRE HARNESS(LEDS)             | 1            |
| 8   | 3062-70369-01 | WIRE HARNESS(LEDL)             | 1            |
| 9   | 3062-70367-00 | WIRE HARNESS(COMMUNICATION)    | 1            |

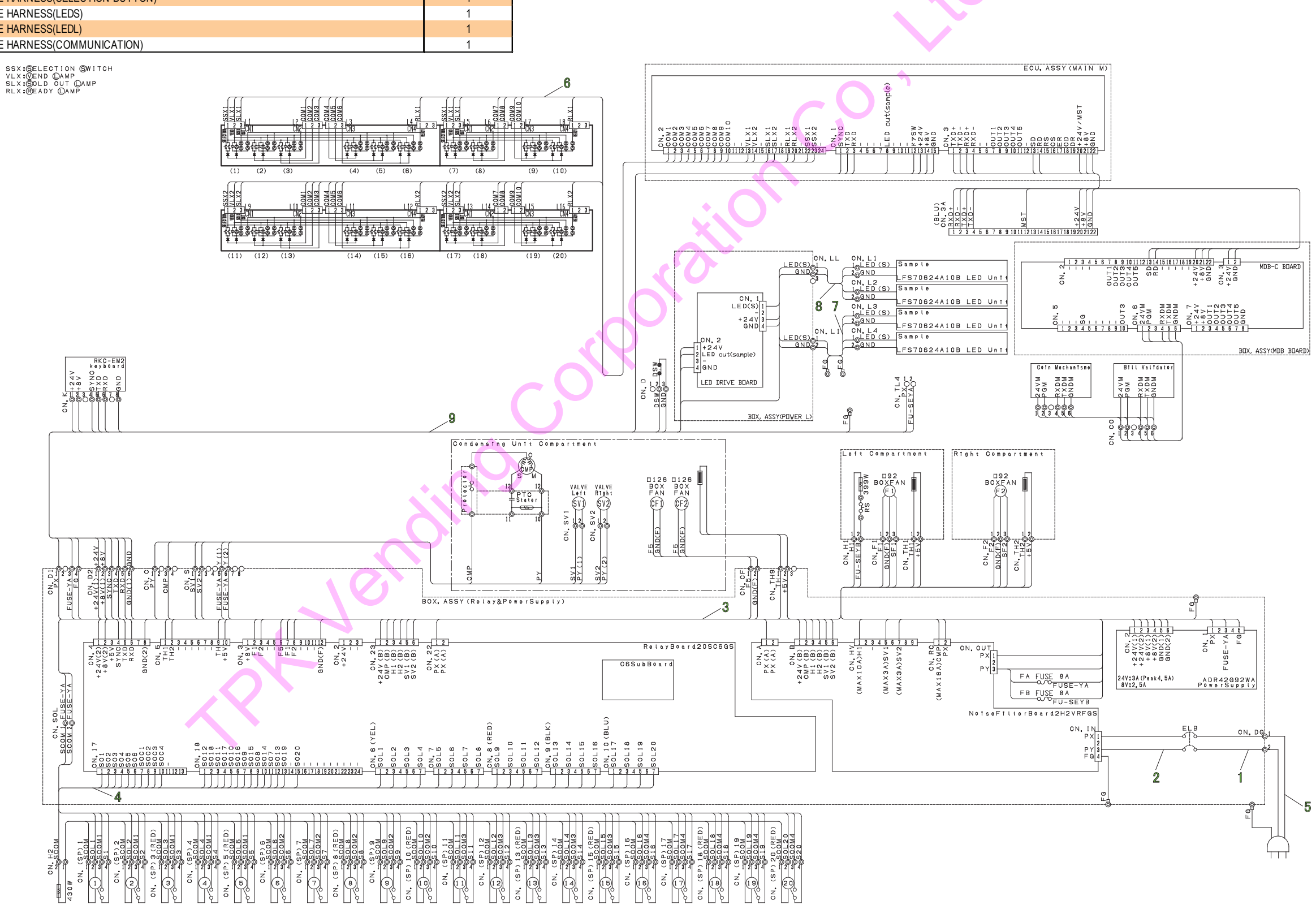

#### 7. WIRING PARTS KB-GS30-S

| No. | PARTS NUMBER  | PARTS NAME                     | Qty per Unit |
|-----|---------------|--------------------------------|--------------|
| 1   | 3062-70373-00 | WIRE HARNESS(ELBIN)            | 1            |
| 2   | 3062-70374-00 | WIRE HARNESS(ELBOUT)           | 1            |
| 3   | 3062-70517-00 | WIRE HARNESS(TC)               | 1            |
| 4   | 3062-70518-00 | WIRE HARNESS(RACK)             | 1            |
| 5   | 3613-02391-01 | VM504B(4M) POWER CABLE         | 1            |
| 6   | 3062-70521-00 | WIRE HARNESS(SELECTION BUTTON) | 1            |
| 7   | 3062-70523-00 | WIRE HARNESS(LEDS)             | 1            |
| 8   | 3062-70524-00 | WIRE HARNESS(LEDL)             | 1            |
| 9   | 3062-70526-01 | WIRE HARNESS(COMMUNICATION)    | 1            |

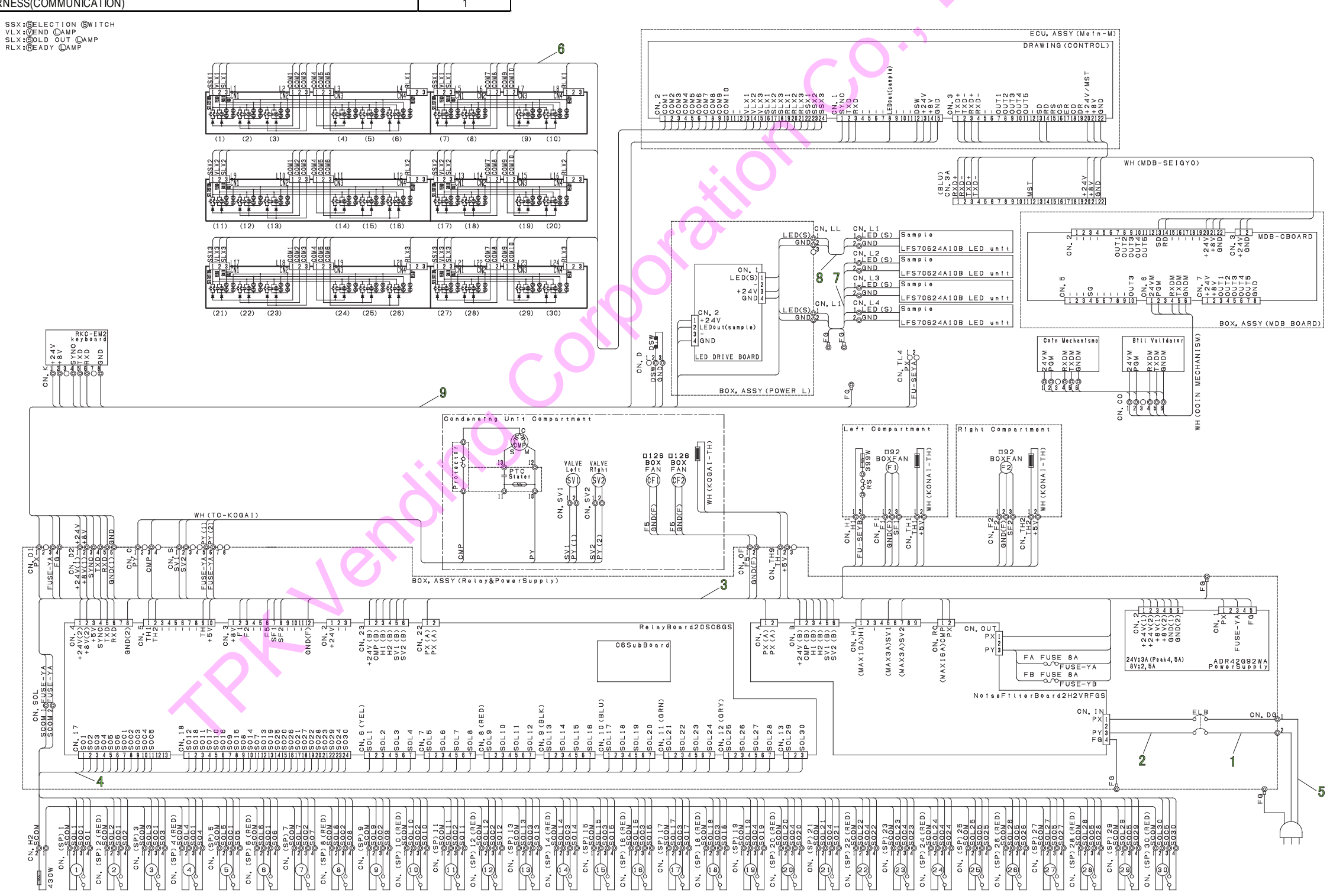

### 7. WIRING PARTS KB-GS24-S

|   | No. | PARTS NUMBER  | PARTS NAME                                                                                                    | Qty per Unit                                                                                                    |                                                                                                    |
|---|-----|---------------|----------------------------------------------------------------------------------------------------|----------------------------------------------------------------------------------------------------|----------------------------------------------------------------------------------------------------|
| Ī | 1   | 3062-70373-00 | WIRE HARNESS(ELBIN)                                                                                                    | 1                                                                                                    |                                                                                                    |
|   | 2   | 3062-70374-00 | WIRE HARNESS(ELBOUT)                                                                                                    | 1                                                                                                    |                                                                                                    |
|   | 3   | 3062-73412-00 | WIRE HARNESS(TC)                                                                                                    | 1                                                                                                    |                                                                                                    |
|   | 4   | 3062-73407-00 | WIRE HARNESS(RACK)                                                                                                    | 1                                                                                                    |                                                                                                    |
|   | 5   | 3613-02391-01 | VM504B(4M) POWER CABLE                                                                                                    | 1                                                                                                    |                                                                                                    |
|   | 6   | 3062-73409-00 | WIRE HARNESS(SELECTION BUTTON)                                                                                                    | 1                                                                                                    |                                                                                                    |
|   | 7   | 3062-73411-00 |                                                                                                    | 1                                                                                                    |                                                                                                    |
| L | 0   | 3002-73219-00 | WIRE HARNESS(RS232C)                                                                                                    | I                                                                                                    | FOU                                                                                                    |
|   | 8   | 3062-73219-00 |                                                                                                    | 1<br>(10) (11)<br>(10) (11)<br>(10) (11)<br>(10) (11)<br>(10) (11)<br>(11)<br>(10) (11)<br>(11)<br>(11)<br>(11)<br>(12) (12)<br>(11)<br>(12) (12)<br>(11)<br>(12) (12)<br>(12) (12)<br>(11)<br>(12) (12)<br>(12) (12)<br>(12) (12)<br>(12) (12)<br>(12) (12)<br>(12) (12) (12)<br>(12) (12) (12)<br>(12) (12) (12)<br>(12) (12) (12) (12)<br>(12) (12) (12) (12)<br>(12) (12) (12) (12) (12)<br>(12) (12) (12) (12) (12) (12) (12) (12) |                                                                                                    |
|   |     |               |                                                                                                    | (Relay&PowerSupp                                                                                                    | Solution of the second second |
|   |     |               | Cov. soc. Cov. soc.   Scool-1 Scool-1   Scool-1 Scool-1 </th <th></th> <th>Re(ay Board305C605)</th> |                                                                                                    | Re(ay Board305C605)                                                                                                    |
|   |     |               | M. H2     M. H2       430W     38500       430W     38500       430W     38501       60.     58501       60.     58501       60.     58501       60.     58501       60.     58501       60.     58501       60.     58501       60.     58501       60.     58501       60.     58501       60.     58501       60.     58501       60.     58501       60.     58501       60.     58501       60.     58501       60.     58501       60.     58501       60.     58501       60.     58501       60.     58501       60.     58501       60.     58501       60.     58501       60.     58501       60.     58501       60.     58501       60.     58501       60                                               | 000 000 000 000 000 000 000 000 000 00                                                                                                    | 0.0 0.0 0.0 0.0 0.0   0.0 0.0 0.0 0.0 0.0   0.0 0.0 0.0 0.0 0.0   0.0 0.0 0.0 0.0 0.0   0.0 0.0 0.0 0.0 0.0   0.0 0.0 0.0 0.0 0.0   0.0 0.0 0.0 0.0 0.0   0.0 0.0 0.0 0.0 0.0   0.0 0.0 0.0 0.0 0.0   0.0 0.0 0.0 0.0 0.0   0.0 0.0 0.0 0.0 0.0   0.0 0.0 0.0 0.0 0.0   0.0 0.0 0.0 0.0 0.0   0.0 0.0 0.0 0.0 0.0   0.0 0.0 0.0 0.0 0.0   0.0 0.0 0.0 0.0 0.0   0.0 0.0 0.0 0.0 0.0   0.0 0.0 0.0 0.0 0.0   0.0 0.0 0.0 0.0 0.0   0.0 0.0 0.0 0.0 0.0   0.0 0.0                                                                                                    |

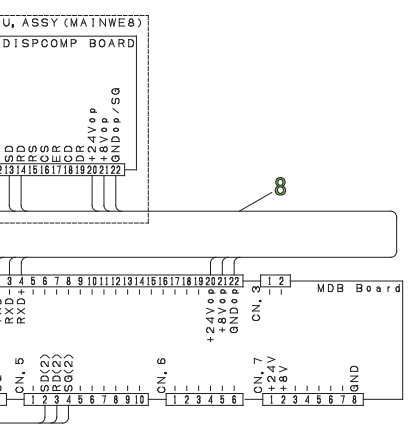

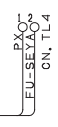

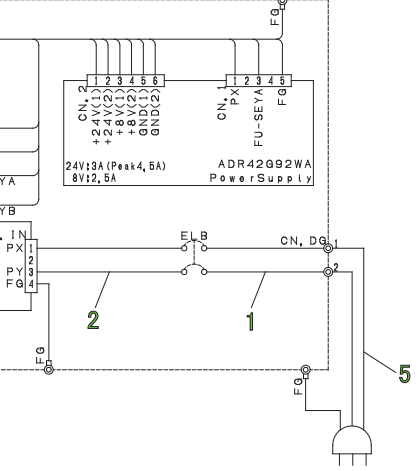

### 8. LABEL • ACCESSORIES PARTS KB-GS20-S

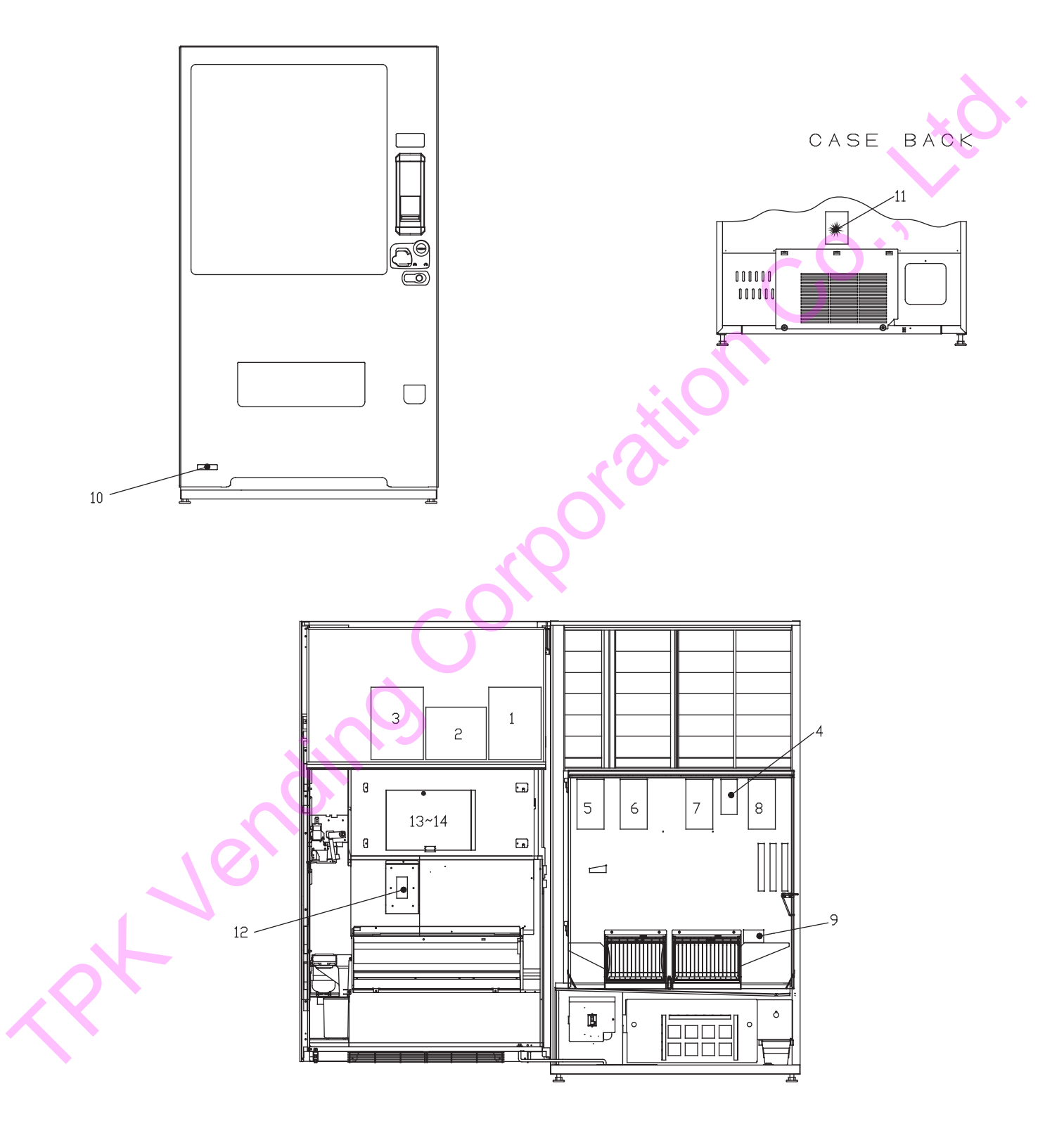

OPTION 15

#### 8. LABEL·ACCESSORIES PARTS KB-GS20-S

| No. | PARTS NUMBER  | PARTS NAME                        | Qty per Unit |
|-----|---------------|-----------------------------------|--------------|
| 1   | 3023-70314-00 | LABEL(HANDLING E)                 | 1            |
| 2   | 3023-70315-00 | LABEL(COLUMN SETTING E)           | 1            |
| 3   | 3023-72210-00 | LABEL(EJECTION GUIDE ADJUST CARE) | 1            |
| 4   | 3023-69485-01 | LABEL(ADJ CAUTION E)              | 1            |
| 5   | 3023-68745-00 | LABEL(COLUMN NUMBER -5-1)         | 1            |
| 6   | 3023-68746-00 | LABEL(COLUMN NUMBER -5-2)         | 1            |
| 7   | 3023-68747-00 | LABEL(COLUMN NUMBER -5-3)         | 1            |
| 8   | 3023-68748-00 | LABEL(COLUMN NUMBER -5-4)         | 1            |
| 9   | 3023-69489-00 | LABEL(OPERATION CARE E)           | 1            |
| 10  | 3023-69828-00 | LABEL(BRAND)                      | 1            |
| 11  | 3023-69785-00 | LABEL(RECOVERY E, CYCLO R134A)    | • 1          |
| 12  | 3023-69540-01 | LABEL(REMOTE FIX POSITION E)      | 1            |
| 13  | 3092-29735-00 | BAG, COMP(MANUAL)                 | 1            |
| 14  | 3023-69481-02 | SAFETY MANUAL                     | 1            |
| 15  | 3161-02814-00 | OPTION (MANUAL BOOK DATA)         | 1            |
|     |               | Corpor                            |              |
|     | Š             | in <sup>o</sup>                   |              |

### 8. LABEL · ACCESSORIES PARTS KB-GS30-S

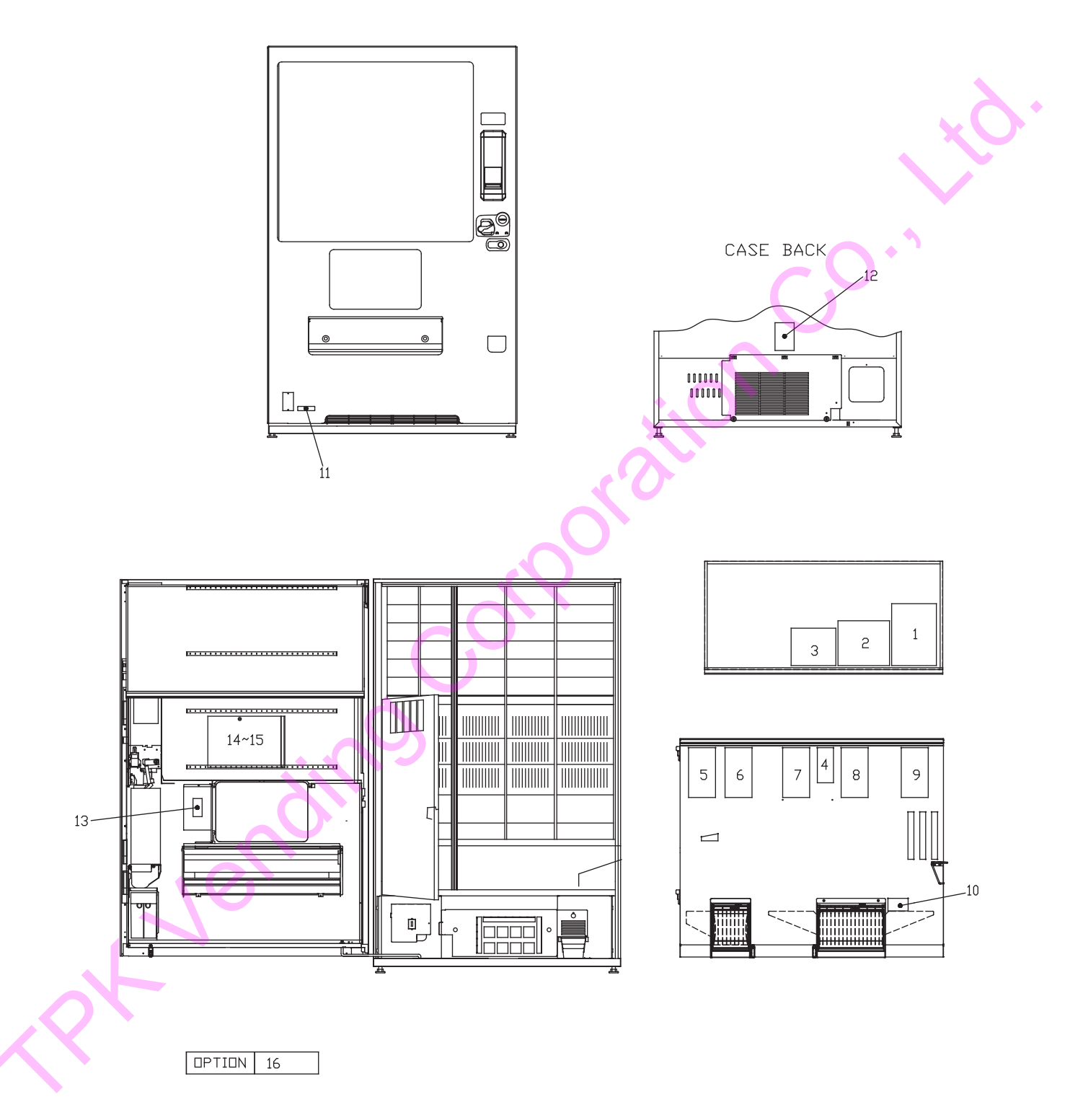

### 8. LABEL · ACCESSORIES PARTS KB-GS30-S

| No. | PARTS NUMBER  | PARTS NAME                        | QTY PER UNIT | 1 |
|-----|---------------|-----------------------------------|--------------|---|
| 1   | 3023-70314-00 | LABEL(HANDLING E)                 | 1            |   |
| 2   | 3023-71294-00 | LABEL(COLUMN SETTING E)           | 1            |   |
| 3   | 3023-72210-00 | LABEL(EJECTION GUIDE ADJUST CARE) | 1            |   |
| 4   | 3023-69485-01 | LABEL(ADJ CAUTION E)              | 1            |   |
| 5   | 3023-68720-00 | LABEL(COLUMN NUMBER -6-1)         | 1            |   |
| 6   | 3023-68721-00 | LABEL(COLUMN NUMBER -6-2)         | 1            |   |
| 7   | 3023-68722-00 | LABEL(COLUMN NUMBER -6-3)         | 1            |   |
| 8   | 3023-68723-00 | LABEL(COLUMN NUMBER -6-4)         | • 1          |   |
| 9   | 3023-68724-00 | LABEL(COLUMN NUMBER -6-5)         | 1            |   |
| 10  | 3023-69489-00 | LABEL(OPERATION CARE E)           | 1            |   |
| 11  | 3023-69828-00 | LABEL(BRAND)                      | 1            |   |
| 12  | 3023-69785-00 | LABEL(RECOVERY E, CYCLO R134A)    | 1            |   |
| 13  | 3023-69540-01 | LABEL(REMOTE FIX POSITION E)      | 1            |   |
| 14  | 3092-29735-00 | BAG, COMP(MANUAL)                 | 1            |   |
| 15  | 3023-69481-02 | SAFETY MANUAL                     | 1            |   |
| 16  | 3161-02815-00 | OPTION (MANUAL BOOK DATA)         | 1            |   |

500.

C

### 8. LABEL • ACCESSORIES PARTS KB-GS24-S

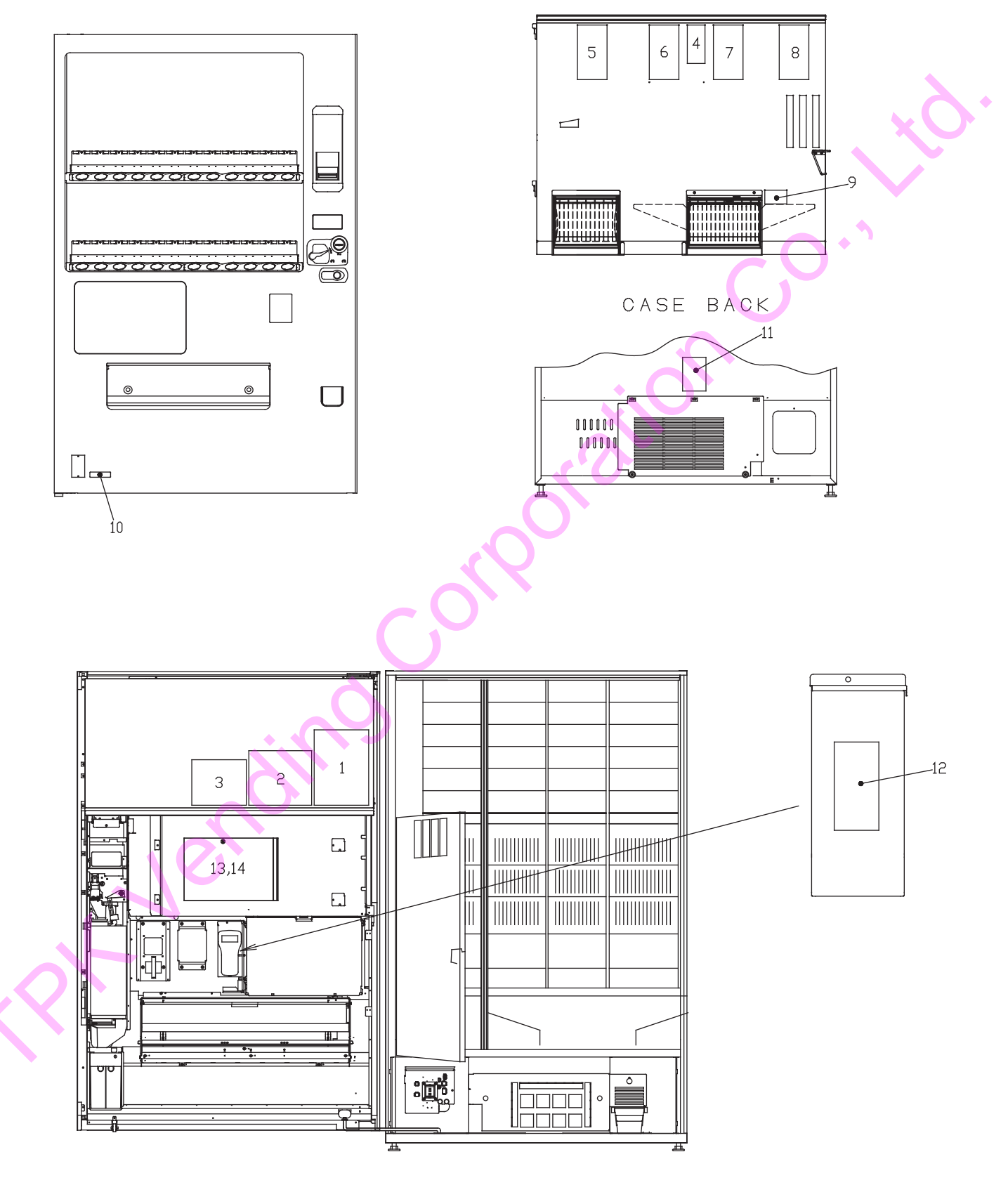

OPTION 15~16

### 8. LABEL·ACCESSORIES PARTS KB-GS24-S

| No. | PARTS NUMBER  | PARTS NAME                        | Qty per Unit |
|-----|---------------|-----------------------------------|--------------|
| 1   | 3023-70314-00 | LABEL(HANDLING E)                 | 1            |
| 2   | 3023-74766-00 | LABEL(COLUMN SETTING E)           | 1            |
| 3   | 3023-72210-00 | LABEL(EJECTION GUIDE ADJUST CARE) | 1            |
| 4   | 3023-69485-01 | LABEL(ADJ CAUTION E)              | 1            |
| 5   | 3023-68720-00 | LABEL(COLUMN NUMBER -6-1)         | 1            |
| 6   | 3023-68721-00 | LABEL(COLUMN NUMBER -6-2)         | 1            |
| 7   | 3023-68722-00 | LABEL(COLUMN NUMBER -6-3)         | 1            |
| 8   | 3023-68723-00 | LABEL(COLUMN NUMBER -6-4)         | 1            |
| 9   | 3023-69489-00 | LABEL(OPERATION CARE E)           | 1            |
| 10  | 3023-69828-00 | LABEL(BRAND)                      | 1            |
| 11  | 3023-69785-00 | LABEL(RECOVERY E, CYCLO R134A)    | 1            |
| 12  | 3023-69540-01 | LABEL(REMOTE FIX POSITION E)      | 1            |
| 13  | 3092-29735-00 | BAG, COMP(MANUAL)                 | 1            |
| 14  | 3023-69481-02 | SAFETY MANUAL                     | 1            |
| 15  | 3161-02876-00 | OPTION (MANUAL BOOK DATA)         | 1            |
|     |               | orpolic                           |              |
|     |               |                                   |              |

## 11 INFORMATION

### 11-1 PT. METEC SEMARANG

#### FACTORY OFFICE

TANJUNG EMAS EXPORT PROCESSING ZONE JL. COASTER BLOK B12A-16 TELP. (024) 3520435 - 37 FAX. (024) 3520432 SEMARANG - INDONESIA

#### SALES & MARKETING OFFICE

THE MANHATTAN SQUARE BUILDING MID TOWER 3rd FLOOR UNIT C&D JI. TB SIMATUPANG KAV 1S, CILANDAK, JAKARTA SELATAN TELP. (021) 29406798-99 FAX. (021) 29049897 JAKARTA - INDONESIA

### www.kubota-ptms.co.id

## 12 **REVISION**

### 12-1 STIPULATED

- 1. August 2016 by Vending Machine Service Division (0626)
- 2. September 2016 by Vending Machine Service Division (0626)

- 84 -

5

54